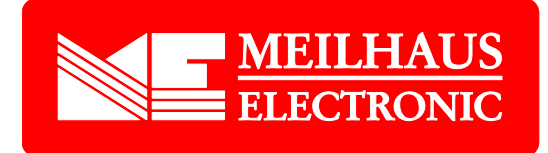

# Meilhaus Electronic Handbuch ME-90/9000/9100/9300-Serie 3.00

(PCI-, PCI-Express-, PC/104-Plus- und CompactPCI-Varianten)

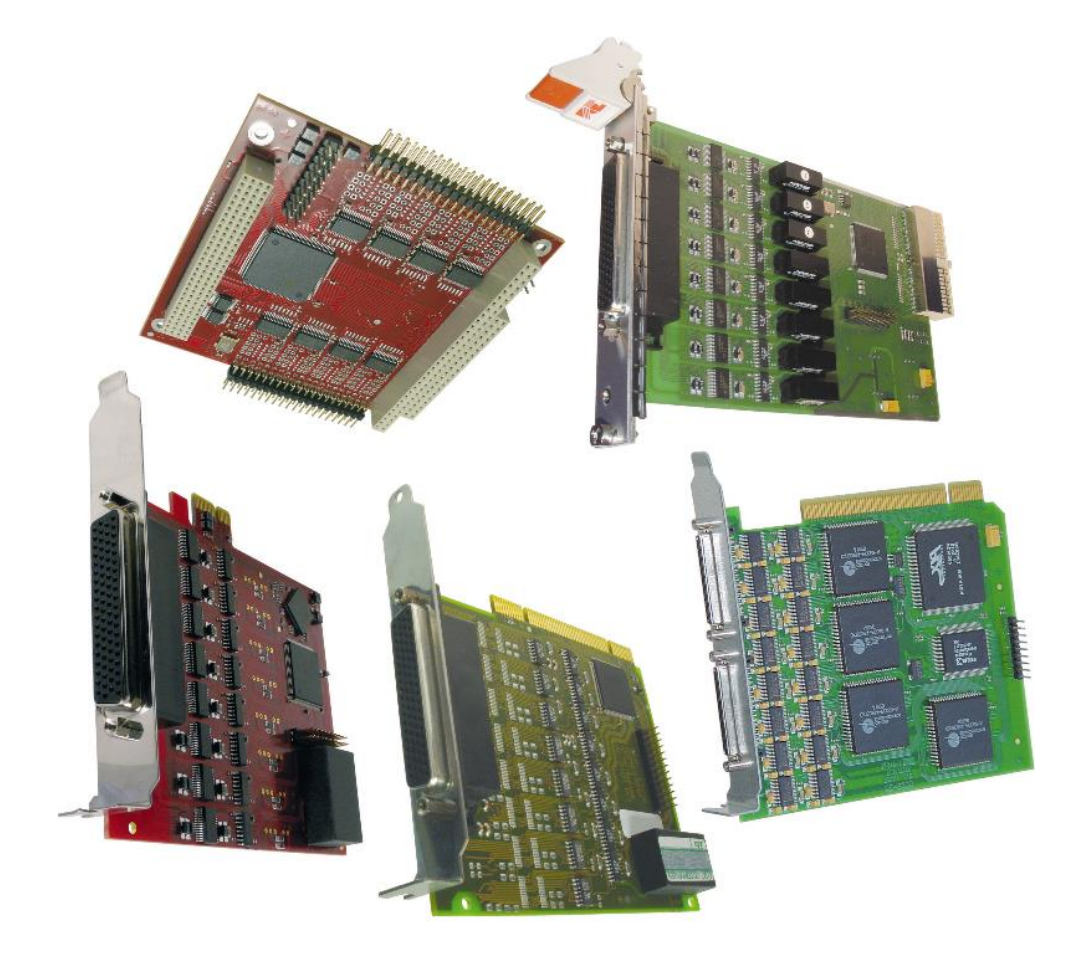

RS-232 bzw. RS-422/485 Schnittstellenkarten mit bis zu 16 Ports (optional: Optoisolation)

# Impressum

### Handbuch ME-9000 Serie

**Revision 3.0** 

Ausgabedatum: 27. Nov. 2019

Meilhaus Electronic GmbH Am Sonnenlicht 2 D-82239 Alling bei München Germany http://www.meilhaus.de © Copyright 2019 Meilhaus Electronic GmbH

Alle Rechte vorbehalten. Kein Teil dieses Handbuches darf in irgendeiner Form (Fotokopie, Druck, Mikrofilm oder in einem anderen Verfahren) ohne ausdrückliche schriftliche Genehmigung der Meilhaus Electronic GmbH reproduziert oder unter Verwendung elektronischer Systeme verarbeitet, vervielfältigt oder verbreitet werden.

#### Wichtiger Hinweis:

Alle in diesem Handbuch enthaltenen Informationen wurden mit größter Sorgfalt und nach bestem Wissen zusammengestellt. Dennoch sind Fehler nicht ganz auszuschließen. Aus diesem Grund sieht sich die Firma Meilhaus Electronic GmbH dazu veranlasst, darauf hinzuweisen, dass sie weder eine Garantie (abgesehen von den im Garantieschein vereinbarten Garantieansprüchen) noch die juristische Verantwortung oder irgendeine Haftung für Folgen, die auf fehlerhafte Angaben zurückgehen, übernehmen kann.

Es gelten die allgemeinen Geschäftsbedingungen der Firma Meilhaus Electronic GmbH: <u>www.meilhaus.de/infos/my-shop/agb</u>.

Für die Mitteilung eventueller Fehler sind wir jederzeit dankbar.

Alle im Text erwähnten Firmen- und Produktnamen sind eingetragene Warenzeichen der jeweiligen Firmen.

# Inhaltsverzeichnis

| Inhaltsve | erzeichnis3                                                     |
|-----------|-----------------------------------------------------------------|
| 1 Einfü   | Ihrung7                                                         |
| 1.1 V     | Vichtige Hinweise                                               |
| 1.1.1     | Bestimmungsgemäße Verwendung7                                   |
| 1.1.2     | Sachwidrige Verwendung8                                         |
| 1.1.3     | Unvorhersehbare Fehlanwendung                                   |
| 1.2 L     | ieferumfang9                                                    |
| 1.3 L     | eistungsmerkmale                                                |
| 1.4 S     | ystemanforderungen                                              |
| 1.5 V     | erfügbare Software                                              |
| 2 Insta   | allation                                                        |
| 2.1 H     | lardware-Installation                                           |
| 2.2 T     | reiberinstallation                                              |
| 2.2.1     | Entpacken der Treibersoftware15                                 |
| 2.2.2     | Installation unter Windows" 95/98/Me/2000/XP                    |
| 2.2.3     | Überprüfung der Installation Windows 95/98/ME/2000/XP $$ * . 17 |
| 2.2.4     | Installation unter Windows NT 4.0                               |
| 2.2.5     | Überprüfung der Installation unter Windows NT 4.0               |
| 2.2.6     | Installation des ME-Software-Developer-Kits                     |
| 2.2.7     | Aktualisierung der Systemtreiber                                |
| 2.2       | .7.1unter Windows 95/98/Me/2000/XP                              |
| 2.2       | .7.2unter Windows NT 4.020                                      |
| 2.3 P     | ort-Konfigurierung21                                            |
| 2.3.1     | unter Windows 95/98/Me21                                        |
| 2.3.      | .1.1 Anschlusseinstellungen                                     |
| 2.3.      | .1.2 Einstellungen "Erweitert"                                  |
| 2.3.2     | unter Windows 2000/XP23                                         |
| 2.3.      | .2.1 Anschlusseinstellungen                                     |
| 2.3       | .2.2 Einstellungen "Erweitert"                                  |
| 2.3.3     | unter Windows NT 4.026                                          |
| 2.3       | .3.1 Einstellungen "ME SIO Ports"                               |

| 2.3.     | 3.2 Anschlusseinstellungen                | 29 |
|----------|-------------------------------------------|----|
| 3. Hardy | ware                                      |    |
| 3.1 BI   | ockschaltbild ME-9000                     |    |
| 3.2 BI   | ockschaltbild ME-9100                     |    |
| 3.3 BI   | ockschaltbild ME-9300                     |    |
| 3.4 BI   | ockschaltbild ME-90 PC/104-Plus           |    |
| 3.5 Ha   | ardware-Optionen                          |    |
| 3.5.1    | ME-9000 PCI/PCIe/cPCI                     |    |
| 3.5.     | 1.1 Multi-I/O-Port                        | 34 |
| 3.5.     | 1.2 Echo ON/OFF                           | 34 |
| 3.5.2    | ME-9100 PCI                               |    |
| 3.5.3    | ME-9100 CompactPCI                        |    |
| 3.5.4    | ME-9300 PCI                               | 41 |
| 3.5.5    | ME-90 PC/104-Plus                         |    |
| 3.5.     | 5.1 Multi-I/O-Port                        |    |
| 3.5.     | 5.2 Zuordnung der PCI-Slots               |    |
| 3.5.     | 5.3 Konfiguration RS-422/485-Ports        |    |
| 3.5.     | 5.4 Echo ON/OFF                           | 45 |
| 3.6 Ar   | nschluss-Optionen                         |    |
| 3.6.1    | Dual/Quad/Octopus-Kabel                   |    |
| 3.6.2    | Flachbandkabel auf 9-polige Sub-D-Stecker | 47 |
| 3.6.3    | Anschluss-Panel für ME-9000/9100          |    |
| 3.6.4    | Anschluss-Panel für ME-9300               | 50 |
| 3.7 Be   | etriebsarten                              |    |
| 3.7.1    | RS-232-Betrieb                            | 53 |
| 3.7.2    | RS-422/485-Betrieb                        | 54 |
| 3.7.     | 2.1 RS-422                                | 55 |
| З.       | 7.2.1.1 ME-9000                           | 55 |
| З.       | 7.2.1.2 ME-9100                           |    |
| З.       | 7.2.1.3 ME-90 PC/104-Plus                 |    |
| 3.7.     | 2.2 RS-485 halbduplex                     | 57 |
| З.       | 7.2.2.1 ME-9000                           | 57 |
| З.       | 7.2.2.2 ME-9100                           | 58 |

|     |      | 3.7  | 7.2.2.3 ME-90 PC/104-Plus              | 58 |
|-----|------|------|----------------------------------------|----|
|     | З.   | 7.2  | .3 RS-485 vollduplex                   | 59 |
|     |      | 3.7  | 7.2.3.1 ME-9000                        | 59 |
|     |      | 3.7  | 7.2.3.2 ME-9100                        | 60 |
|     |      | 3.7  | 7.2.3.3 ME-90PC/104-Plus               | 60 |
| 4   | Pro  | gra  | ammierung                              | 61 |
| 4   | . 1  | ME   | -9000 Multi-I/O-Treiber                | 61 |
|     | 4.1. | 1    | Visual C++                             |    |
|     | 4.1. | 2    | Visual Basic                           | 62 |
|     | 4.1. | 3    | Delphi                                 | 63 |
|     | 4.1. | 4    | Agilent VEE                            | 63 |
|     | 4.1. | 5    | LabVIEW                                | 63 |
| 4   | .2   | Dig  | jital-I/O-Teil                         | 64 |
| 4   | .3   | Zäł  | nler                                   |    |
| 5   | Fur  | lkti | onsreferenz                            | 69 |
| 5   | . 1  | Allo | gemeine Hinweise                       |    |
| 5   | .2   | No   | menklatur                              |    |
| 5   | .3   | Be   | schreibung der API-Funktionen          |    |
|     | 5.3. | 1    | Fehler-Behandlung                      |    |
|     | 5.3. | 2    | Allgemeine Funktionen                  |    |
|     | 5.3. | 3    | Digital Ein-/Ausgabe                   |    |
|     | 5.3. | 4    | Zählerfunktionen                       |    |
| Anl | nanç | ]    |                                        |    |
| А   | -    | Spi  | ezifikationen                          |    |
| В   |      | An   | schlussbelegung                        |    |
|     | B1   | ME   | -9000/9100 RS-232                      |    |
|     | B2   | ME   | -9000/9100 RS-422/485                  |    |
|     | BЗ   | ME   | -9300 RS-232                           |    |
|     | Β4   | ME   | -90 PC/104-Plus                        |    |
|     | B5   | Zus  | satzstecker ST2 (ME-9000)              |    |
|     | B6   | Zus  | satzstecker ST3 (ME-90 PC/104-Plus)    |    |
|     | B7   | 9-p  | oolige Sub-D-Stecker ME-9000/9100/9300 |    |
|     | B8   | 9-p  | olige Sub-D-Stecker ME-90 PC/104-Plus  |    |

|   | B9  | 8-polige RJ-45-Buchsen | 113 |
|---|-----|------------------------|-----|
|   | B10 | Nullmodemkabel         | 114 |
| С |     | Zubehör                | 115 |
| D |     | Technische Fragen      | 117 |
|   | D1  | Hotline                | 117 |
| Е |     | Konstantendefinitionen | 118 |
| F |     | Index                  | 120 |

# **1** Einführung

Sehr geehrte Kundin, sehr geehrter Kunde,

mit dem Kauf dieses Geräts haben Sie sich für ein technologisch hochwertiges Produkt entschieden, das unser Haus in einwandfreiem Zustand verlassen hat.

Überprüfen Sie trotzdem die Vollständigkeit und den Zustand Ihrer Lieferung. Sollten irgendwelche Mängel auftreten, bitten wir Sie, uns sofort in Kenntnis zu setzen.

Wir empfehlen Ihnen, vor Installation der Karte, dieses Handbuch – insbesondere das Kapitel zur Installation – aufmerksam zu lesen.

Die Beschreibungen in diesem Handbuch gelten gleichermaßen für PCI-, PCI-Express- und CompactPCI-Varianten der ME-9000/9100/9300 cPCI/PCI/PCIe-Serie, sofern nicht ausdrücklich unterschieden wird.

# 1.1 Wichtige Hinweise

### 1.1.1 Bestimmungsgemäße Verwendung

Die PC-Einsteckkarten der ME-9x00-Serie sind serielle Schnittstellenkarten (RS-232 oder RS-422/485) zum Einbau in einen PC. Die Modelle der ME-9x00-Serie sind je nach Typ zum Einbau:

in einen freien PCI-Slot oder

in einen freien PCI-Express-Slot oder

in einen freien CompactPCI-Slot

bestimmt. Die Karten der ME-90 PC/104-Plus Serie sind serielle Schnittstellenkarten (RS-232 oder RS-422/485) im PC/104-Format und zur Integration in einen PC/104-Plus Stapel bestimmt.

Zur Vorgehensweise bei Einbau einer Einsteckkarte bzw. bei Anschluss eines USB-Geräts lesen Sie bitte vorher die Bedienungsanleitung Ihres PCs durch.

Beachten Sie folgende Hinweise und die Spezifikationen im Handbuch-Anhang A:

Achten Sie auf eine ausreichende Wärmeabfuhr von der Karte im PC-Gehäuse.

- Ungenutzte Eingänge sind grundsätzlich mit der Bezugsmasse der jeweiligen Funktionsgruppe zu verbinden, um ein Übersprechen zwischen den Eingangskanälen zu vermeiden.
- Die teilweise optoisolierten Ein- und Ausgänge bewirken eine galvanische Trennung der Applikation bzgl. PC-Masse bis 500 V.
- Beachten Sie, dass zuerst der Rechner eingeschaltet werden muss, bevor Spannung durch die externe Beschaltung an der Karte angelegt wird.
- Sämtliche Steckverbindungen der Karte sollten grundsätzlich nur im spannungslosen Zustand aller Komponenten hergestellt bzw. gelöst werden.
- Stellen Sie sicher, dass bei Berührung der Karte und beim Stecken des Anschlusskabels keine statische Entladung über die Steckkarte stattfinden kann.
- Achten Sie auf sicheren Sitz des Anschlusskabels. Es muss vollständig auf die Sub-D-Buchse aufgesteckt und mit den beiden Schrauben fixiert werden. Nur so ist eine einwandfreie Funktion der Karte gewährleistet.

## 1.1.2 Sachwidrige Verwendung

PC-Einsteckkarten für PCI-, PCI-Express bzw. CompactPCI-Bus dürfen auf keinen Fall außerhalb des PCs betrieben werden. PC/104(-Plus)-Karten dürfen nicht außerhalb des vorgesehenen Embedded-Systems betrieben werden. Verbinden Sie die Geräte niemals mit spannungsführenden Teilen, insbesondere nicht mit Netzspannung.

Stellen Sie sicher, dass durch die externe Beschaltung des Geräts keine Berührung mit spannungsführenden Teilen stattfinden kann. Sämtliche Steckverbindungen sollten grundsätzlich nur im spannungslosen Zustand hergestellt bzw. gelöst werden.

### **1.1.3 Unvorhersehbare Fehlanwendung**

Das Gerät ist nicht für den Einsatz als Kinderspielzeug, im Haushalt oder unter widrigen Umgebungsbedingungen (z.B. im Freien) geeignet. Entsprechende Vorsichtsmaßnahmen zur Vermeidung einer unvorhersehbaren Fehlanwendung sind vom Anwender zu treffen.

# **1.2** Lieferumfang

Wir sind selbstverständlich bemüht, Ihnen ein vollständiges Produktpaket auszuliefern. Um aber in jedem Fall sicherzustellen, dass Ihre Lieferung komplett ist, können Sie anhand nachfolgender Liste die Vollständigkeit Ihres Paketes überprüfen.

Ihr Paket sollte folgende Teile enthalten:

- RS-232 bzw. RS-422/485 Schnittstellenkarte (je nach bestellter Version):
  - ME-90 PC/104-Plus oder
  - ME-9000 cPCI, PCI oder PCIe oder
  - ME-9100 cPCI oder PCI oder
  - ME-9300 PCI
- Handbuch im PDF-Format auf CD/DVD.
- Treibersoftware auf CD/DVD.
- ME-9000/9100: Dual-, Quad- oder Octopus-Anschlusskabel von 78-poligem Sub-D-Stecker auf 2, 4 bzw. 8 x 9-polige Sub-D-Stecker, 1 m.
- ME-9000 PCI/PCIe/cPCI: Flachbandkabel für DIO-Port auf
- 25-polige Sub-D-Buchse mit Slotblech für PCI-/PCIe-(ME-AK-D25F/S) bzw. CompactPCI-Slot.
- ME-90 PC/104-Plus: Flachbandkabel für DIO-Port auf 25-polige Sub-D-Buchse (ME-AK-D25F).
- ME-90 PC/104-Plus 2 x Flachbandkabel auf je 4 x 9-polige Sub-D-Stecker (2 x ME-AK-4D9M).

Weitere Anschlussoptionen siehe Seite 47.

# **1.3 Leistungsmerkmale**

#### Modell-Übersicht

| ME-9000 Modelle                               | Serielle Ports                                     |
|-----------------------------------------------|----------------------------------------------------|
| <b>ME-9000(i/p)*/2 RS232</b><br>PCI/PCIe/cPCI | 2 RS-232 Ports bis 921,6 kBd                       |
| <b>ME-9000(i/p)*/4 RS232</b><br>PCI/PCIe/cPCI | 4 RS-232 Ports bis 921,6 kBd                       |
| <b>ME-9000(i/p)*/8 RS232</b><br>PCI/PCIe/cPCI | 8 RS-232 Ports bis 921,6 kBd                       |
| <b>ME-9000(i/p)*/2 RS485</b><br>PCI/PCIe/cPCI | 2 RS-485 Ports bis 921,6 kBd                       |
| <b>ME-9000(i/p)*/4 RS485</b><br>PCI/PCIe/cPCI | 4 RS-485 Ports bis 921,6 kBd                       |
| <b>ME-9000(i/p)*/8 RS485</b><br>PCI/PCIe/cPCI | 8 RS-485 Ports bis 921,6 kBd                       |
| <b>ME-9000(i/p)*/2 MIX</b><br>PCI/PCIe/cPCI   | 1 RS-232 Port und 1 RS-485<br>Port bis 921,6 kBd   |
| ME-9000(i/p)*/8 MIX<br>PCI/PCIe/cPCI          | 4 RS-232 Ports und 4 RS-485<br>Ports bis 921,6 kBd |

Tabelle 1: Modell-Übersicht ME-9000

Die PCI-Express-Modelle, die PCI-Modelle der ME-9000 (ab Ref. 1.4) sowie die ME-9000 CompactPCI-Modelle (ab Ref. 1.2) sind optional mit Optoisolation gegenüber PC-Masse ("i"-Modelle) bzw. Potential-trennung zwischen den einzelnen Ports ("p"-Modelle) lieferbar.

Hinweis: Weitere Versionen auf Anfrage (<u>sales@meilhaus.com</u>).

Die **ME-9000-Serie** ist eine hochintegrierte serielle Schnittstellenkarte für den PCI-, PCI-Express bzw. CompactPCI-Bus. Sie verfügt über einen PCI-Controller mit integriertem 8-fach UART vom Typ EXAR XR17D158IV für erweiterten Temperaturbereich. Die UARTs sind registerkompatibel zum Typ 16550 und verfügen pro Port über je ein 64 Byte großes Sende- und Empfangs-FIFO. Die Einsteckkarte erlaubt Übertragungsraten bis 921,6 kBd und ist mit bis zu 8 Ports nach RS-232 und/oder RS-422/485-Standard erhältlich. Die ME-9000 PCI- und cPCI-Varianten passen sich automatisch dem Pegel am PCI-Bus von +3,3 V bzw. +5 V an (Universal-PCI). Als Besonderheit bietet die ME-9000-Serie einen 8-bit breiten Multi-I/O-Port für kundenspezifische Erweiterungen (siehe auch Kapitel 4.1 "ME-9000 Multi-I/O-Treiber" ab Seite 61.

Die **ME-9000i**-Modelle verfügen über eine Optoisolation aller seriellen Ports gegenüber PC-Masse, d.h. applikationsseitig beziehen sich alle Ports auf eine gemeinsame, isolierte Masse (GND\_C). Die Isolationsspannung beträgt 500 V.

**ME-9000p**-Modelle: Jeder serielle Port ist eine optoisolierte, potentialfreie "Insel" mit getrennter Masse (GND\_x). Dies ist ideal z.B. für störintensive Umgebungen in der industriellen Steuerungstechnik. Die Isolationsspannung beträgt 500 V.

| ME-9100 Modelle         | Serielle Ports                   |
|-------------------------|----------------------------------|
| <b>ME-9100i/4 RS232</b> | 4 RS-232 Ports bis 921,6 kBd mit |
| PCI/cPCI                | Optoisolation                    |
| <b>ME-9100i/8 RS232</b> | 8 RS-232 Ports bis 921,6 kBd mit |
| PCI/cPCI                | Optoisolation                    |
| <b>ME-9100i/4 RS485</b> | 4 RS-485 Ports bis 921,6 kBd mit |
| PCI/cPCI                | Optoisolation                    |
| <b>ME-9100i/8 RS485</b> | 8 RS-485 Ports bis 921,6 kBd mit |
| PCI/cPCI                | Optoisolation                    |

Tabelle 2: Modell-Übersicht ME-9100

Die **ME-9100i** ist eine serielle Hochgeschwindigkeits-Schnittstellenkarte für den PCI- bzw. CompactPCI-Bus. Die Einsteckkarte erlaubt Übertragungsraten bis 921,6 kBd und ist in Varianten mit 4 oder 8 Ports nach RS-232 oder RS-422/485-Standard erhältlich. Die UARTs sind registerkompatibel zum Typ 16550 und verfügen pro Port über je ein 128 Byte großes Sende- und Empfangs-FIFO. Die Ports sind standardmäßig optoisoliert ("i"-Versionen).

| ME-9300 Modelle      | Serielle Ports                |
|----------------------|-------------------------------|
| ME-9300/16 RS232 PCI | 16 RS-232 Ports bis 921,6 kBd |

Tabelle 3: Modell-Übersicht ME-9300

Die **ME-9300** ist eine Multiport RS-232 Schnittstellenkarte für den PCI-Bus. Die Einsteckkarte erlaubt Übertragungsraten bis 921,6 kBd und verfügt über 16 Ports. Die UARTs sind registerkompatibel zum Typ 16550 und verfügen pro Port über je ein 128 Byte großes Sende- und Empfangs-FIFO. Zum Anschluss der seriellen Ports empfehlen wir passende Anschluss-Panels, die in verschiedenen Optionen erhältlich sind (siehe Kap. 3.6 3.6 Anschluss-Optionen).

| ME-90 PC/104-Plus Modelle | Serielle Ports                                          |
|---------------------------|---------------------------------------------------------|
| ME-90/8 RS232 PC/104-Plus | 8 RS-232-Ports bis 921,6 kBd                            |
| ME-90/8 RS485 PC/104-Plus | 8 RS-422/485-Ports bis<br>921,6 kBd                     |
| ME-90/8 MIX PC/104-Plus   | 4 RS-232-Ports und 4 RS-<br>422/485-Ports bis 921,6 kBd |

Tabelle 4: Modell-Übersicht ME-90 PC/104-Plus

**Hinweis:** Weitere Versionen auf Anfrage (sales@meilhaus.com). Die ME-90 PC/104-Plus-Serie ist eine serielle Schnittstellenkarte konform zu PC/104-Plus Spezifikation 2.3 mit PCI-Interface (3,3 V oder 5 V) und "durchgeschleiftem" ISA-Bus. D.h. sofern Sie einen PC/104-Plus Single-Board-Computer haben, der sowohl PCI- als auch ISA-Bus unterstützt, können Sie die ME-90 PC/104-Plus problemlos mit ISA-Bus-basierenden PC/104-Karten kombinieren.

Die **ME-90 PC/104-Plus** verfügt über einen PCI-Controller mit integriertem 8-fach UART vom Typ EXAR XR17D158IV. Die UARTs sind registerkompatibel zum Typ 16550 und verfügen pro Port über je ein 64 Byte großes Sende- und Empfangs-FIFO. Die Karte erlaubt Übertragungsraten bis 921,6 kBd und ist entweder mit 8 RS-232-, 8 RS-422/485- oder gemischt mit 4 x RS-232 und 4 RS-422/485-Ports erhältlich. Das "Routing" der PCI-Bus-Signale CLK, IDSEL und INTO# erfolgt per Jumper. Die ME-90 PC/104-Plus passt sich automatisch dem Pegel am PCI-Bus von +3,3 V bzw. +5 V an (Universal-PCI).

Mit ihrem **erweiterten Temperatur-Bereich** von -40°C bis +85°C ist sie die ideale Lösung für den industriellen Einsatz.

Als Besonderheit bietet die ME-90 PC/104-Plus einen 8 bit-breiten Multi-I/O-Port für kundenspezifische Erweiterungen (siehe auch Kapitel 4.1 "ME-9000 Multi-I/O-Treiber" ab Seite 61.)

## 1.4 Systemanforderungen

Die ME-9000/9100/9300 kann in jedem Rechner mit Intel® Pentium® Prozessor oder kompatibel eingesetzt werden, der über einen freien Standard-PCI, PCI-Express bzw. CompactPCI-Steckplatz (je nach Modell) verfügt. Die ME-90 PC/104-Plus kann als PCI-basierende Peripherie-Karten in einem PC/104 Stapel eingesetzt werden.

Die Karte wird vom Meilhaus Electronic Intelligent Driver System (ME-iDS) unterstützt.

# **1.5 Verfügbare Software**

Die mitgelieferte Software ermöglicht das rasche Einbinden der Karten unter allen gängigen Betriebssystemen. Unter Windows können die Ports als Standard "COM"-Ports angesprochen werden.

**Beachten Sie,** dass die ME-9000 und ME-90 PC/104-Plus unter Windows 95/98/Me nicht unterstützt wird!

| Systemtreiber               | Aktuelle Treiberunterstützung<br>siehe README-Dateien.                                                                                                    |
|-----------------------------|----------------------------------------------------------------------------------------------------|
| Hochsprachen-Unterstützung  | Jede Hochsprache, die auf die<br>Win32Com-API zugreifen kann (z.B.<br>Visual C, Delphi)                                                                                                    |
| Graphische Programmierumgeb | ungen z.B.: HP VEE, HP VEE Lab,<br>Agilent VEE Pro, Agilent VEE<br>OneLab, LabView™: Keine separa-<br>ten Treiber notwendig; Ports sind<br>als COM-Schnittstellen unter<br>Windows ansprechbar |

Den aktuellen Stand des Software-Lieferumfangs finden Sie in den entsprechenden README-Dateien der Treibersoftware.

# 2 Installation

#### Wichtiger Hinweis:

Falls Sie die Treiber-Software in gepackter Form erhalten haben (z.B. per Download oder Windows 9x-Treiber von CD/DVD), entpacken Sie bitte vor **Einbau der Karte** die Software in ein Verzeichnis Ihrer Wahl.

Bauen Sie nun die Karte in den Rechner ein (siehe Kap. "Hardware-Installation") und installieren Sie anschließend die Treibersoftware (siehe Kap. "Treiber-Installation"). Diese Reihenfolge ist wichtig, um die Plug&Play-Funktionalität unter Windows\* 95/98/ME/2000/XP und Vista zu gewährleisten. Für Windows NT 4.0 gilt dies analog, beachten Sie jedoch die etwas andere Vorgehensweise bei der Treiberinstallation

\*Sofern von der betreffenden Karte unterstützt (siehe README-Dateien).

## 2.1 Hardware-Installation

# Das folgende Kapitel gilt analog auch für den Einbau von Karten im PC/104(-Plus)-Format.

Bitte lesen Sie zuerst das Handbuch Ihres Rechners bzgl. Der Installation von zusätzlichen Hardwarekomponenten.

Grundsätzlich gilt für die Installation der Karte folgende Vorgehensweise:

• Schalten Sie Ihren Rechner aus.

**Achtung:** Gefahr der Zerstörung hochempfindlicher Bauteile durch elektrostatische Entladung!

Deshalb: Entladen Sie Ihre Person vor Einbau der Karte, indem Sie z.B. ein blankes Gehäuseteil Ihres Rechners berühren.

• Ziehen Sie das Netzkabel Ihres Rechners

• Öffnen Sie das Gehäuse.

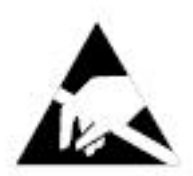

Fassen Sie Ihre Karte vorsichtig mit beiden Händen. Achten Sie darauf, dass Sie die Karte nicht verkanten, weil sonst ein Kurzschluss erzeugt werden kann. Üben Sie keine Gewalt aus – die Karte sollte durch leichten Druck in den Steckplatz einzuschieben sein.

- Schließen Sie das Gehäuse.
- Stellen Sie die Verbindung zur Netzspannung wieder her.
- Schalten Sie Ihren Rechner ein und fahren Sie mit Kap. Treiberinstallation fort.

## 2.2 **Treiberinstallation**

### 2.2.1 Entpacken der Treibersoftware

Führen Sie die folgenden Schritte aus, falls Sie die Treiber-Software in Form einer selbstextrahierenden Archiv-Datei erhalten haben (z.B. per Download oder der Windows 9x-Treiber von CD/DVD, sofern vom betreffenden Modell unterstützt). Ansonsten können Sie direkt mit der Treiber-Installation beginnen (siehe folgende Kapitel).

- Navigieren Sie zur entsprechenden Archiv-Datei (z.B. <CD-Laufwerk>:\InstallWindows\Serial\me-9x00\ win9x\me9x00vxd.exe) und starten Sie das Entpacken der Treibersoftware durch Doppelklick auf die Archiv-Datei.
- Aktivieren Sie die Option "Overwrite Files Without Prompting" (voreingestellt).
- Nur Windows NT 4.0 aktivieren Sie die Option "When Done Unzipping Run setup.exe".
- Wählen Sie ein Verzeichnis und klicken Sie auf "Unzip" Standardmäßig wird das Verzeichnis c:\Meilhaus\ME-9x00\install verwendet.
  - Die Treibersoftware wird entpackt.
- Klicken Sie auf "Close"

Fahren Sie nun mit den folgenden Kapiteln fort.

### 2.2.2 Installation unter Windows" 95/98/Me/2000/XP

\*Sofern Windows-Version von der betreffenden Karte unterstützt wird (siehe README-Dateien).

 Falls Sie die Treiber-Software in Form einer selbstextrahierenden Archiv-Datei erhalten haben (z.B. per Download oder der Windows 9x-Treiber von CD/DVD), müssen Sie diese zuerst entpacken. Siehe Kap. 2.2.1 Entpacken der Treibersoftware.

Nach dem Einbau der Karte und anschließendem Neustart wird diese vom Windows "Hardware-Assistenten" automatisch erkannt und die Meldung "Neue Hardwarekomponente gefunden" angezeigt. Je nach Windows-Version können die Meldungen leicht variieren.

**Hinweis zu Windows Vista:** Aus Sicherheitsgründen erfordert die Benutzerkontensteuerung von Windows Vista mehrmals Ihre Zustimmung zur Fortsetzung der Installation. Diese können Sie ohne Bedenken erteilen. Falls Sie nicht über die entsprechenden Rechte verfügen wenden Sie sich an Ihren Systemadministrator.

- Wählen Sie im Hardware-Assistenten die Option "Geben Sie eine Position an" und klicken Sie auf **Durchsuchen**.
- Wählen Sie die Quelle für die Installation der Treibersoftware und starten Sie die Installation mit **OK**.
  - $\circ~$  Der Treiber wird installiert.
  - Die neu installierte Karte wird im Gerätemanager unter "Multifunktionsadapter" (Windows 95/98/ME) bzw. "Mehrfachadapter (seriell)" (Windows 2000/XP) eingetragen.
  - Die Ports der Karte werden im Gerätemanager unter "Anschlüsse" eingetragen.
- Beenden Sie die Installation mit einem Neustart.
- Für Hochsprachenunterstützung, Demos und Test-programme installieren Sie bitte das ME-Software-Developer-Kit (siehe eigenes Kapitel).
- Führen Sie einen Funktionstest mit dem Testprogramm durch.

## 2.2.3 Überprüfung der Installation Windows 95/98/ME/2000/XP \*

\*Sofern Windows-Version von der betreffenden Karte unterstützt wird (siehe README-Dateien).

Im Geräte-Manager können Sie überprüfen, ob die neue Karte korrekt eingetragen wurde.

- Starten Sie den Geräte-Manager:
  - Unter Windows 95/98/ME:

START-Menü → Einstellungen → Systemsteuerung → System → Gerätemanager

#### • Unter Windows 2000:

 $\begin{array}{l} {\rm START-Menü} \rightarrow {\rm Einstellungen} \rightarrow {\rm Systemsteuerung} \rightarrow \\ {\rm System} \rightarrow {\rm Systemeigenschaften} \rightarrow {\rm Hardware} \rightarrow {\rm Ger\"atemanager} \end{array}$ 

#### • Unter Windows XP:

START-Menü  $\rightarrow$  Systemsteuerung  $\rightarrow$  Leistung und Wartung  $\rightarrow$  System  $\rightarrow$  Hardware  $\rightarrow$  Gerätemanager

- Überprüfen Sie im Gerätemanager den Eintrag Ihrer Karte. Er darf mit keinem weiteren Symbol wie "Ausrufezeichen auf gelbem Kreis" markiert sein. Dies ist ein Hinweis auf eine fehlerhafte Installation.
- Öffnen Sie durch Doppelklick das Fenster "Eigenschaften für...
  - Sobald Sie auf die Karteikarte **Ressourcen** klicken, werden folgende Ressourceneinstellungen angezeigt: Interrupt, Speicherbereich und E/A-Bereich. Unter "Gerätekonflikte" muss "Keine Konflikte" stehen.

Sollte einer der oben genannten Eintragungen nicht zutreffen, überprüfen Sie folgende Punkte:

? Wurde Ihre Karte unter der Geräteklasse"? Andere Komponenten" eingetragen? Dies kann z.B. bei der Neuinstallation von Windows bei eingesteckter Karte vorkommen oder bei Abbruch der Installation (systembedingt).

- Ist dies der Fall, löschen Sie bitte diesen Eintrag, starten Sie Ihren Rechner neu und führen Sie die Treiberinstallation erneut durch.
- ? Liegt ein Adressen- oder Interrupt-Konflikt vor?
  - Nehmen Sie gegebenenfalls Änderungen im BIOS Ihres Rechners vor (evtl. IRQ-Reservierung für ISA-Karten) oder ändern Sie die Interrupt-Zuweisung unter Windows. Ziehen Sie die Handbücher der betreffenden Geräte hinzu.
  - Auf der Karteikarate Allgemein muss unter Gerätestatus "Dieses Gerät ist betriebsbereit" stehen und auf der Karteikarte Ressourcen muss unter Gerätekonflikte der Eintrag "Keine Konflikte" stehen.
  - Starten Sie Ihren Rechner neu, falls Sie Einstellungen verändert haben.

### 2.2.4 Installation unter Windows NT 4.0

- Falls Sie die Treiber-Software in Form einer selbstextrahierenden Archiv-Datei erhalten haben (z.B. per Download oder von CD/DVD), müssen Sie diese zuerst entpacken. Siehe Kap. 2.2.1 Entpacken der Treibersoftware.
  - Sofern das Setup-Programm nicht automatisch nach dem Entpacken des Treibers startet, navigieren Sie zur ME-9x00 Treiberinstallation (standardmäßig: C:\Meilhaus\ME-9x00 \install\sys) und starten Sie dort die Datei SETUP.EXE durch Doppelklick.
    - Der Treiber wird installiert.
  - Führen Sie einen Neustart Ihres Rechners durch.
  - Für Hochsprachen-Unterstützung, Demos und Testprogramme installieren Sie bitte das ME-Software-Developer-Kit (siehe eigenes Kapitel).
  - Führen Sie einen Funktionstest mit dem Testprogramm durch.

### 2.2.5 Überprüfung der Installation unter Windows NT 4.0

In der Windows NT-Diagnose werden unter **Ressourcen** Eintragungen für I/O-Adresse und Interruptkanal vorgenommen.

### 2.2.6 Installation des ME-Software-Developer-Kits

Das ME-Software-Developer-Kit (ME-SDK) bietet Ihnen Unterstützung bei der Programmierung in allen gängigen Hochsprachen sowie Beispiele, Testprogramme und Tools für alle ME-PCI-Karten. Die Installation ist optional.

- Navigieren Sie zum Verzeichnis mit der selbstextrahierenden Archiv-Datei des ME-SDK (mesdk.exe). Bei Installation von ME-Power-DVD wählen Sie <Laufwerk>:\Legacy\meboads\me-sdk. Markieren Sie die Datei "mesdk.exe" und starten Sie das Entpacken mit **OK**.
- Aktivieren Sie die Option "Overwrite Files Without Prompting".
- Wählen Sie ein Verzeichnis und klicken Sie auf "Unzip". Standardmäßig werden die Dateien in das Verzeichnis: C:\Meilhaus\me-sdk kopiert.
  - Hochsprachenunterstützung, Beispiele, Tools- und Testprogramme werden kopiert.

Hinweis: Die System-Treiber müssen getrennt installiert werden.

### 2.2.7 Aktualisierung der Systemtreiber

Falls Sie das Treiber-Update in Form einer selbstextrahierenden Archiv-Datei (z.B. per Download) erhalten haben, entpacken Sie bitte zuerst die Treiber-Software (siehe Kap. 2.2.1 auf Seite 15).

#### 2.2.7.1 ...unter Windows 95/98/Me/2000/XP

- Starten Sie den Geräte-Manager:
  - Unter Windows 95/98/ME:

START-Menü  $\rightarrow$  Einstellungen  $\rightarrow$  Systemsteuerung  $\rightarrow$  System  $\rightarrow$  Gerätemanager

#### • Unter Windows 2000:

START-Menü  $\rightarrow$  Einstellungen  $\rightarrow$  Systemsteuerung  $\rightarrow$  System  $\rightarrow$  Systemeigenschaften  $\rightarrow$  Hardware  $\rightarrow$  Gerätemanager

#### • Unter Windows XP:

START-Menü  $\rightarrow$  Systemsteuerung  $\rightarrow$  Leistung und Wartung  $\rightarrow$  System  $\rightarrow$  Hardware  $\rightarrow$  Gerätemanager

- Wählen Sie im Gerätemanager das Register **Treiber** und klicken dort auf den Button **Treiber aktualisieren**.
- Der Hardware-Assistent wird gestartet. Wählen Sie die Option "Geben Sie eine Position an" und klicken Sie auf **Durch**suchen.

Wählen Sie die Quelle des Treiber-Updates z.B. CD/DVD. Falls Sie das Treiber-Update als gepackte Datei erhalten haben (z.B. per Download), durchsuchen Sie Ihren Computer nach dem Verzeichnis in das Sie den Treiber entpackt haben (standardmäßig: c:\Meilhaus\ME-9x00\install\...). Starten Sie die Aktualisierung mit **OK.** 

• Der Treiber wird aktualisiert.

Beenden Sie die Installation mit einem Neustart.

#### 2.2.7.2 ...unter Windows NT 4.0

**!** Falls Sie das Treiber-Update in Form einer selbstextrahierenden Archiv-Datei (z.B. per Download) erhalten haben, entpacken Sie bitte zuerst die Treiber-Software (siehe Kap. 2.2.1 auf Seite 15).

Installieren Sie den neuen Treiber wie in Kap. 2.2.4Installation unter Windows NT 4.0 beschrieben.

# 2.3 Port-Konfigurierung

### 2.3.1 ...unter Windows 95/98/Me

Im Geräte-Manager können Sie die Port-Zuweisung überprüfen und Einstellungen vornehmen. Sie finden den Gerätemanager unter:

#### START-Menü → Einstellungen → Systemsteuerung → System → Gerätemanager

Die Ports der ME-9100/9300 werden unter "Anschlüsse" (Ports) hinzugefügt und die COM-Ports automatisch zugewiesen. In der folgenden Abbildung sehen Sie die typische Installation einer Karte vom Typ ME-9100 mit 4 Ports für RS-485-Betrieb:

| ÷ 🖴 Floppy di  | sk controllers       |               |   |
|----------------|----------------------|---------------|---|
| Hard disk      | controllers          |               | - |
| + St Keyboard  | 1                    |               |   |
| + 📷 Meilhaus   | DAQ Boards           |               |   |
| Honitors       |                      |               |   |
| E S Mouse      |                      |               |   |
| 🗄 🍝 Multi-fund | ction adapters       |               |   |
| E III Network  | adapters             |               |   |
| 🗄 🍠 Ports (CO  | IM & LPT)            |               |   |
| - 🦪 Comr       | nunications Port (CO | DM1)          |   |
| - J Com        | nunications Bort (C) | 1M2)          |   |
| ME-9           | 100/PCI Port 1 - R   | S485 (COM5)   |   |
| ME-S           | 100/PCI Port 2 - R   | S485 (COM6)   |   |
| ME-9           | 9100/PCI Port 3 - R  | S485 (COM7) 🌙 |   |

Abbildung 1: Eintrag der Ports im Gerätemanager

Um zu den Einstellungen zu gelangen, markieren Sie im Geräte-Manager unter "Anschlüsse" (Ports) den betreffenden Port (siehe Abb. 1) und klicken Sie den Button "Eigenschaften" (Properties).

#### 2.3.1.1 Anschlusseinstellungen

Die standardmäßig im Windows-Gerätemanager unter "Anschlusseinstellungen" (Port Settings) einstellbaren Übertragungsparameter sind für die meisten Applikationen nicht relevant. Ausnahme: Kartenspezifische Parameter wie die Auswahl der Betriebsart (siehe Kap. 2.3. 1.2 Einstellungen "Erweitert"). Überprüfen Sie deshalb zusätzlich die Übertragungsparameter in Ihrem Anwendungsprogramm, z.B. "Hyper Terminal". Folgende Einstellungen sind möglich:

**Übertragungsrate** (Bits per Second): je nach Karten-Version alle unter Windows einstellbaren Werte, jedoch max. 921,6 kbps (siehe auch Anhang A "Spezifikationen" auf Seite 101).

Datenbits (Data bits): 4; 5; 6; 7; 8 Parität (Parity): None, Even, Odd, Mark, Space Stopbits (Stop bits): 1; 1,5; 2 Protokoll (Flow control): Xon/Xoff, Hardware, None

| <u>B</u> its per Second: | 9600 | • |
|--------------------------|------|---|
| <u>D</u> ata bits:       | 8    | • |
| Parity:                  | None | • |
| <u>S</u> top bits:       | 1    | • |
| <u>F</u> low control:    | None | • |

Abbildung 2: Anschlusseinstellungen (Standard)

#### 2.3.1.2 Einstellungen "Erweitert"

Auf der Karteikarte "Erweitert" (Advanced) finden Sie Einstellungsmöglichkeiten für die Betriebsart bei RS422/485-Ports (siehe auch Kap. 3.7 "Betriebsarten") und den FIFO-Schwellwert. Jeder Port besitzt getrennte Sende- und Empfangs FIFOs, die je 128 Bytes (ME-9100/9300) aufnehmen können. Zur Anpassung an Ihr System besteht die Möglichkeit, den Schwellwert zum Abholen bzw. Nachladen der FIFOs frei einzustellen. Bei Erreichen des eingestellten Wertes wird ein Interrupt ausgelöst. Für die meisten Anwendungen eignet sich die Standard-Einstellung. (Receive buffer = Empfangs-FIFO, Transmit buffer = Sende-FIFO).

| ME-9100/PCI Port 2- RS485 (COM6) Properties     |
|-------------------------------------------------|
| General Port Settings Advanced Driver Resources |
| FIFO's                                          |
| Receive buffer:                                 |
| Iransmit buffer:                                |
|                                                 |
| C RS485 full-duplex / RS422                     |
| Nur für RS422/485-Ports!                        |

Abbildung 3: Anschlusseinstellungen "Erweitert"

### 2.3.2 ...unter Windows 2000/XP

Im Geräte-Manager können Sie die Port-Zuweisung überprüfen und Einstellungen vornehmen. Sie finden den Gerätemanager folgendermaßen:

• ...unter Windows 2000:

START-Menü  $\rightarrow$  Einstellungen  $\rightarrow$  Systemsteuerung  $\rightarrow$  System  $\rightarrow$  Systemeigenschaften  $\rightarrow$  Hardware  $\rightarrow$  Gerätemanager

• Unter Windows XP:

START-Menü  $\rightarrow$  Systemsteuerung  $\rightarrow$  Leistung und Wartung  $\rightarrow$  System  $\rightarrow$  Hardware  $\rightarrow$  Gerätemana-ger

Die Ports der ME-9000/9100/9300 sowie ME-90 PC/104-Plus werden unter "Anschlüsse" (Ports) hinzugefügt und die COM-Ports automatisch zugewiesen. In der folgenden Abbildung sehen Sie eine typische Installation einer Karte vom Typ ME-9100 mit 4 Ports für RS-422/485-Betrieb:

| 🖳 Device Manag | er                    |             |         |
|----------------|-----------------------|-------------|---------|
| Action View    |                       | 0 8         |         |
| 3 😹 🗶          | l'il                  |             |         |
| E S IDE ATA    | /ATAPI controllers    |             | <b></b> |
| 😟 🥶 Keyboar    | ds                    |             |         |
| 🕀 🏬 Meilhaus   | DAQ Boards            |             |         |
| 📄 🗄 🕤 Mice and | d other pointing devi | ces         |         |
| 🗄 💻 Monitors   |                       |             |         |
| 🗄 🔊 Multi-po   | rt serial adapters    |             |         |
| 🛨 🎒 Network    | adapters              |             |         |
| 🗄 🖉 Ports (C   | OM & LPT)             |             |         |
| Corr           | munications Port (CC  | DM1)        |         |
|                | munications Port (co  | (112)       |         |
| ME-            | 9100/PCI Port 1 - RS  | 485 (COM7)  |         |
| ME-            | 9100/PCI Port 2 - RS  | 485 (COM8)  |         |
| ME-            | 9100/PCI Port 3 - RS  | 485 (COM9)  | /       |
| ME-            | 9100/PCI Port 4 - RS  | 485 (COM10) |         |
| Prin           | er Port (LPT1)        |             | _       |

Abbildung 4: Eintrag der Ports im Gerätemanager

#### 2.3.2.1 Anschlusseinstellungen

Die standardmäßig im Windows-Gerätemanager unter "Anschlusseinstellungen" (Port Settings) einstellbaren Übertragungsparameter sind für die meisten Applikationen nicht relevant. Ausnahme: Kartenspezifische Parameter wie die Auswahl der Betriebsart (siehe Kap. 2.3.2.2 Einstellungen "Erweitert"). Überprüfen Sie deshalb zusätzlich die Übertragungsparameter in Ihrem Anwendungsprogramm z.B. "Hyper Terminal". Folgende Einstellungen sind möglich:

Übertragungsrate (Bits per Second): je nach Karten-Version alle unter Windows einstellbaren Werte, jedoch max. 921,6 kbps (siehe auch Anhang A "Spezifikationen" auf Seite 101).
Datenbits (Data bits): 4; 5; 6; 7; 8
Parität (Parity): None, Even, Odd, Mark, Space
Stopbits (Stop bits): 1; 1,5; 2
Protokoll (Flow control): Xon/Xoff, Hardware, None

| <u>B</u> its per secon | £ 9600   | • |
|------------------------|----------|---|
| <u>D</u> ata bi        | ts: 8    |   |
| Parit                  | y: None  | • |
| <u>S</u> top bit       | :s: 1    | - |
| Elow contro            | olt None | - |

Abbildung 5: Anschlusseinstellungen (Standard)

#### 2.3.2.2 Einstellungen "Erweitert"

Klicken Sie auf den Button "Erweitert" ("Advanced"; siehe Abb. 5:) um zu den Einstellmöglichkeiten für die Betriebsart von RS-422/485-Ports (siehe auch Kap. 3.7 "Betriebsarten") und den FIFO-Schwellwert zu gelangen. Jeder Port besitzt getrennte Sende- und Empfangs FIFOs, die je 64 Bytes (ME-9000 und ME-90 PC/104-Plus) bzw. 128 Bytes (ME-9100/9300) aufnehmen können. Zur Anpassung an Ihr System besteht die Möglichkeit den Schwellwert zum Abholen bzw. Nachladen der FIFOs frei einzustellen. Bei Erreichen des eingestellten Wertes wird ein Interrupt ausgelöst. Für die meisten Anwendungen eignet sich die Stan- dard-Einstellung. (Receive buffer = Empfangs-FIFO, Transmit buffer = Sende-FIFO).

| Select lower settings to         | correct connection problems.                        |              |
|----------------------------------|-----------------------------------------------------|--------------|
| -<br>Select higher settings fo   | r faster performance.                               | Can          |
| <u>R</u> eceive Buffer: Low (1)  | High (124) (104)                                    | <u>D</u> efa |
| <u>T</u> ransmit Buffer: Low (1) | High (128) (104)                                    |              |
|                                  |                                                     | _            |
|                                  | RE 105 half dupley     RE 105 Paragua Eche (ME 9100 | - and ui     |

#### Abbildung 6: Anschlusseinstellungen "Erweitert"

Wir empfehlen, die Zuweisung der COM-Ports unter "COM Port Number" **nicht** zu verändern.

### 2.3.3 ...unter Windows NT 4.0

Die Zuweisung der COM-Ports geschieht automatisch durch das Betriebssystem. Unter "Systemsteuerung" können Sie mit Hilfe der Systemerweiterung "ME SIO Ports" die Port-Zuweisung überprüfen und Einstellungen vornehmen.

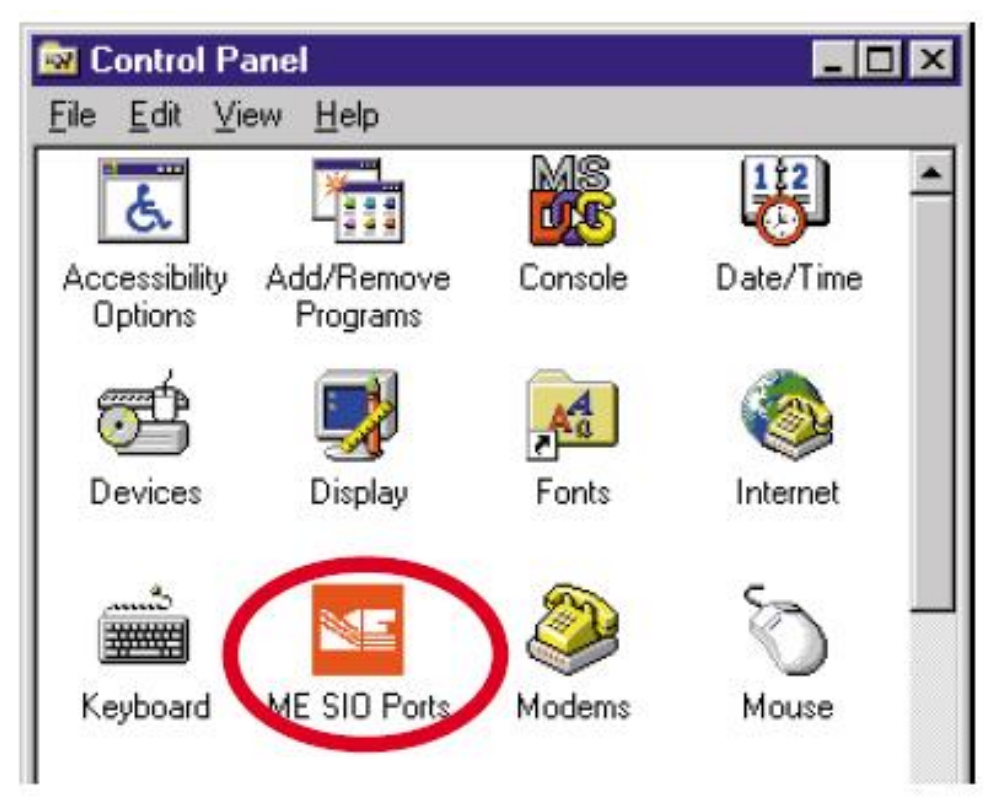

Abbildung 7: Systemsteuerung

In der folgenden Abbildung sehen Sie eine typische Installation mit zwei Karten, die erste mit 4 RS-232-Ports und die zweite mit 4 RS-422/485-Ports. Sie erhalten folgende Informationen:

Von links nach rechts wird der Name angezeigt, unter dem der Port angesprochen wird, es folgt die Zuordnung von Portnummer zu Karte, die zugehörige Seriennummer und schließlich der Schnittstellen-Standard (RS-232 oder RS-422/485). COM10 ist auf der Abbildung nicht sichtbar.

| LOND | Port: I | Board:1 | Serial:0109016D | RS232       |   |
|------|---------|---------|-----------------|-------------|---|
| COM4 | Port:2  | Board:1 | Serial:0109016D | RS232       |   |
| COM5 | Port:3  | Board:1 | Serial:0109016D | RS232       |   |
| COM6 | Port:4  | Board:1 | Serial:0109016D | RS232       |   |
| COM7 | Port:1  | Board:2 | Serial:01110224 | RS422/RS485 |   |
| COM8 | Port:2  | Board:2 | Serial:01110224 | RS422/RS485 | - |
| сомэ | Port:3  | Board:2 | Serial:01110224 | RS422/RS485 |   |

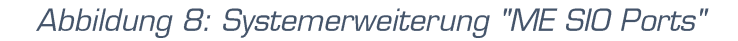

#### 2.3.3.1 Einstellungen "ME SIO Ports"

Markieren Sie den Port in der Systemerweiterung "ME SIO Ports" (siehe Abb. 8) und klicken Sie den Button "Settings". Im folgenden Dialog können Sie die Betriebsart von RS-422/485-Ports (siehe auch Kap.3.7 Betriebsarten) und den FIFO-Schwellwert einstellen. Jeder Port besitzt getrennte Sende- und Empfangs FIFOs, die je 64 Bytes (ME-9000 und ME-90 PC/104-Plus) bzw. 128 Bytes (ME-9100/9300) aufnehmen können. Zur Anpassung an Ihr System besteht die Möglichkeit den Schwellwert zum Abholen bzw. Nachladen der FIFOs frei einzustellen. Bei Erreichen des eingestellten Wertes wird ein Interrupt ausgelöst. Für die meisten Anwendungen eignet sich die Standard-Einstellung. (RX Buffer = Empfangs-FIFO, TX Buffer = Sende-FIFO).

| Settings of COM3   | (Port:1    | Board:1 | Serial:0109016D    | R\$232] |   | × |
|--------------------|------------|---------|--------------------|---------|---|---|
| <u>R</u> X Buffer: | 104        | •       | <u>I</u> X Buffer: | 104     | • |   |
|                    | <u>0</u> K |         | <u></u>            | ancel   |   |   |

Abbildung 9: Einstellungen "ME SIO Ports (S232)

| Settings of COM7               | (Port:1    | Board:2 | Serial:01110224    | R\$422/R\$485)      | X |
|--------------------------------|------------|---------|--------------------|---------------------|---|
| <u>B</u> X Buffer:             | 104        |         | <u>⊺</u> X Buffer: | 104 💌               |   |
| <ul> <li>RS485 half</li> </ul> | duplex     |         | RS485 Remove       | Echo (ME-9100 only) |   |
| C RS485 full-o                 | duplex / F | R\$422  |                    |                     |   |
| 1                              | <u>0</u> K |         |                    | ancel               |   |

Abbildung 10: Einstellungen "ME SIO Ports (RS-422/485)

#### 2.3.3.2 Anschlusseinstellungen

Die standardmäßig in der Systemsteuerung unter "Anschlüsse" (Ports) einstellbaren Übertragungsparameter sind für die meisten Applikationen nicht relevant. Ausnahme: Kartenspezifische Parameter wie die Auswahl der Betriebsart (siehe Kap. 2.3.3.1 Einstellungen "ME SIO Ports"). Überprüfen Sie deshalb zusätzlich die Übertragungsparameter in Ihrem Anwendungsprogramm, z.B. "Hyper Terminal". Folgende Einstellungen sind möglich:

Übertragungsrate (Bits per Second): je nach Karten-Version alle unter Windows einstellbaren Werte, jedoch max. 921,6 kbps (siehe auch Anhang A "Spezifikationen" auf Seite 101).
Datenbits (Data bits): 4; 5; 6; 7; 8
Parität (Parity): None, Even, Odd, Mark, Space
Stopbits (Stop bits): 1; 1,5; 2
Protokoll (Flow control): Xon/Xoff, Hardware, None

# **3. Hardware**

# 3.1 Blockschaltbild ME-9000

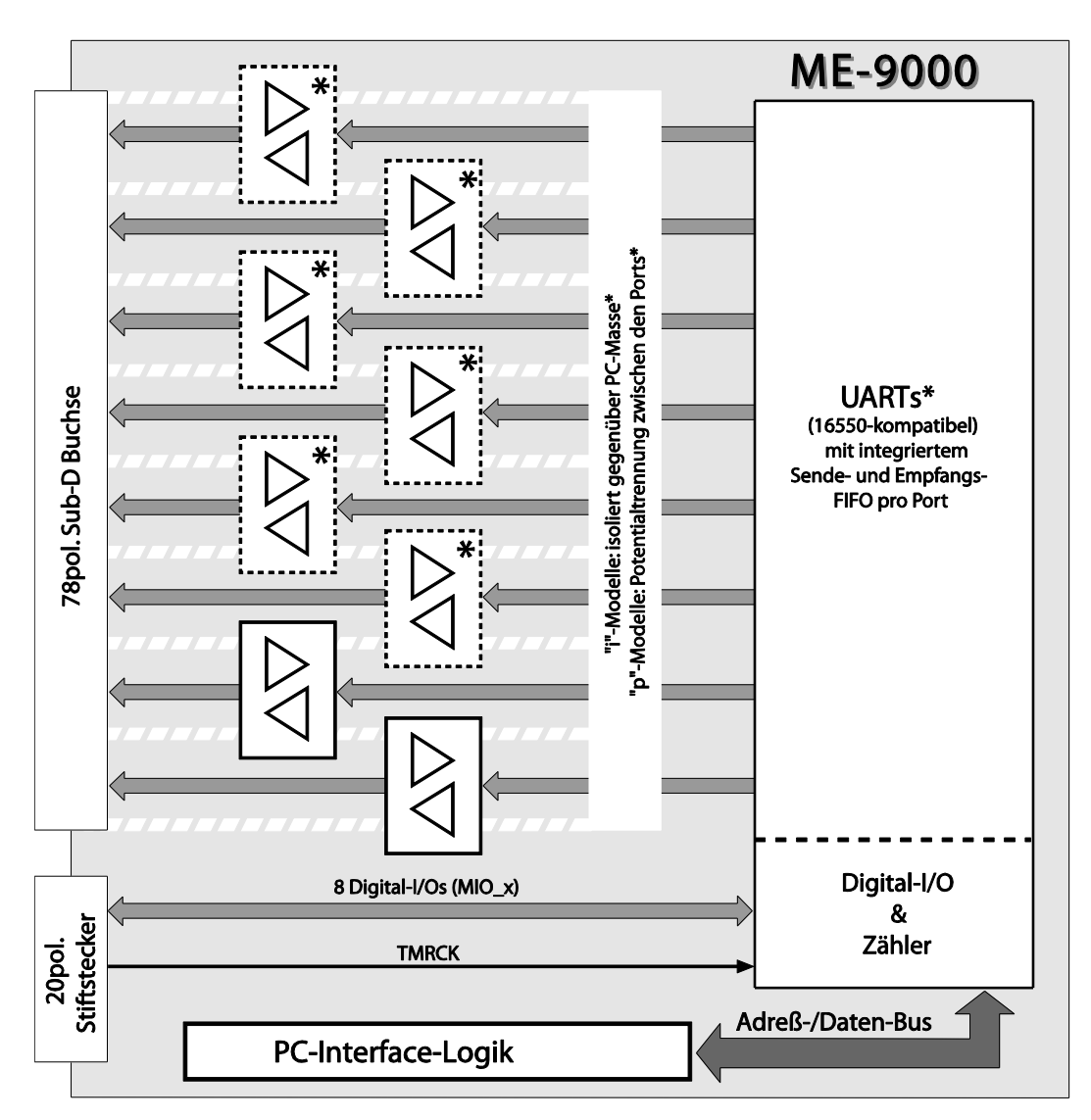

Abbildung 11: Blockschaltbild der ME-9000 (i/p)

\*2, 4 oder 8 RS-232 und/oder RS-422/485-Ports je nach Version. Optional:

"i"-Modelle: mit Optoisolation gegenüber PC-Masse

**"p"-Modelle:** mit Potentialtrennung zwischen den Ports ("Insel-Ports") und gegenüber PC-Masse.

# 3.2 Blockschaltbild ME-9100

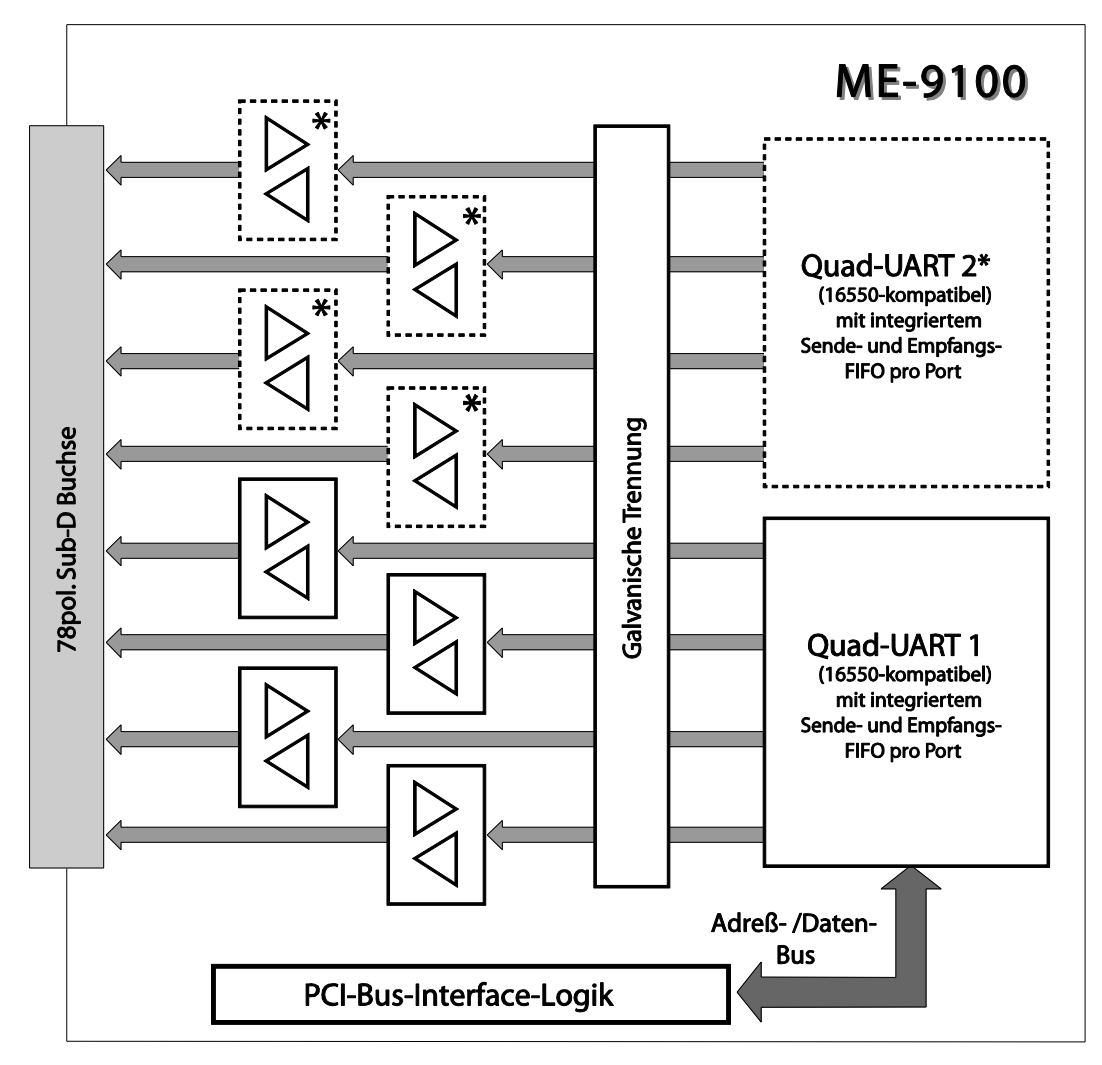

Abbildung 12: Blockschaltbild der ME-9100i

\*4 oder 8 RS-232 und/oder RS-422/485-Ports je nach Version.

# 3.3 Blockschaltbild ME-9300

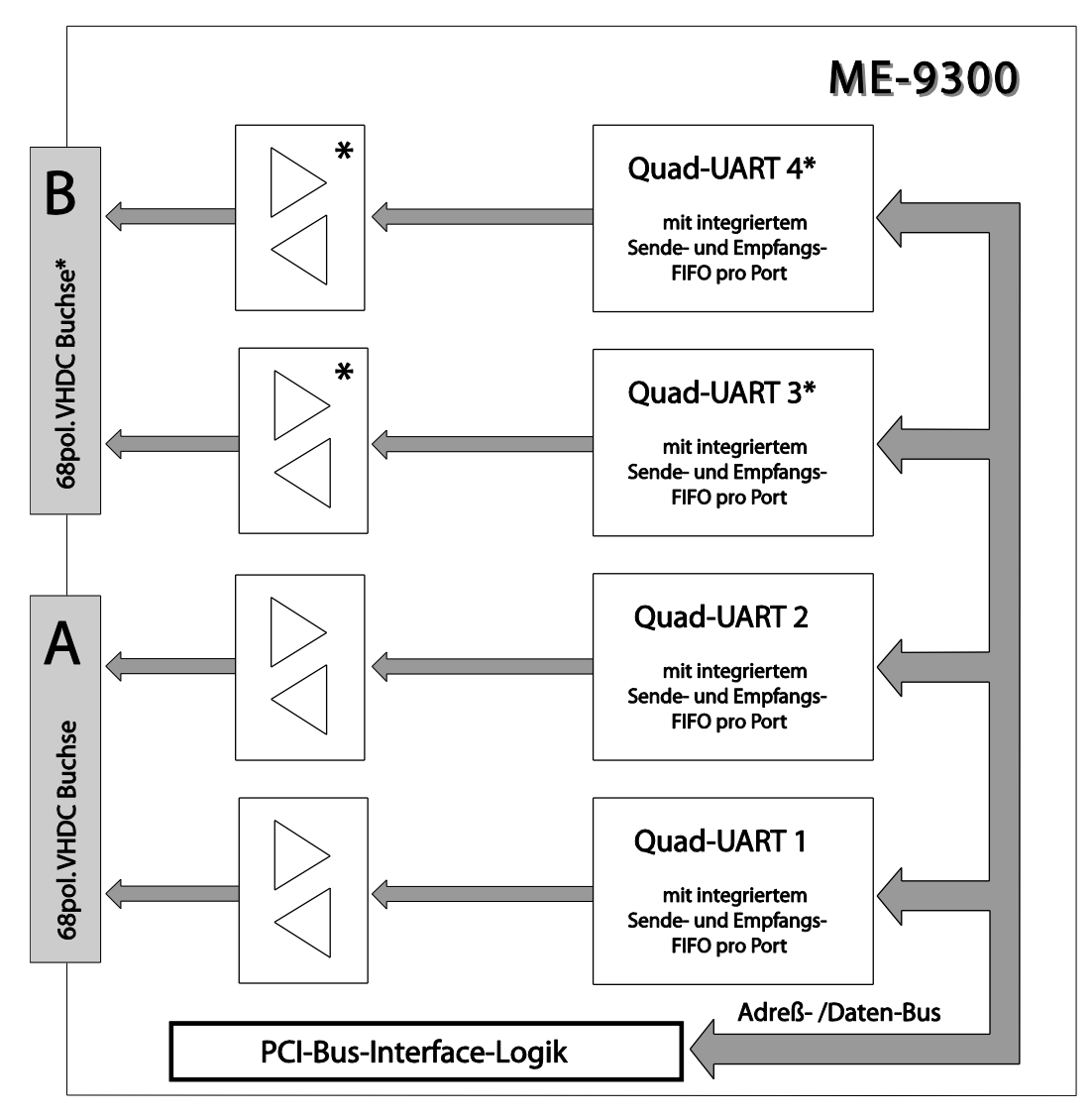

Abbildung 13: Blockschaltbild der ME 9300

\*8 oder 16 RS-232-Ports je nach Version.

# 3.4 Blockschaltbild ME-90 PC/104-Plus

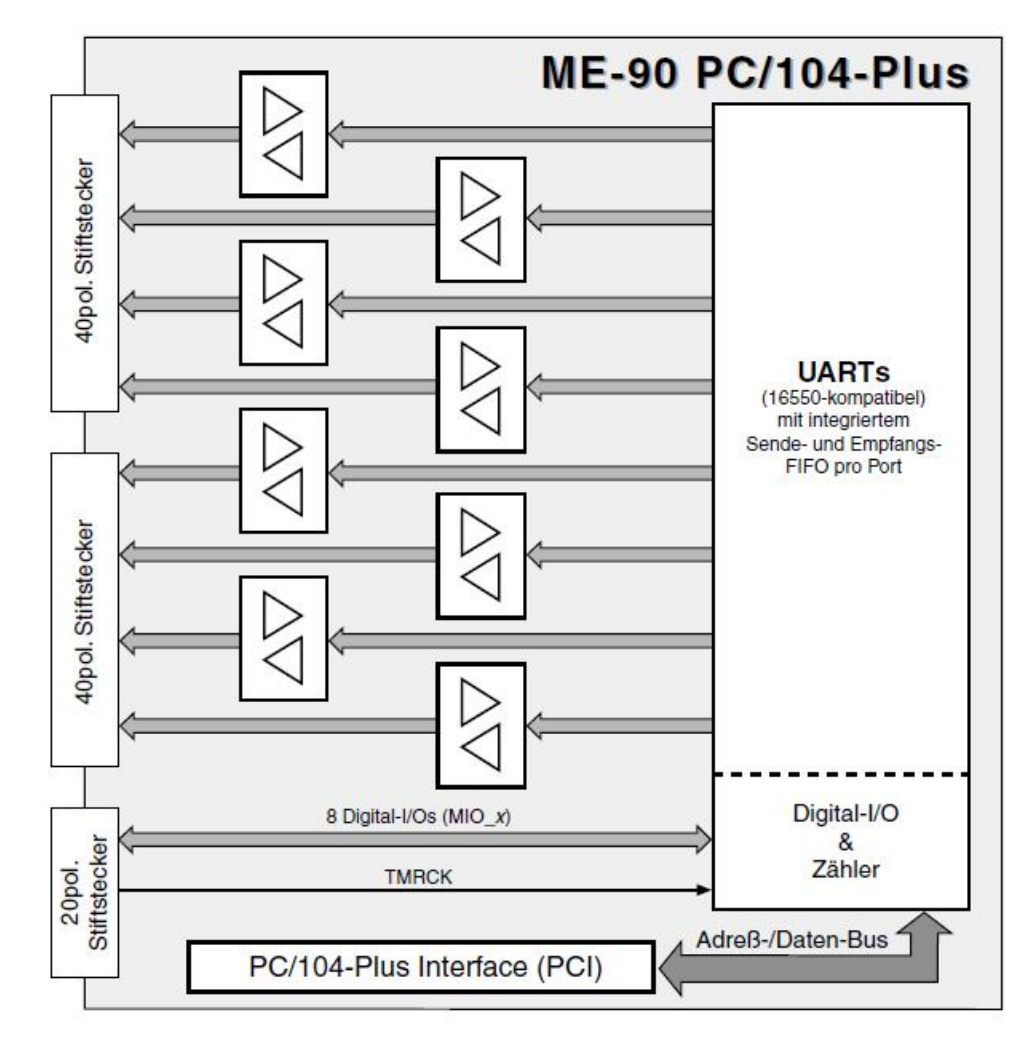

Abbildung 14: Blockschaltbild der ME-90 PC/104-Plus

\*8 RS-232-Ports oder 8 RS-422/485-Ports oder gemischt 4 RS-232- und 4 RS-422/485-Ports, je nach Version.

# 3.5 Hardware-Optionen

Je nach Modell unterscheiden sich die Karten hinsichtlich:

Anzahl der Ports

Standard-TTL (ohne Optoisolierung), mit gemeinsamer Optoisolierung ("i"-Modelle) und mit "Insel-Ports" ("p"-Modelle).

RS-232 oder RS-422/485-Ports oder gemischt.

Bei "**MIX**"-Versionen, die sowohl über RS-232 als auch RS-422/485-Ports verfügen, belegen die RS-232-Ports stets die niederwertigeren Ports und im Anschluss daran folgen die RS-485-Ports.

Bei Bedarf können Sie anhand der folgenden Graphiken feststellen, um welche Variante es sich handelt.

### 3.5.1 ME-9000 PCI/PCIe/cPCI

#### 3.5.1.1 Multi-I/O-Port

Auf der ME-9000 PCI (ab Rev. 1.4), ME-9000 cPCI (ab Rev. 1.2) und ME-9000 PCI-Express kann der Multi-I/O-Port des EXAR XR17D158 Chips für kundenspezifische Erweiterungen genutzt werden. An den 26-poligen Stiftstecker (ST2) stehen VCC (je nach Modell +5 V oder +3,3 V), PC-Masse (GND\_PC), 8 Multi-I/O-Pins (MIO\_x) sowie der Takteingang TMRCK zur Verfügung. Alle anderen Pins sind ohne Verbindung (n.c.). Die Steckerbelegung von ST2 finden Sie im Anhang B5 Zusatzstecker ST2 (ME-9000). Eine detaillierte Beschreibung des Chips finden Sie im Datenblatt des Herstellers unter www.exar.com.

Achtung: VCC an ST2 darf mit max. 300 mA belastet werden!

#### 3.5.1.2 Echo ON/OFF

Bei den RS-422/485 Modellen der ME-9000 können Sie mit den Lötbrücken auf der Unterseite der Karte die Steuerung des Empfängers festlegen. Damit können Sie die einzelnen Ports den Anforderungen Ihrer Applikation individuell anpassen. Siehe auch Beschreibung der Betriebsarten ab Seite 52.

**Echo ON:** Durch Setzen der Lötbrücke "ON" hört der Empfänger ständig mit (Standardeinstellung).

**Echo OFF:** Durch Setzen der Lötbrücke "OFF" wird der Empfänger vom RTS-Signal gesteuert, sodass der Empfang während des Sendens unterdrückt wird.

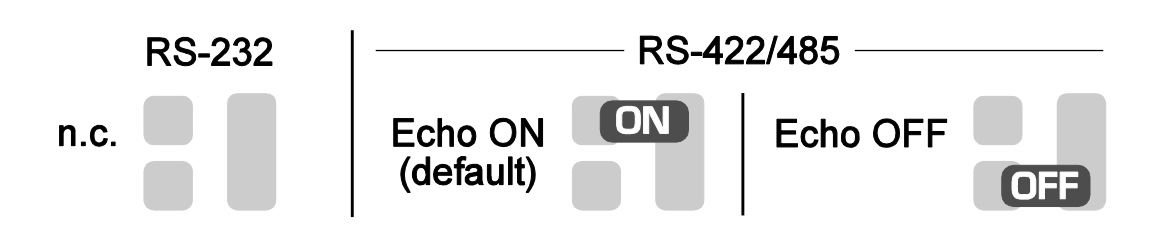

Abbildung 15: Lötbrücken

Die Position der Lötbrücken finden Sie mit Hilfe der Abb. 17 (PCI), Abb. 19 (PCIe) bzw. Abb.21 (cPCI). Alternativ können Sie Ihre Karte auch an unsere Service-Abteilung schicken – wir werden Ihre Karte umgehend nach Ihren Wünschen konfigurieren.

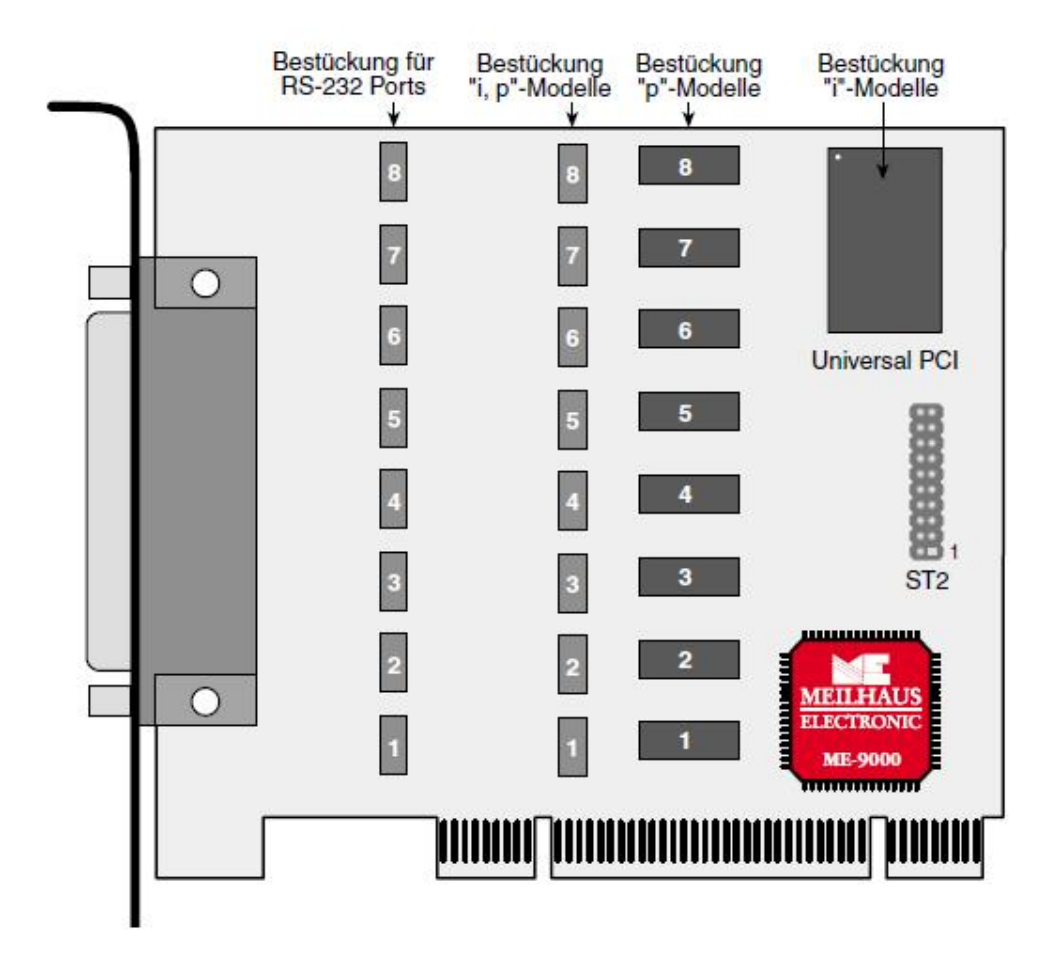

Abbildung 16: ME-9000 PCl Rev. 2.2 (Oberseite)

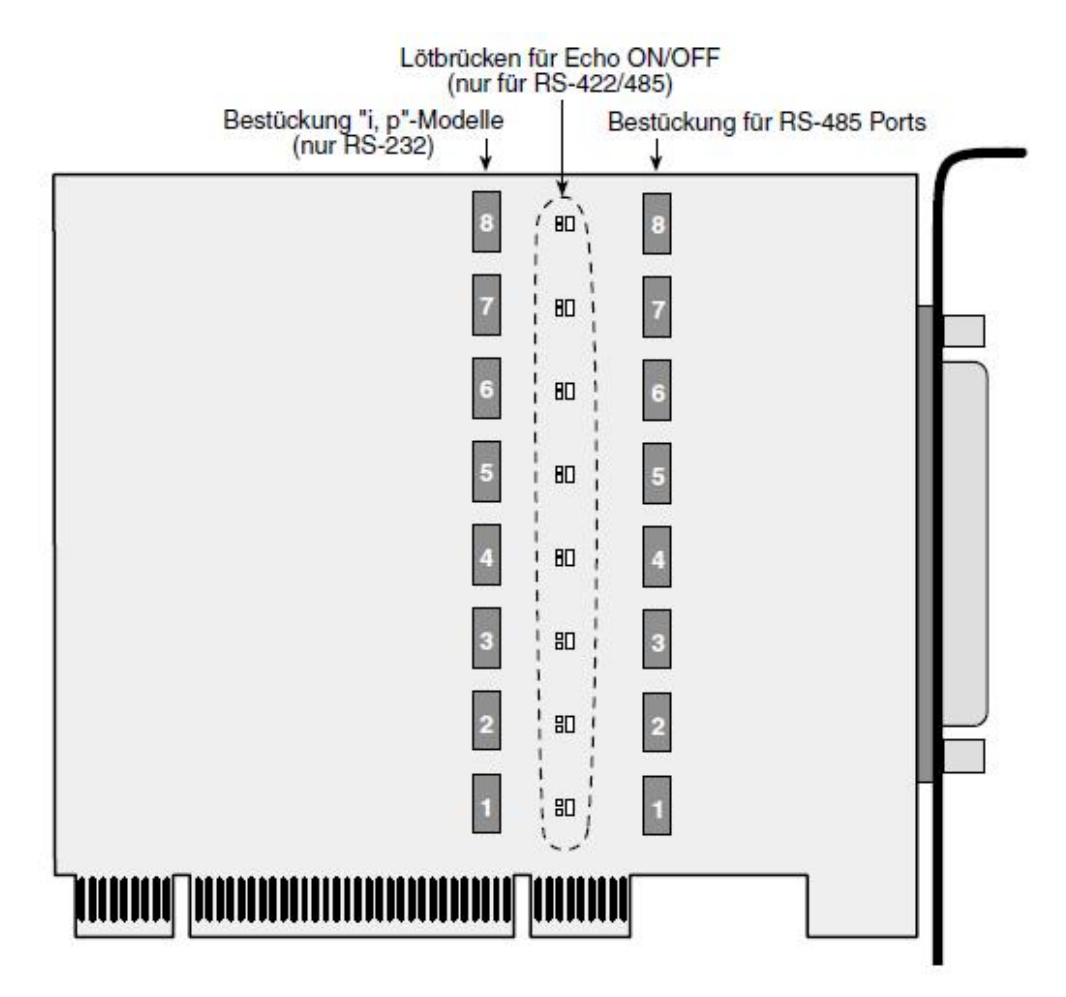

Abbildung 17: ME-9000 PCI Rev.2.2 (Unterseite)
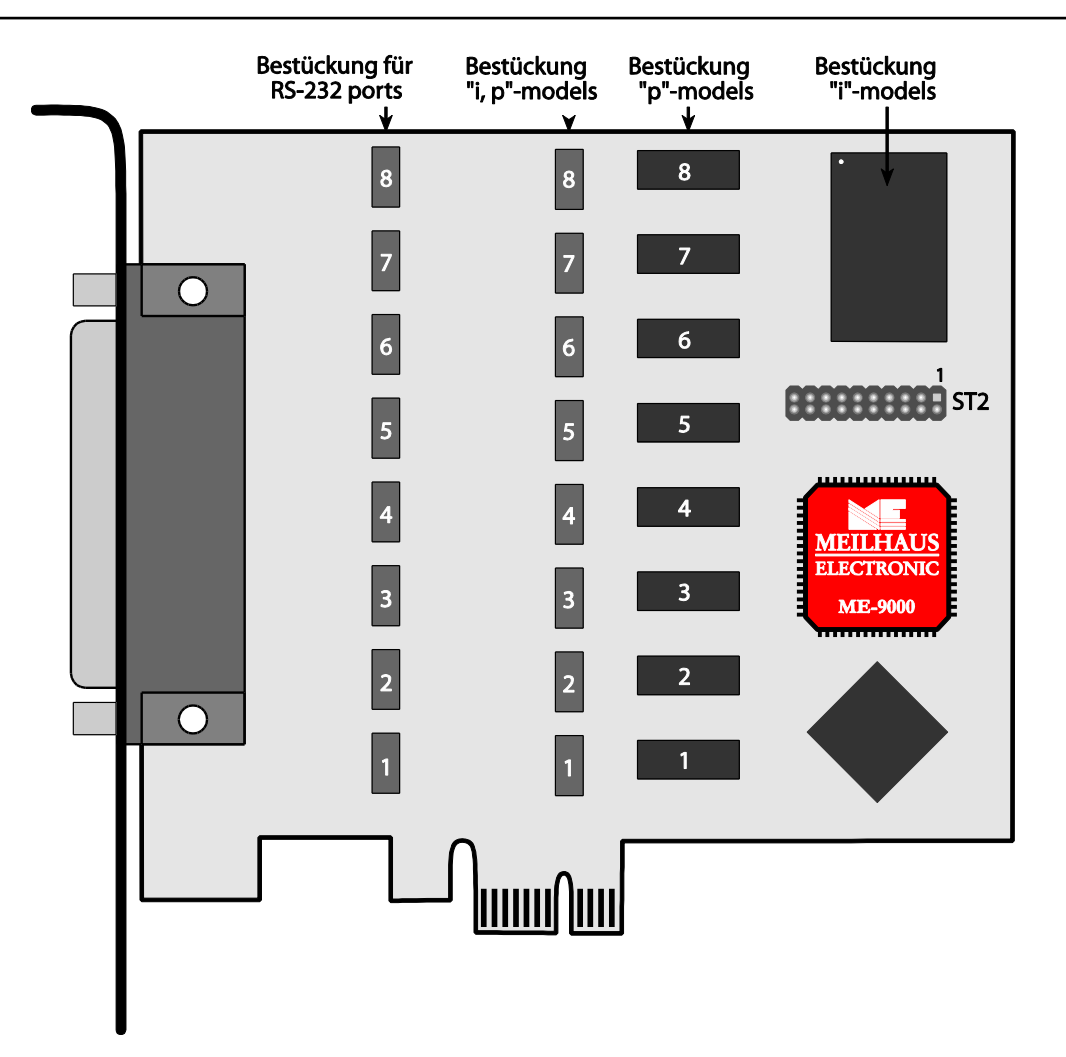

Abbildung 18: ME-9000 PCI-Express (Oberseite)

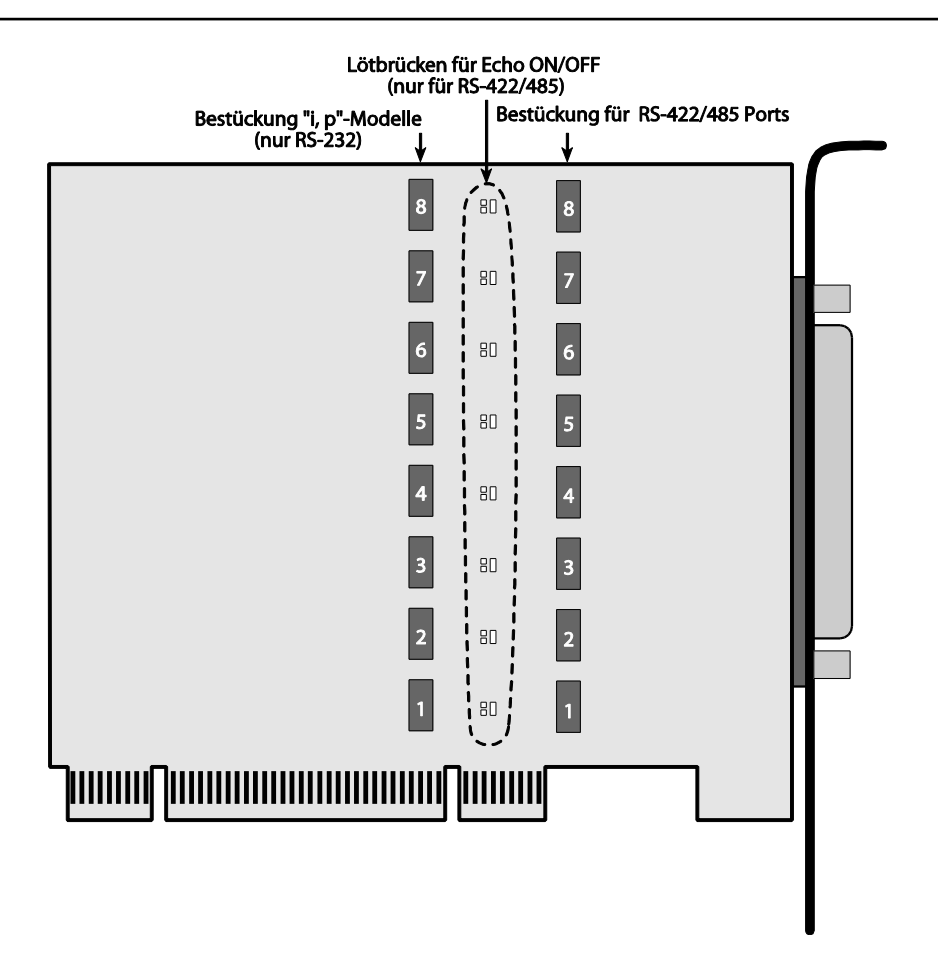

Abbildung 19: ME-9000 PCI-Express (Unterseite)

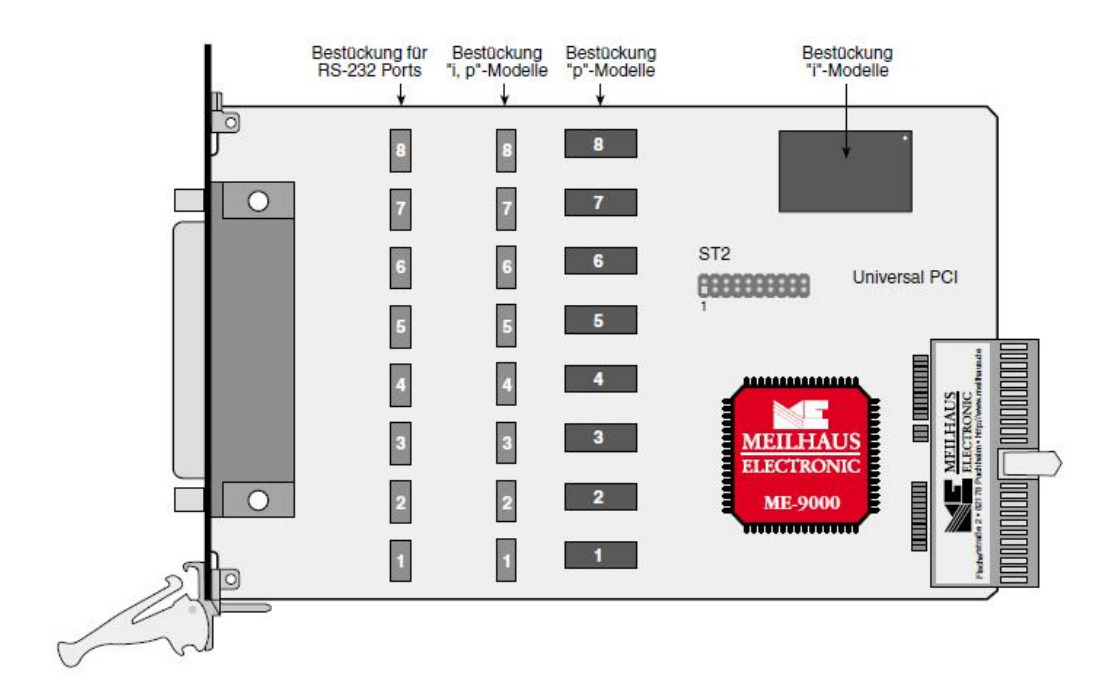

Abbildung 20: ME-9000 CompactPCl Rev.2.2 (Oberseite)

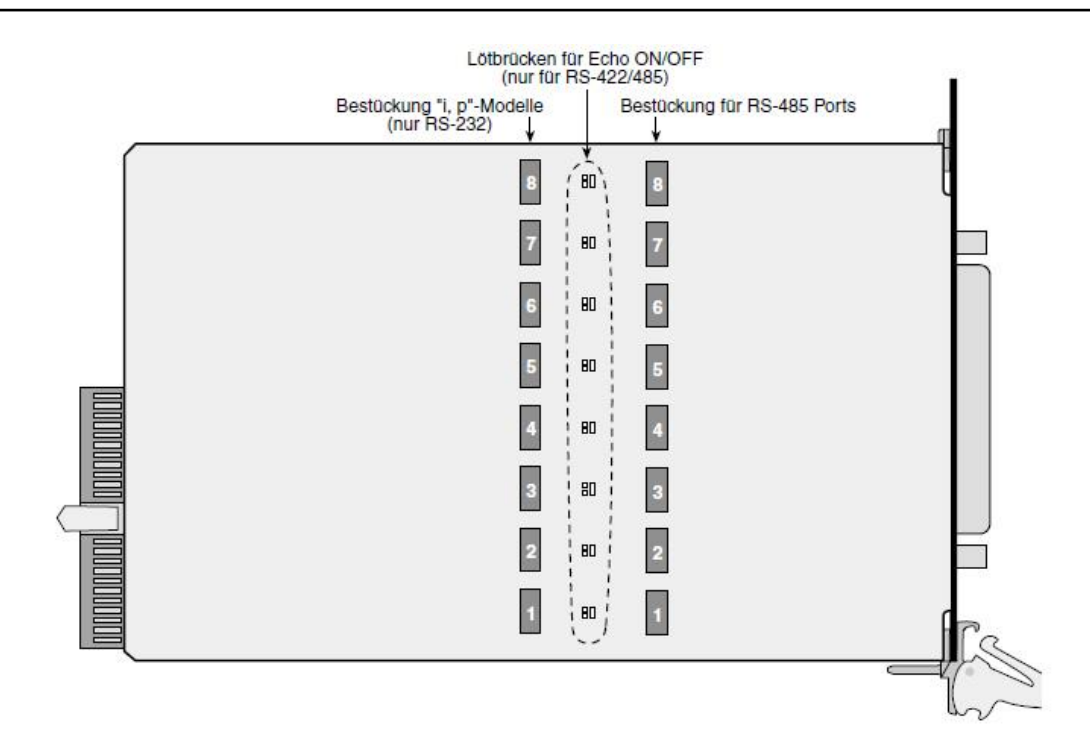

Abbildung 21: ME-9000 CompactPCI Rev.2.2 (Unterseite)

## 3.5.2 ME-9100 PCI

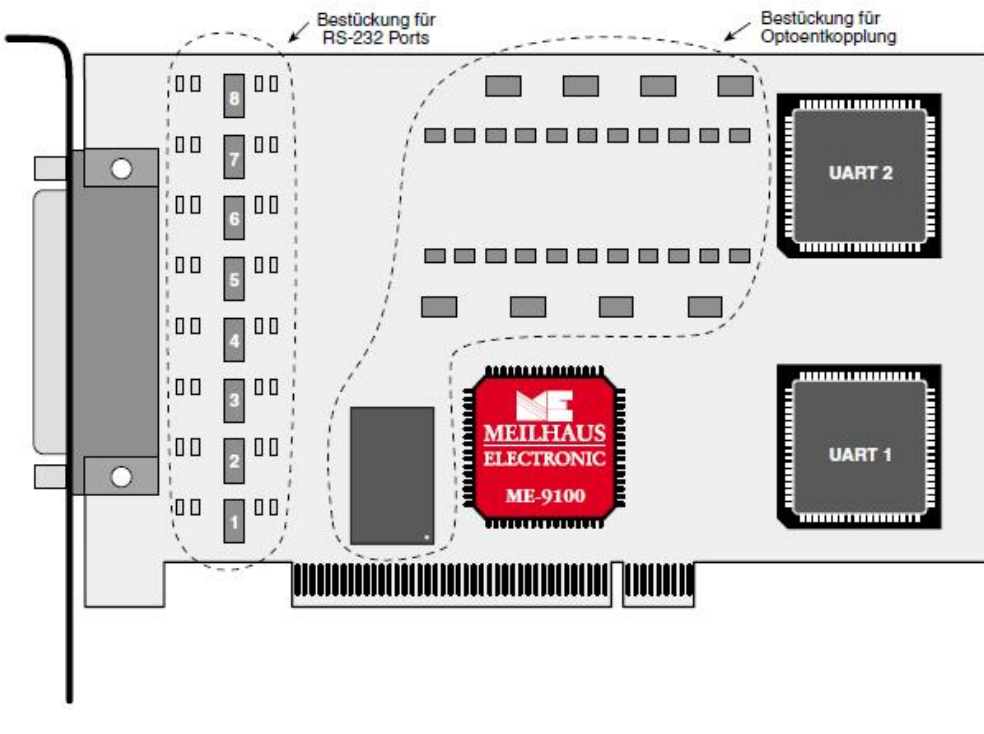

Abbildung 22: ME-9100 PCI (Oberseite)

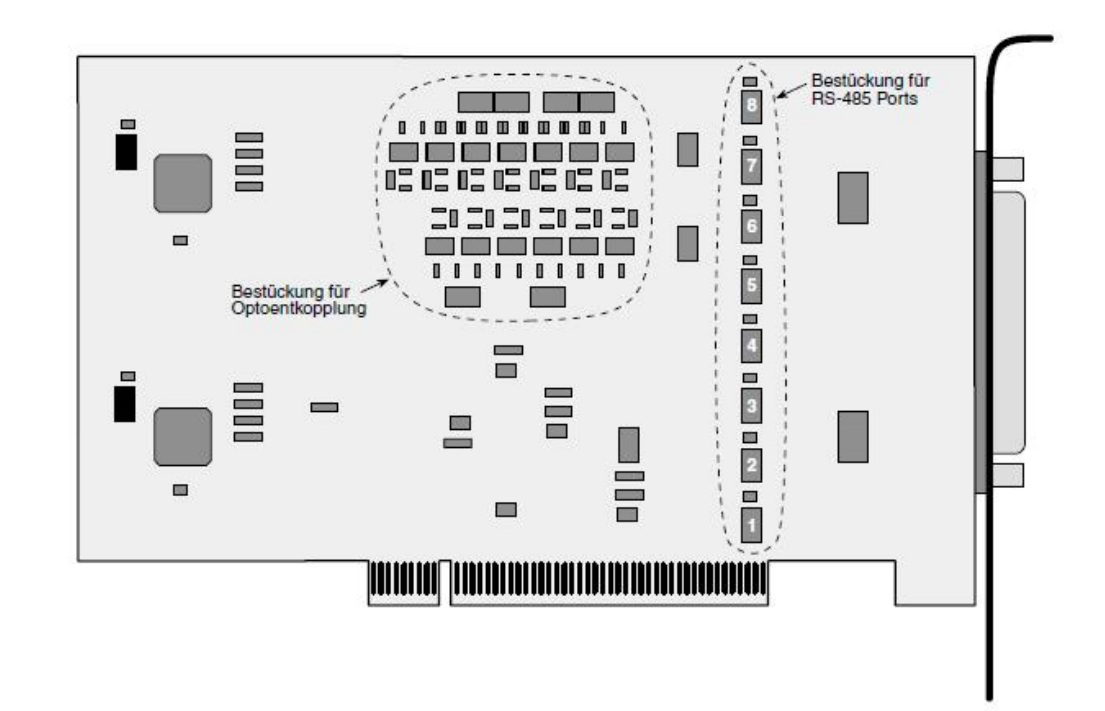

Abbildung 23: ME-9100 PCI (Unterseite)

## 3.5.3 ME-9100 CompactPCI

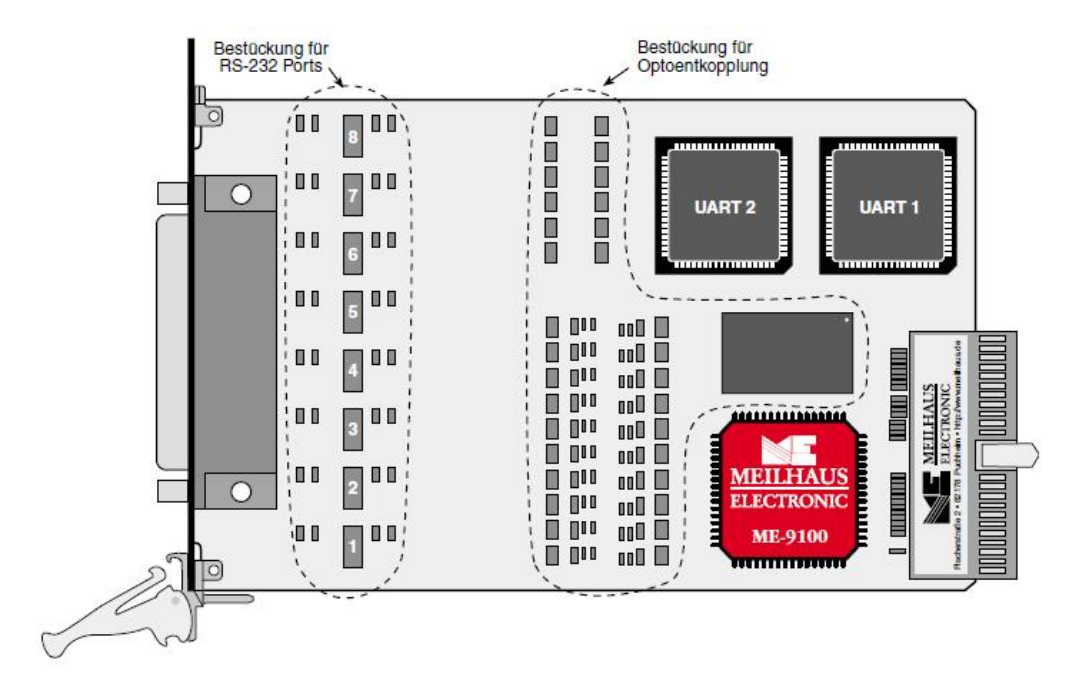

Abbildung 24: ME-9100 CompactPCI (Oberseite)

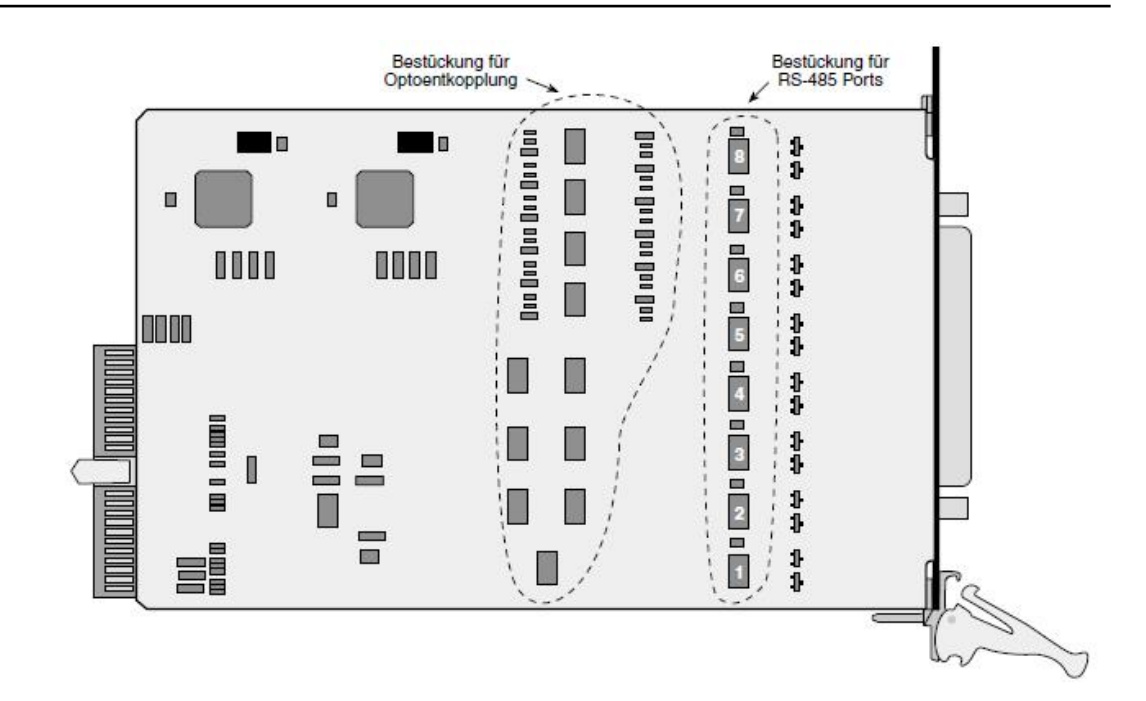

Abbildung 25: ME-9100 CompactPCI (Unterseite)

## 3.5.4 ME-9300 PCI

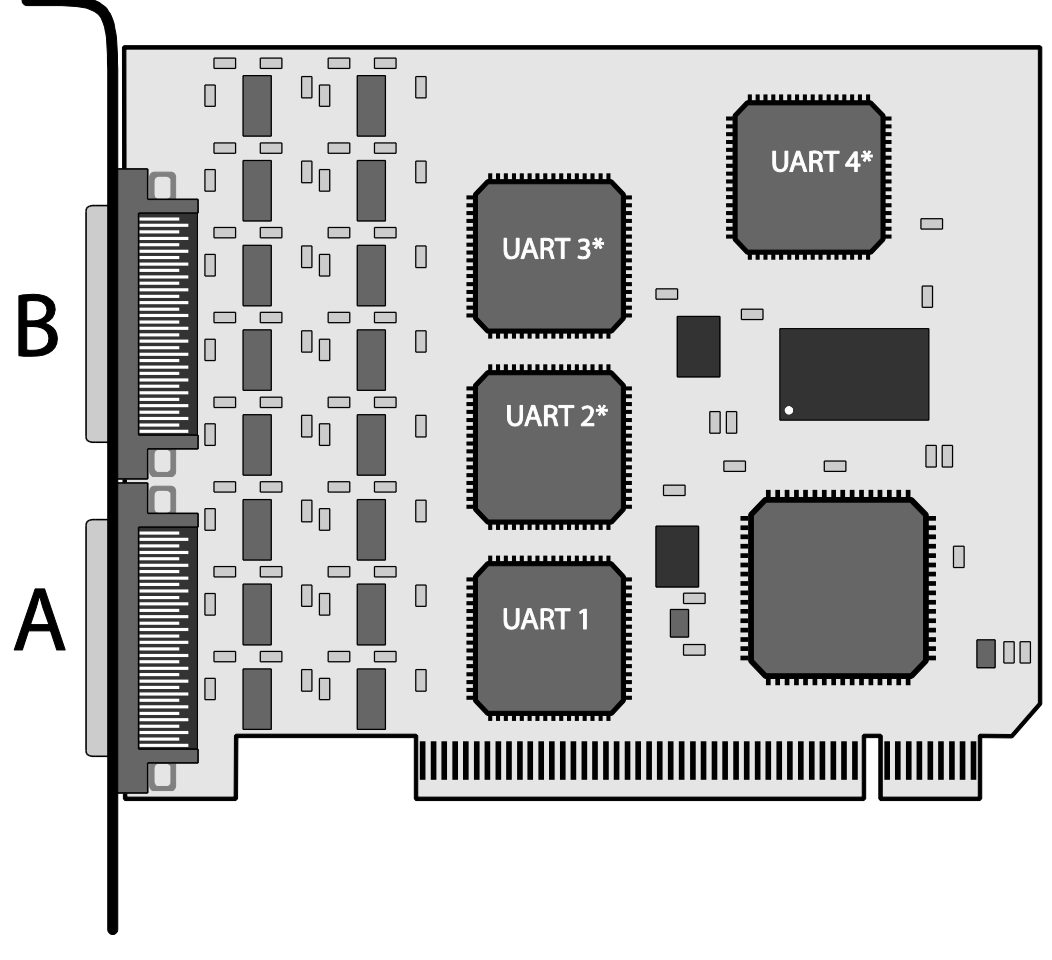

Abbildung 26: ME-9300 PCI

Je nach Anzahl der Ports benötigen Sie für die ME-9300/8 eine bzw. für die ME-9300/16 zwei Anschluss-Boxen. Diese sind mit 9poligen Sub-D-Steckern oder 8-poligen RJ-45-Buchsen (RS-232 Rocket-Port-Belegung) erhältlich. Siehe auch Kap. 3.6 Anschluss-Optionen.

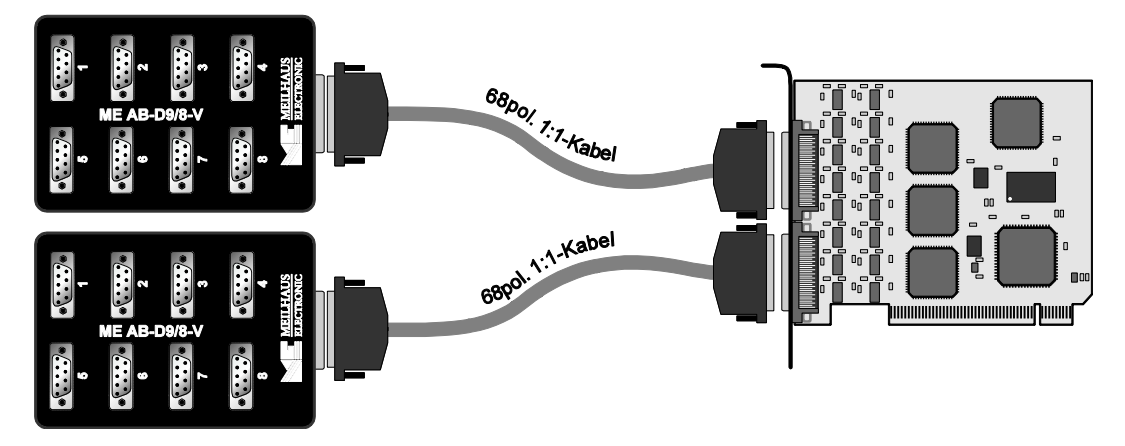

Abbildung 27: Anschluss-Beispiel

### 3.5.5 ME-90 PC/104-Plus

Abbildung 28 zeigt die Position der Jumper, Lötbrücken und Steckverbinder.

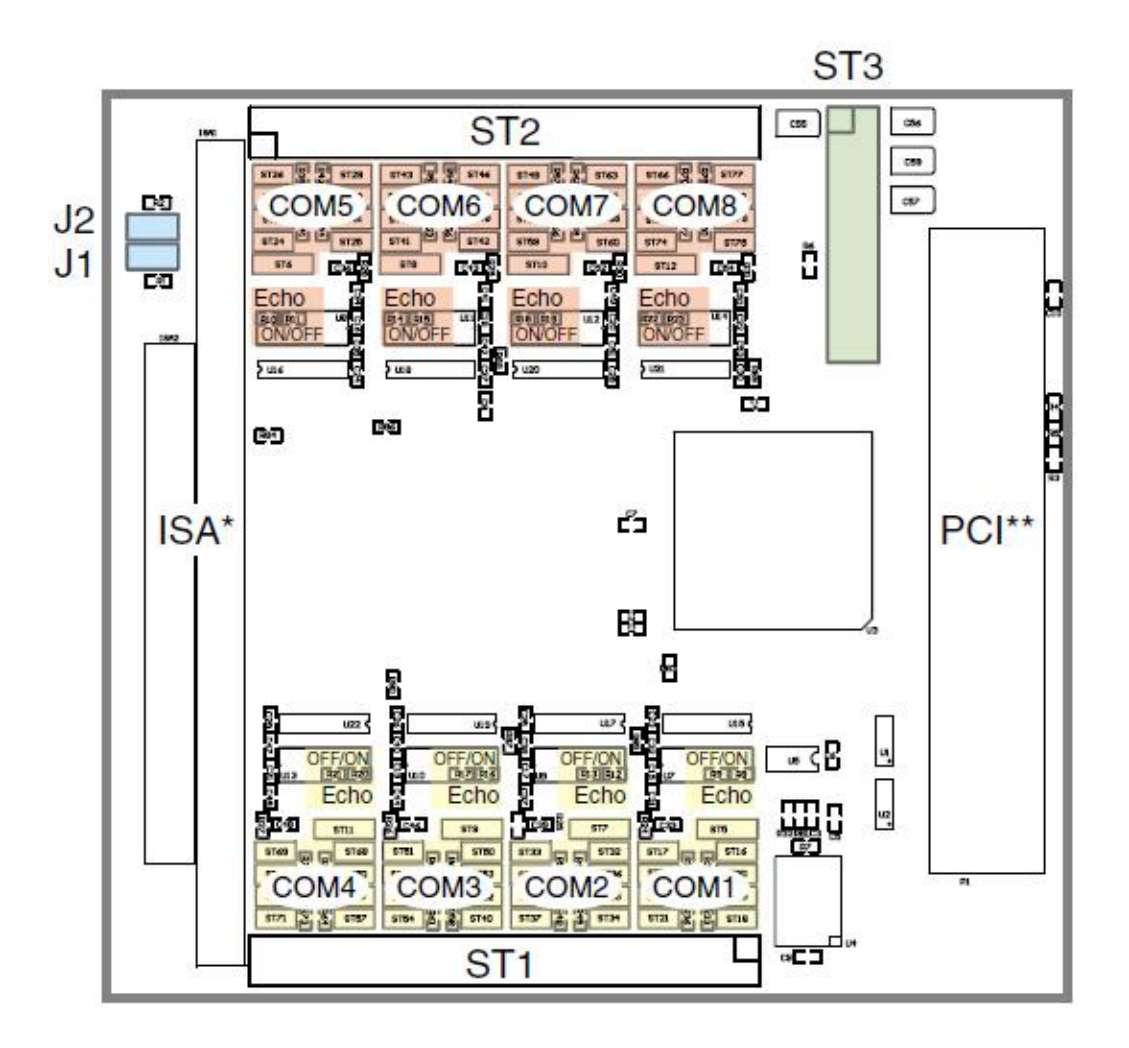

Abbildung 28: ME-90 PC/104-Plus Jumper

\*ISA-Bus wird durchgeschleift für andere PC/104-Karten.

\*\*Automatische Pegelanpassung an 3,3 V oder 5 V PCI-Bus (Universal-PCI).

#### 3.5.5.1 Multi-I/O-Port

Auf der ME-90 PC/104-Plus kann der Multi-I/O-Port des EXAR XR17D158 Chips für kundenspezifische Erweiterungen genutzt werden. An dem 20-poligen Stiftstecker ST3 stehen VCC (+5 V), PC-Masse (GND\_PC), 8 Multi-I/O-Pins (MIO\_x) sowie der Takteingang TMRCK zur Verfügung. Alle anderen Pins sind ohne Verbindung (n.c.). Die Steckerbelegung von ST3 finden Sie im Anhang B6 auf Seite 111. Eine detaillierte Beschreibung des EXAR-Chips finden Sie im Datenblatt des Herstellers unter www.exar.com.

Achtung: VCC an ST3 darf mit max. 300 mA belastet werden!

#### 3.5.5.2 Zuordnung der PCI-Slots

Aufgrund der "Stapel-Architektur" von PC/104-Plus werden die Signale für alle Erweiterungskarten über nur einen Steckverbinder geführt (im Gegensatz zu einzelnen Slots auf einem Motherboard). Das bedeutet für die ME-90 PC/104-Plus, dass die Signale CLK, ID-SEL und INTO# so mit dem PCI-Bus verbunden (geroutet) werden müssen, dass es zu keinen Konflikten mit anderen Peripherie-Karten im Stapel kommt. Dies steuern die Jumper J1 und J2 siehe Abb. 29.

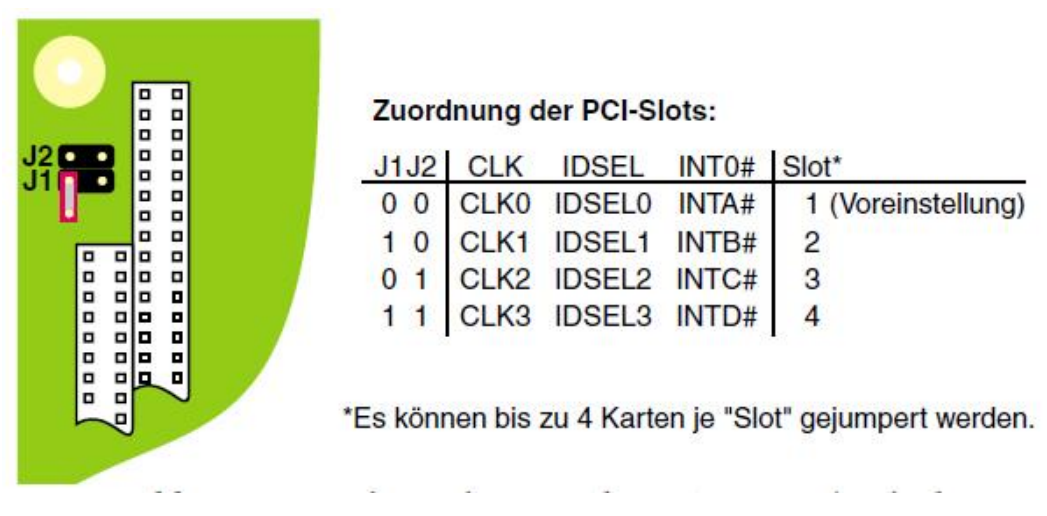

Abbildung 29: Zuordnung der PCI-Slots ME-90 PC/104-Plus

#### 3.5.5.3 Konfiguration RS-422/485-Ports

Bei den RS-422/485 Modellen der ME-90 PC/104-Plus Serie erfolgt die Port-Konfiguration individuell über das in Abb. 31 gezeigte Jumperfeld. Die Zuordnung zu den einzelnen Ports entnehmen Sie bitte Abb. 28. Sie haben folgende Konfigurationsmöglichkeiten:

- 1. **Terminierung** der Ein- und Ausgangspuffer mit den Widerständen RT\_IN und RT\_OUT (Standardwert: 120 Ω).
- Betriebsart RS-485 halbduplex (siehe Abb. 50, Seite 58).
  Die Verbindung zwischen TxD+ und RxD+ sowie zwischen TxD- und RxD- kann bequem auf der Karte gejumpert werden.
- 3. Steuerung der Sende-/Empfangsumschaltung wahlweise mit dem RTS- (Standard) oder DTR-Signal. Beachten Sie, dass immer eine der beiden Positionen gesteckt sein muss.
- 4. Echo ON/OFF siehe Kap. 3.5.5.4 Echo ON/OFF.

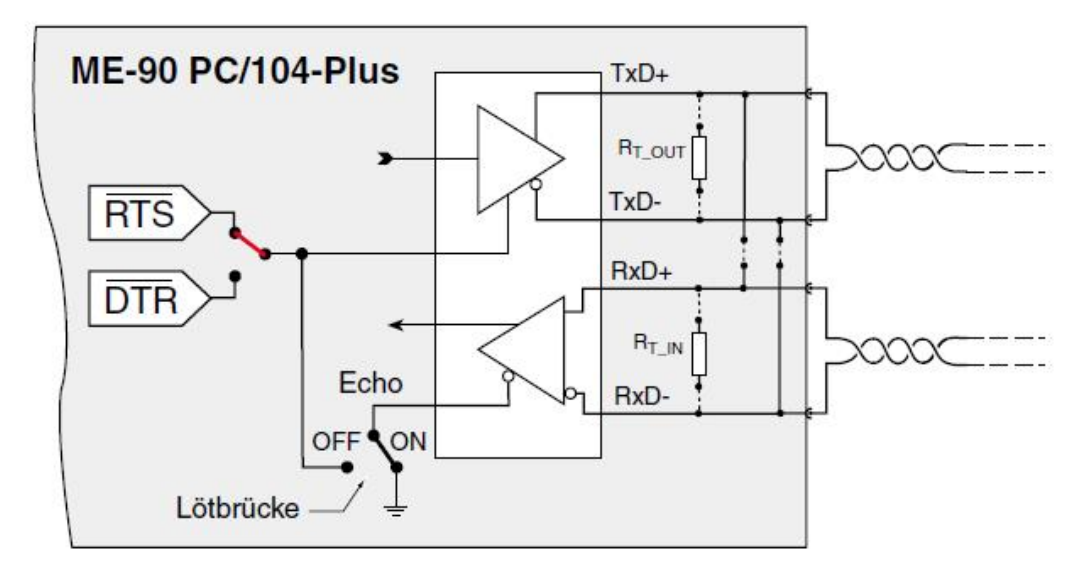

Abbildung 30: Konfiguration RS-422/485-Ports ME-90 PC/104-Plus

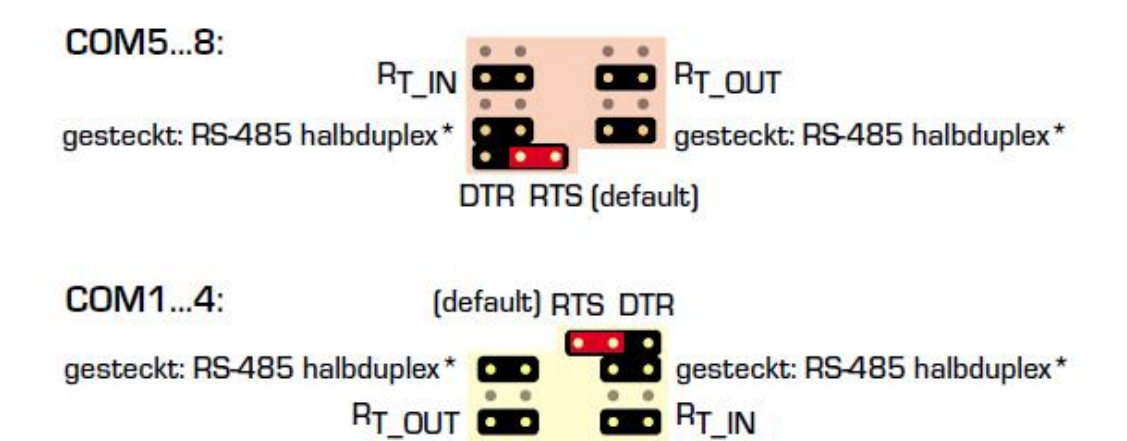

Abbildung 31: Jumper zur Port-Konfiguration ME-90 PC/104-Plus

**Beachten** Sie, dass die Jumperanordnung der Ports COM5...8 gegenüber COM1...4 um 180° gedreht ist.

\*Diese Jumper können bei Bedarf in der Betriebsart "**RS-485 halbduplex**" gesteckt werden. Sie dienen der bequemen Verbindung von RxD- und TxD-Signal, sodass keine externe Brücke nötig ist. In allen anderen Betriebsarten werden diese Jumper nicht gesteckt.

#### 3.5.5.4 Echo ON/OFF

Bei den RS-422/485 Modellen der ME-90 PC/104-Plus können Sie mit Lötbrücken auf der Oberseite der Karte (siehe Abb.28 auf Seite 43) die Steuerung des Empfängers festlegen. Damit können Sie die einzelnen Ports den Anforderungen Ihrer Applikation individuell anpassen. Siehe auch Beschreibung der Betriebsarten ab Seite 52.

**Echo ON:** Durch setzen der Lötbrücke "ON" hört der Empfänger ständig mit (Standardeinstellung).

**Echo OFF:** Durch setzen der Lötbrücke "OFF" wird der Empfänger vom RTS- bzw. DTR-Signal gesteuert, sodass der Empfang während des Sendens unterdrückt wird.

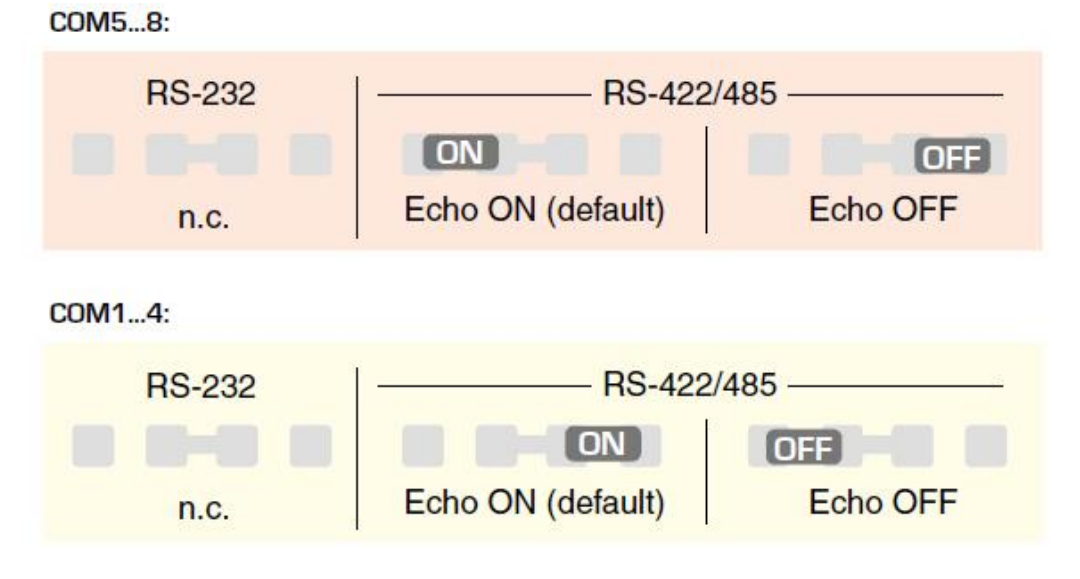

Abbildung 32: Lötbrücken ME-90 PC/104-Plus

**Beachten Sie** bitte, dass die Lötbrücken-Anordnung der Ports COM5...8 gegenüber COM1...4 um 180° gedreht ist.

Die Position der Lötbrücken finden Sie mit Hilfe der Abbildung 28. Alternativ können Sie Ihre Karte auch an unsere Service-Abteilung schicken wir werden Ihre Karte umgehend nach Ihren Wünschen konfigurieren.

## 3.6 Anschluss-Optionen

### 3.6.1 Dual/Quad/Octopus-Kabel

Je nach Anzahl der Ports erhalten Sie für die Karten vom Typ ME-9000 und ME-9100 ein Dual-, Quad- bzw. Octopus-Kabel auf 9poligem Sub-D-Stecker. Die Steckerbelegung finden Sie in Anhang B Anschlussbelegung".

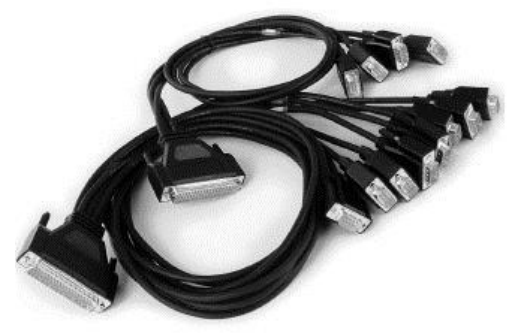

## 3.6.2 Flachbandkabel auf 9-polige Sub-D-Stecker

Im Lieferumfang der ME-90 PC/104-Plus sind 2 Flachbandkabel (ME-AK 4D9M) auf je 4 x 9-polige Sub-D-Stecker enthalten. Die Steckerbelegung für R2-232 und RS-422/485 finden Sie auf Seite 112, Abb. 65. Bei RS-232-Ports ist VCC (+5 V) je Port auf ein offenes Ende des Flachbandkabels geführt.

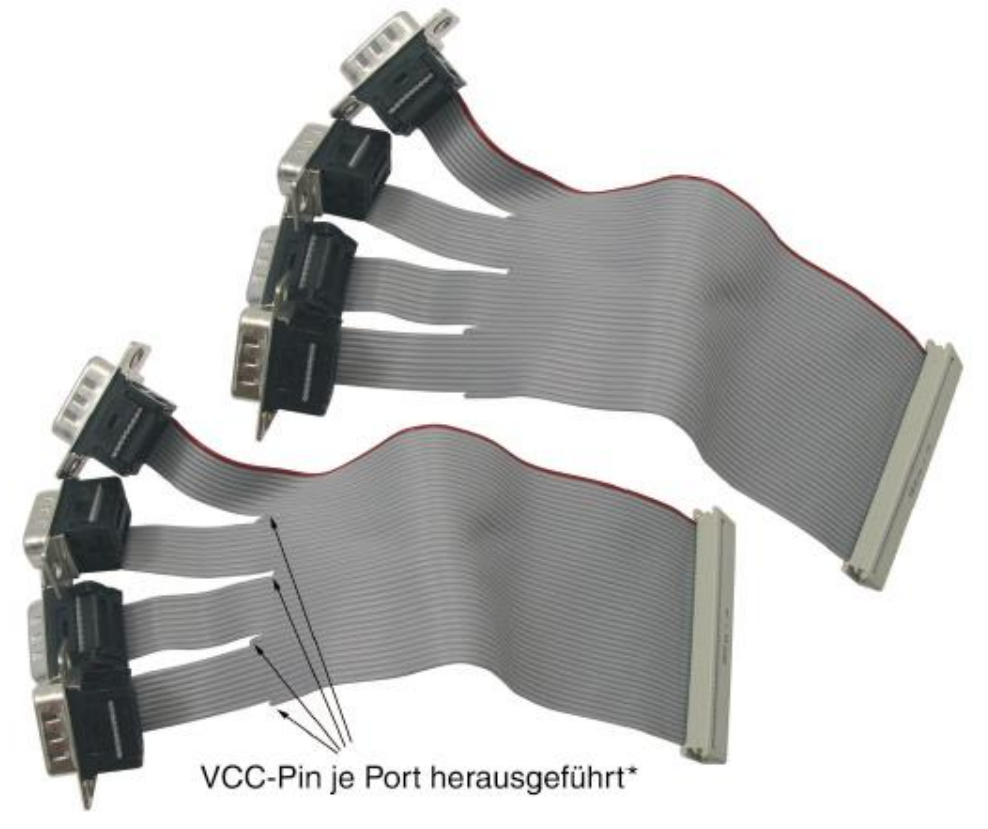

Abbildung 33: Flachbandkabel auf 4 x 9-polige Sub-D-Stecker

## 3.6.3 Anschluss-Panel für ME-9000/9100

#### • ME AB-D9/8-78 + ME AK-D78/1

8-fach Anschluss-Panel im geschlossenen Gehäuse von 78-poligem Sub-D-Stecker auf 8 x 9-polige Sub-D-Stecker. Passendes Anschlusskabel ME AK-D78/1 (1 m) von 78-poligem Sub-D-Stecker auf 78-polige Sub-D-Buchse.

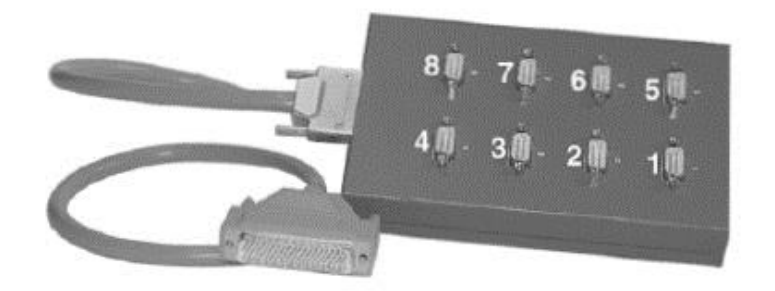

Abbildung 34: ME AB-D9/8-78 mit ME AK-D78/1 (Abb. ähnlich)

#### • ME AB-D9/8-78-H + ME AK-D78/1:

8-fach Anschluss-Panel in Montagewanne für DIN-Hutschiene von 78-poligem Sub-D-Stecker auf 8 x 9-polige Sub-D-Stecker. Passendes Anschlusskabel ME AK-D78/1 (1 m) von 78-poligem Sub-D-Stecker auf 78-polige Sub-D-Buchse.

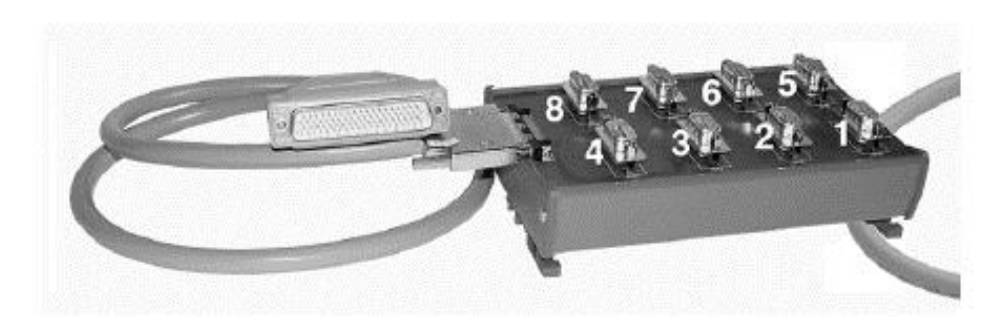

Abbildung 35: ME AB-D9/8-78-H mit ME AK-D78/1 (Abb. ähnlich)

#### • ME AB-RJ45/8x8-V + ME AK-D78/VHDCI:

8-fach Anschluss-Panel im geschlossenen Gehäuse von 78-poligem Sub-D-Stecker auf 8 x 8-polige RJ-45-Buchsen. Passendes Anschlusskabel ME AK-D78/VHDCI (1 m) von 78-poligem Sub-D-Stecker auf 68-polige VHDCI-Buchse.

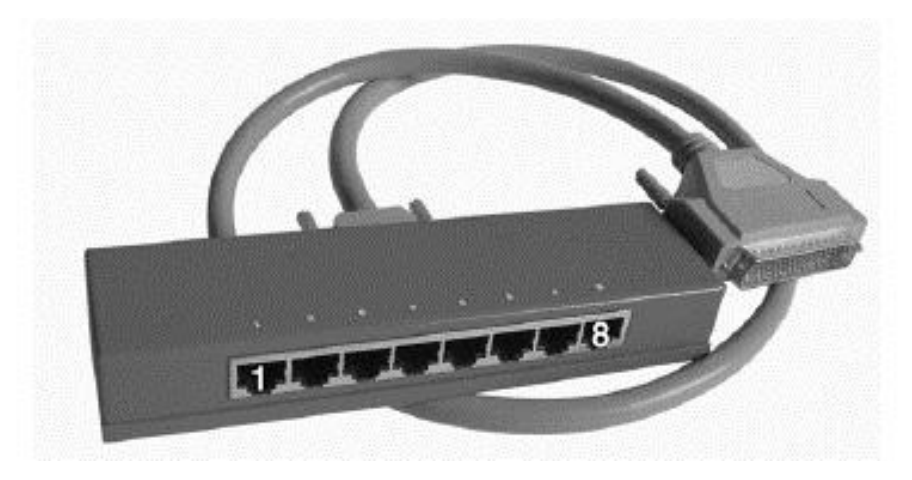

Abbildung 36: ME AB-RJ45/8x8-V mit ME AK-D78/VHDCl Hinweis: Nicht für ME-9000p geeignet!

#### • ME AB-RJ45/8x8-PV + ME AK-D78/VHDCI:

8-fach Anschluss-Panel als Einbau-Version (ohne Gehäuse) von 78poligem Sub-D-Stecker auf 8 x 8-polige RJ-45-Buchsen. Passendes Anschlusskabel ME AK-D78/VHDCI (1 m) von 78-poligem Sub-D-Stecker auf 68-polige VHDCI-Buchse.

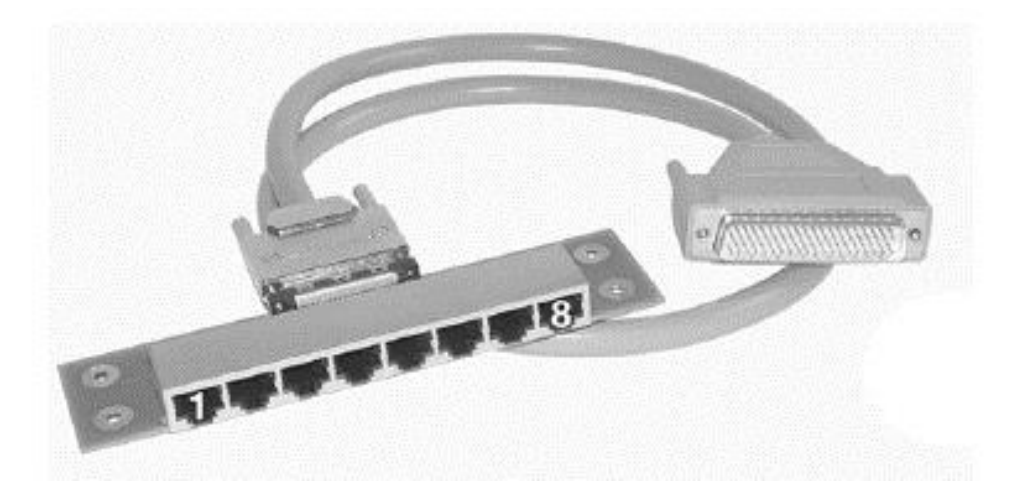

Abbildung 37: ME AB-RJ45/8x8-PV mit ME AK-D78/VHDCl Hinweis: Nicht für ME-9000p geeignet!

### 3.6.4 Anschluss-Panel für ME-9300

#### • 2 x ME AB-D9/8-V + 2 x VHDCI-Kabel:

8-fach Anschluss-Panel mit geschlossenem Gehäuse mit 68-poligem VHDCI-Anschluss auf 8 x 9-polige Sub-D-Stecker. Verbindung via 1 : 1 VHDCI-Kabel (ca. 1 m). Anschluss-Panel und Kabel werden zweimal benötigt.

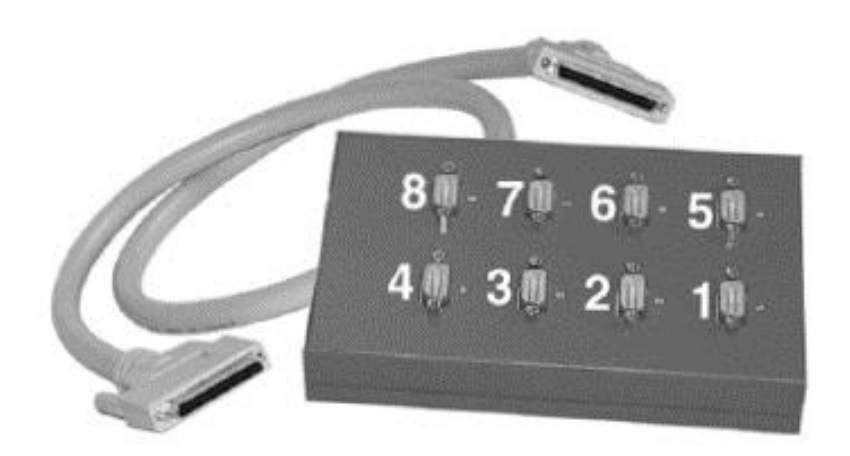

Abbildung 38: ME AB-D9/8-V mit VHDCl-Kabel

#### • 2 x ME AB-D9/8-HV + 2 x VHDCI-Kabel:

8-fach Anschluss-Panel in Montagewanne für DIN-Hutschiene mit 68-poligem VHDCI-Anschluss auf 8 x 9-polige Sub-D-Stecker. Verbindung via 1 : 1 VHDCI-Kabel (ca. 1 m). Anschluss-Panel und Kabel werden zweimal benötigt.

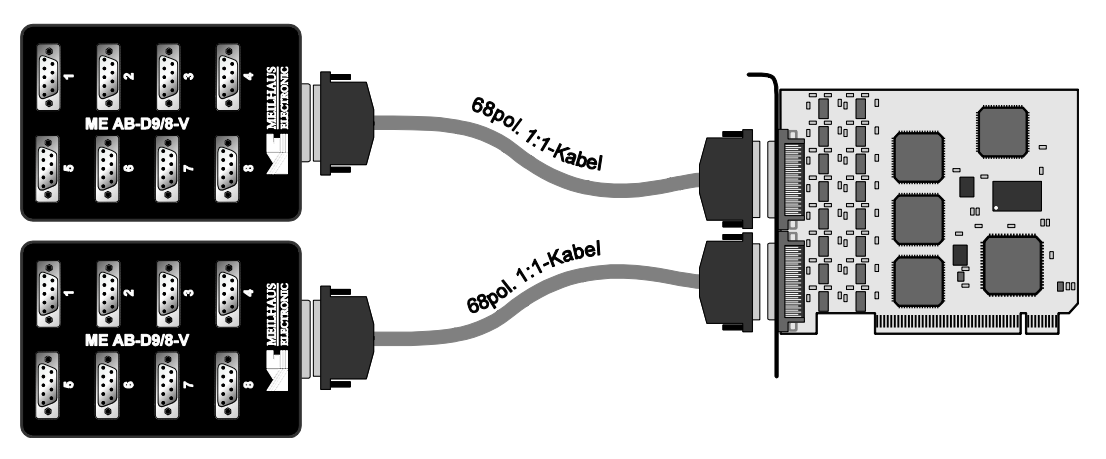

Abbildung 39: ME AB-D9/8-HV mit VHDCI-Kabel

#### • 2 x ME AB-RJ45/8x8-V + 2 x VHDCI-Kabel

8-fach Anschluss-Panel mit geschlossenem Gehäuse mit 68-poligem VHDCI-Anschluss auf 8 x 8-polige RJ-45-Buchsen. Verbindung via 1 : 1 VHDCI-Kabel (ca. 1 m). Anschluss-Panel und Kabel werden zweimal benötigt.

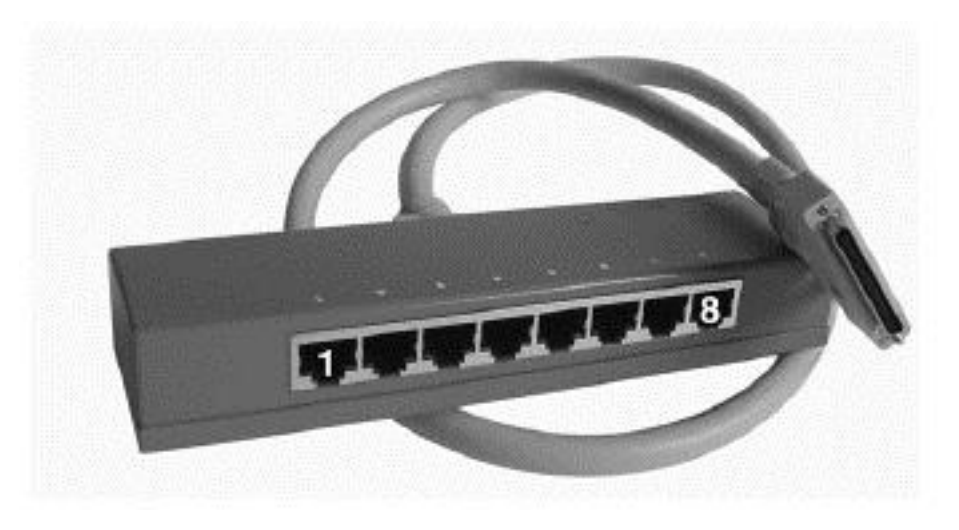

Abbildung 40: ME AB-RJ45/8x8-V mit VHDCI-Kabel

#### • 2 x ME AB-RJ45/8x8-PV + 2 x VHDCI-Kabel:

8-fach Anschluss-Panel mit als Einbau-Version (ohne Gehäuse) mit 68-poligem VHDCI-Anschluss auf 8 x 8-polige RJ-45-Buchsen. Verbindung via 1 : 1 VHDCI-Kabel (ca. 1 m). Anschluss-Panel und Kabel werden zweimal benötigt.

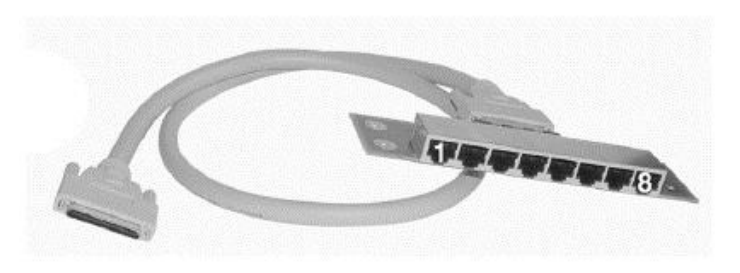

Abbildung 41: ME AB-RJ45/8x8-PV mit ME AK-D78/VHDCI

#### • ME AB-D9/16-V + 2 x VHDCI-Kabel:

16-Port Anschluss-Panel für 19 "-Rackmontage von VHDCI-Anschluss (2 x 68-pol.) auf 16 x 9-polige Sub-D-Stecker. Anschluss über zwei 1 : 1 VHDCI-Anschlusskabel (ca. 1 m).

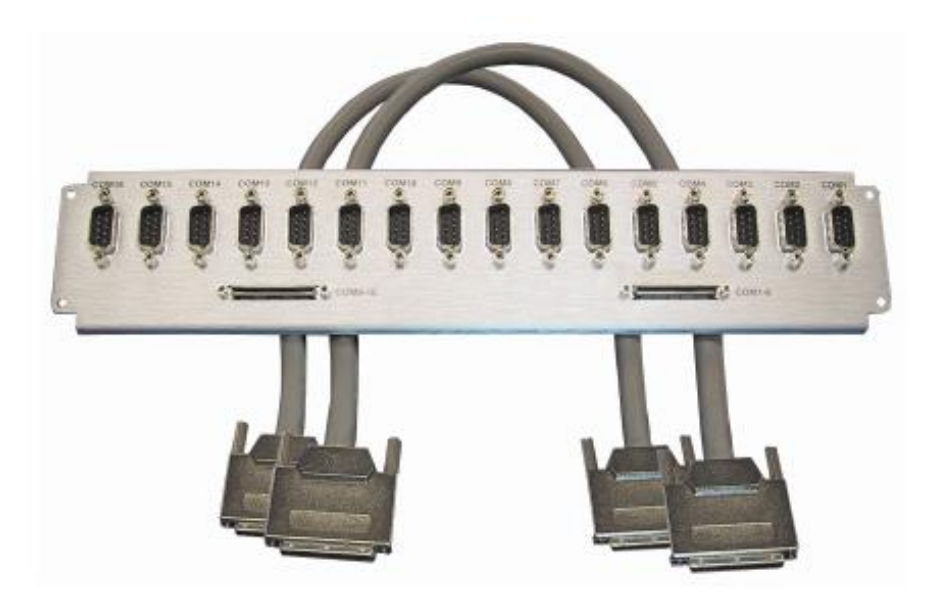

Abbildung 42: ME AB-D9/16-V

## 3.7 Betriebsarten

Sowohl die RS-232- als auch die RS-422/485-Ports, können unter Windows als COM-Ports angesprochen werden. Die RS-422/485-Ports können in den Betriebsarten "RS-422", "RS-485 halbduplex" und "RS-485 vollduplex" betrieben werden. Sämtliche Ports der Karte sind unabhängig voneinander konfigurierbar. Die Konfiguration erfolgt in der Systemsteuerung (siehe Kap.2.3 Port-Konfigurierung). Überprüfen Sie jedoch stets die Konfiguration der Übertragungsparameter in Ihrem Anwendungsprogramm (z.B. "Hyper Terminal").

#### Achtung:

Verwenden Sie an einem RS-422-Bus niemals mehr als einen Treiber und in einem RS-485-Bussystem keinen RS-422-Treiber. Die elektrischen Parameter sind nicht kompatibel, sodass Hardwareschäden nicht auszuschließen sind.

### 3.7.1 RS-232-Betrieb

Die RS-232 Schnittstelle, wie sie auf der ME-9000/9100/9300 und der ME-90 PC/104-Plus verwendet wird, ist eine asynchrone, serielle Standard-Schnittstelle wie sie, z.B. zur Datenübertragung zwischen Computern und Terminals verwendet wird. Man unterscheidet zwischen DEE (Daten-End-Einrichtung) bzw. engl. DTE (Data Terminal Equipment) und DÜE (Daten-Übertragungs-Einrichtung) bzw. engl. DCE (Data Communication Equipment). Zu den DEEs zählen z.B. Terminals, Drucker und Computer, während z.B. Telefon-Modems zu den DÜEs zählen. Die max. Übertragungsrate ist von der Kabellänge abhängig und sollte 19,2 kBd bei einer Länge von 15 m nicht überschreiten.

Folgende Signale stehen zur Verfügung:

**TxD** (Transmitted Data): nimmt die Sendedaten auf, d.h. die Daten, die von der DEE an die DÜE übermittelt werden.

**RxD** (Received Data): leitet die Empfangsdaten von der DÜE zur DEE.

**RTS** (Request to Send): fordert Daten von der DÜE an.

**CTS** (Clear to Send): meldet die Sendebereitschaft der DÜE an die DEE. Dies ist sozusagen die Antwort oder Quittung auf RTS.

**DSR** (Data Set Ready): übermittelt der DEE die Betriebsbereitschaft der DÜE.

**GND:** Signalmasse oder Betriebserde.

**DCD** (Data Carrier Detect): zeigt der DEE an, dass die DÜE ausreichenden Signalpegel des Datenträgers empfängt.

**DTR** (Data Terminal Ready): zeigt die Betriebsbereitschaft einer DEE an.

**RI** (Ring Indicator): meldet einen ankommenden Ruf.

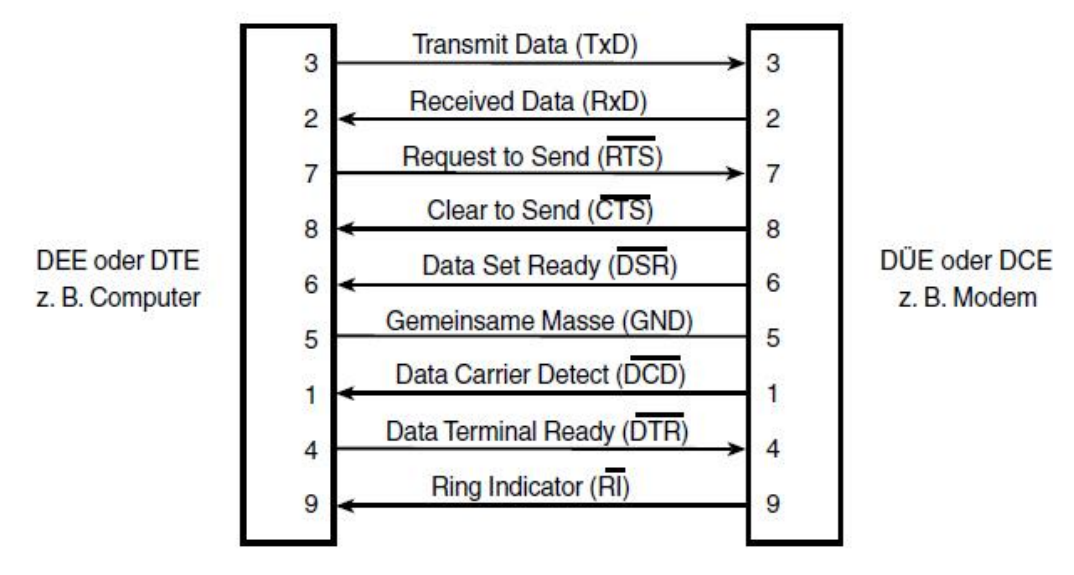

Abbildung 43: Betriebsart RS-232

**Beachten** Sie die Signalpegel (siehe Anhang A Spezifikationen).

## 3.7.2 RS-422/485-Betrieb

Gegenüber dem RS-232-Betrieb erlauben RS-422 und RS-485 eine sichere Datenübertragung auch über größere Entfernungen. Um Einstreuungen zu minimieren, werden die Leiter paarweise verdrillt (twisted pair). Die Datenübertragung erfolgt differentiell. Eine Spannungsdifferenz am Empfänger-Eingang von größer als +200 mV wird als HIGH-Pegel und eine Spannungsdifferenz kleiner -200 mV als LOW-Pegel definiert. Der RS-485-Standard ist eine Erweiterung des RS-422-Standards und erlaubt bis zu 32 Sender/Empfänger, die halb- oder vollduplex betrieben werden können. Jeder Sender/Empfänger muss eine eindeutige Adresse besitzen.

**Beachten Sie**, dass mit zunehmender Kabellänge die praktisch realisierbare Übertragungsrate abnimmt. Anhand folgender Abbildung können Sie die Abhängigkeit von Leitungslänge (max. 1200 m) zu max. Übertragungsrate (max. 921,6 kBd, je nach Kartentyp) abschätzen.

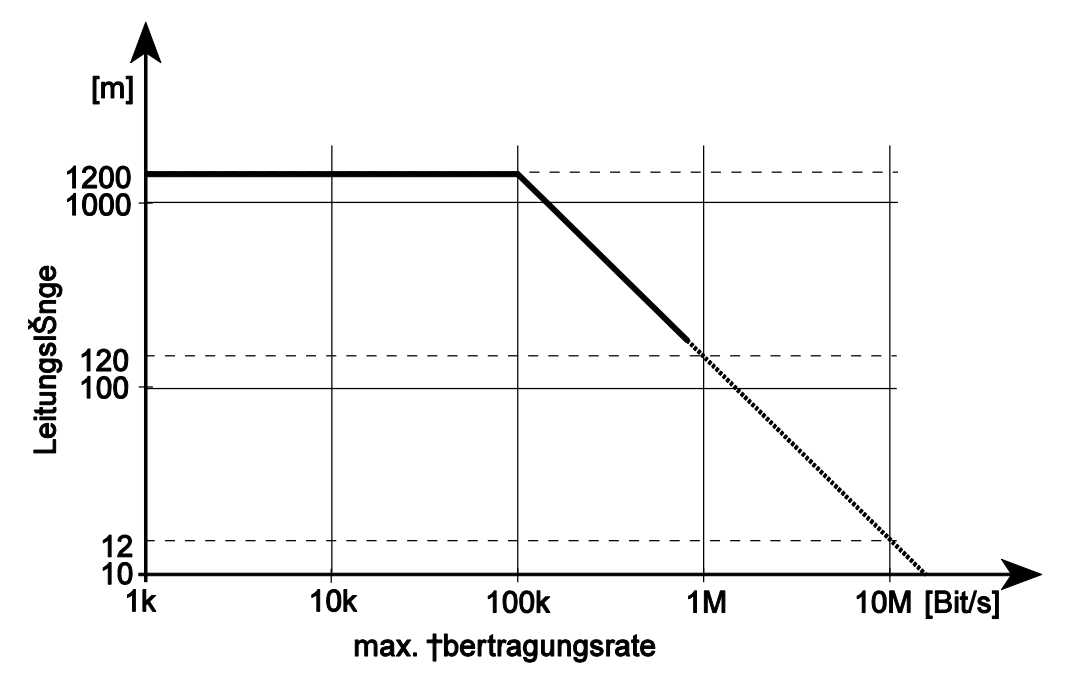

Abbildung 44: Abhängigkeit von Leitungslänge zu max. Übertragungsrate bei terminierten Leitungen

Beachten Sie die Signalpegel (siehe Spezifikationen Seite 101).

#### 3.7.2.1 RS-422

Der RS-422-Betrieb erlaubt serielle Datenübertragung bis 1200 m über zwei verdrillte Leitungspaare mit hoher Störsicherheit. Neben der ME-9000/9100 bzw. ME-90 PC/104-Plus ist maximal ein weiterer Sender, jedoch bis zu 10 Empfänger erlaubt. Eine Terminierung der Leitungspaare mit entsprechenden Abschlusswiderständen RT (50...500  $\Omega$ , je nach Wellenwiderstand) ist empfehlenswert.

#### 3.7.2.1.1 ME-9000

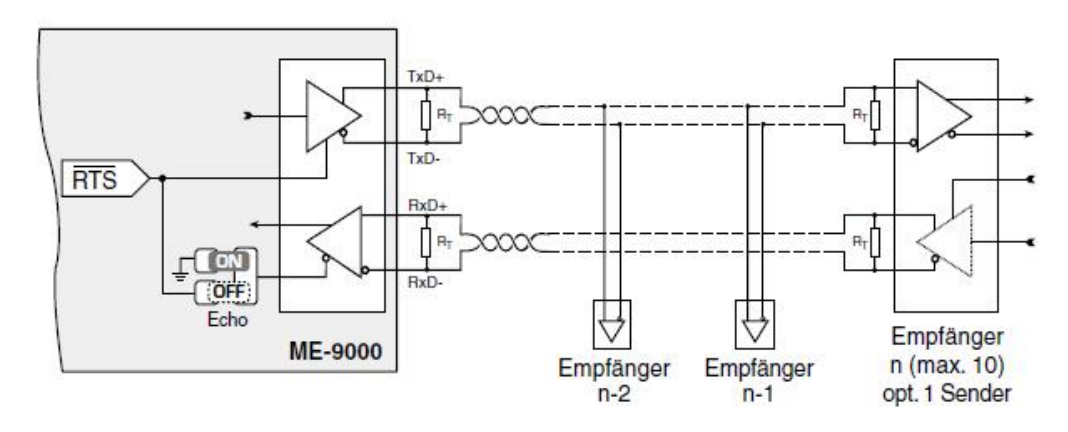

Abbildung 45: Betriebsart "RS-422" ME-9000

Die Steuerung des Empfängers (Echo ON/OFF) kann bei Bedarf per Lötbrücke an die Anforderungen Ihrer Applikation angepasst werden (siehe auch Seite 34). Auslieferungszustand: Echo ON.

#### 3.7.2.1.2 ME-9100

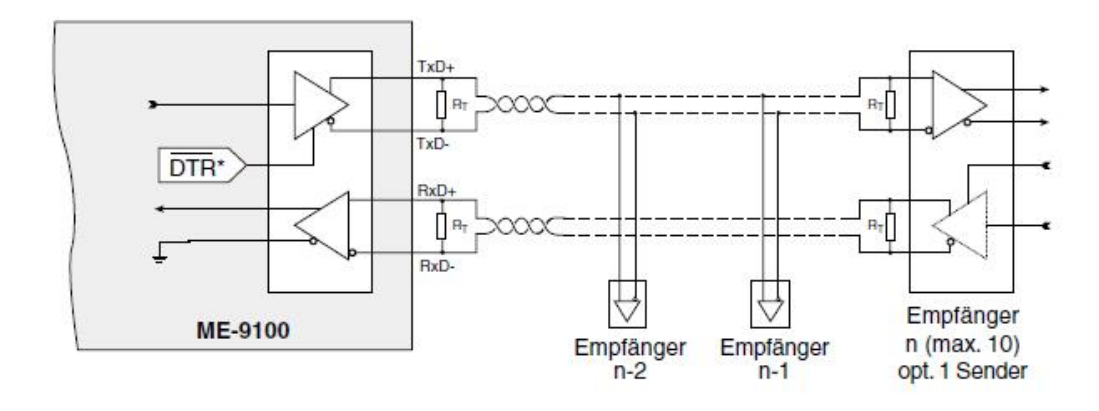

Abbildung 46: Betriebsart "RS-422" ME-9100

#### 3.7.2.1.3 ME-90 PC/104-Plus

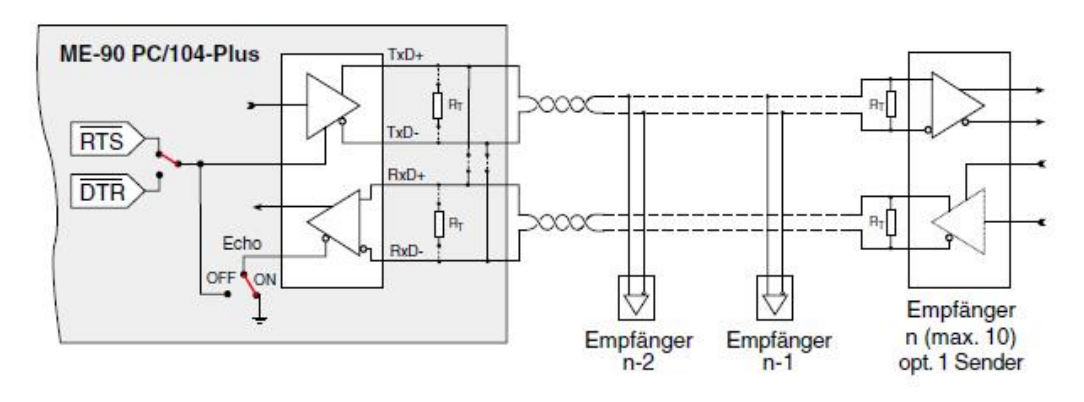

Abbildung 47: Betriebsart "RS-422" ME-90 PC/104-Plus

Die Sende-/Empfangs-Umschaltung kann per Jumper von RTS-(Standard) auf DTR-Signal umgestellt werden (siehe Abb. 31 auf Seite 45). Die Steuerung des Empfängers (Echo ON/OFF) kann bei Bedarf per Lötbrücke an die Anforderungen Ihrer Applikation angepasst werden (siehe Abb. 32 auf Seite 46). Auslieferungszustand: Echo ON.

#### 3.7.2.2 RS-485 halbduplex

In der Betriebsart "RS-485 halbduplex" können Sie über ein verdrilltes Leitungspaar **entweder** Daten senden **oder** empfangen. Möglich wird dies durch die Fähigkeit der Leitungstreiber neben "O" und "1" den hochohmigen Zustand einzunehmen. Es muss jedoch sichergestellt sein, dass stets nur ein Sender aktiv ist. Max. sind bis zu 32 Sender/Empfänger erlaubt und die Kabellänge sollte 1200 m nicht überschreiten. Eine Terminierung der Leitungspaare mit entsprechenden Abschlusswiderständen  $R_T$  (50...500  $\Omega$ , je nach Wellenwiderstand) ist empfehlenswert.

#### Hinweis:

Unter Windows erfolgt die Konfigurierung je Port in den Systemeinstellungen (siehe Kap. 2.3 Port-Konfigurierung). Die Richtungs-Umschaltung erfolgt automatisch durch den Treiber.

Unter Linux muss der Sender vom Anwender über das RTS- bzw. DTR Signal (logische "O" schaltet Sender leitend) in gewünschter Weise gesteuert werden.

#### 3.7.2.2.1 ME-9000

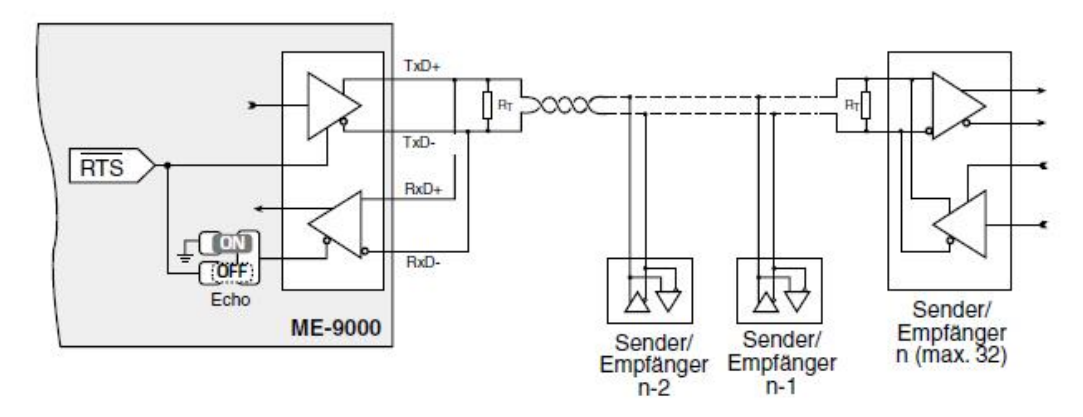

Abbildung 48: Betriebsart "RS-485 halbduplex" ME-9000

Die Steuerung des Empfängers (Echo ON/OFF) kann bei Bedarf per Lötbrücke an die Anforderungen Ihrer Applikation angepasst werden (siehe auch Seite 34). Auslieferungszustand: Echo ON.

#### 3.7.2.2.2 ME-9100

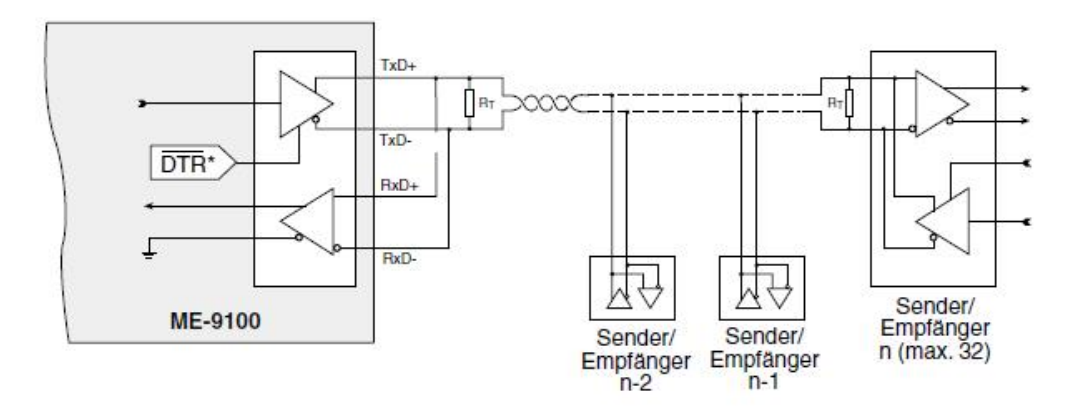

Abbildung 49: Betriebsart "RS-485 halbduplex" ME-9100

Je nach Anforderung haben Sie unter Windows die Möglichkeit, in den Systemeinstellungen siehe Kap. 2.3 Port-Konfigurierung das Sende-Echo auch auszublenden.

#### 3.7.2.2.3 ME-90 PC/104-Plus

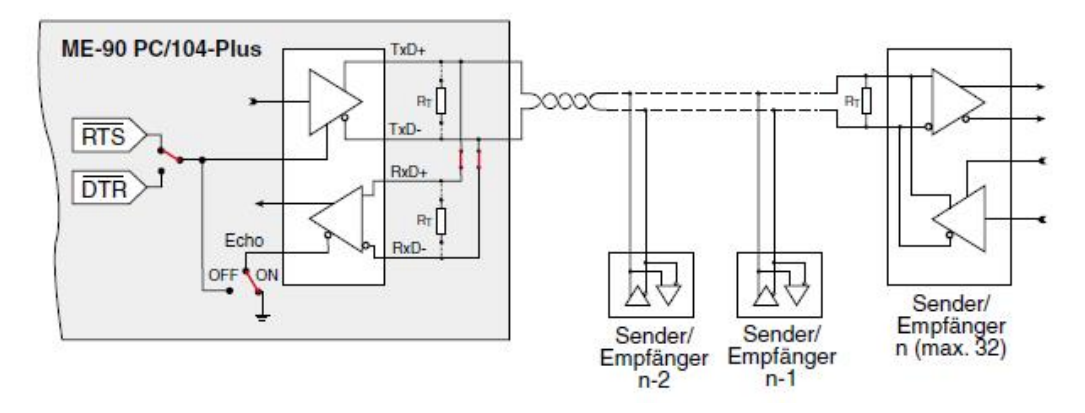

Abbildung 50: Betriebsart "RS-485 halbduplex" ME-90 PC/104-Plus

Die Sende-/Empfangs-Umschaltung kann per Jumper von RTS-(Standard) auf DTR-Signal umgestellt werden (siehe Abb. 31 auf Seite 45). Die Steuerung des Empfängers (Echo ON/OFF) kann bei Bedarf per Lötbrücke an die Anforderungen Ihrer Applikation angepasst werden (siehe Abb. 32 auf Seite 46). Auslieferungszustand: Echo ON. Die Terminierungswiderstände  $R_T$  haben 120  $\Omega$  und sind standardmäßig nicht gejumpert. Verbinden Sie in dieser Betriebsart die Signale TxD+ mit RxD+ und TxD- mit RxD- bequem über die dafür vorgesehenen Jumper (siehe Abb. 31 auf Seite 45) – es ist keine externe Brücke nötig.

#### 3.7.2.3 RS-485 vollduplex

In der Betriebsart "RS-485 vollduplex" können Sie über zwei verdrillte Leitungspaare gleichzeitig Daten senden und empfangen. Max. sind bis zu 32 Sender/Empfänger erlaubt und die Kabellänge sollte 1200 m nicht überschreiten. Eine Terminierung der Leitungspaare zwischen 50 und 500  $\Omega$  ist empfehlenswert.

#### Hinweis:

Unter Windows erfolgt die Konfigurierung je Port in den Systemeinstellungen (siehe Kap. 2.3 Port-Konfigurierung). Die Richtungs-Umschaltung erfolgt automatisch durch den Treiber.

<u>Unter Linux muss der Sender vom Anwender über das RTS- bzw.</u> DTR Signal (logische "O" schaltet Sender leitend) in gewünschter Weise gesteuert werden.

#### 3.7.2.3.1 ME-9000

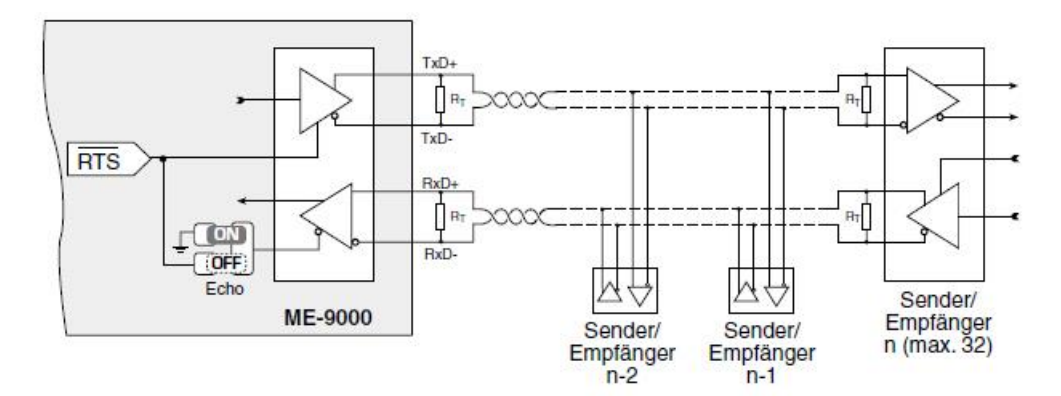

Abbildung 51: Betriebsart "RS-485 vollduplex" ME-9000

Die Steuerung des Empfängers (Echo ON/OFF) kann bei Bedarf per Lötbrücke an die Anforderungen Ihrer Applikation angepasst werden (siehe auch Seite 45). Auslieferungszustand: Echo ON.

#### 3.7.2.3.2 ME-9100

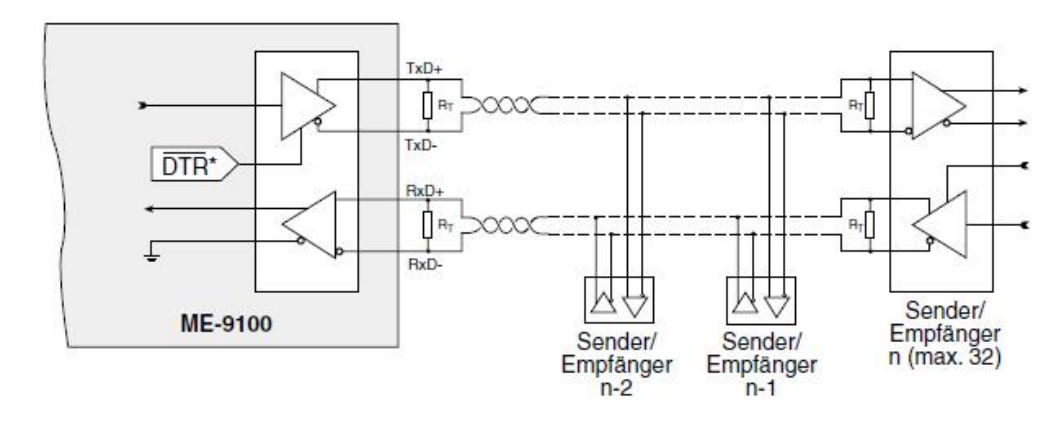

Abbildung 52: Betriebsart "RS-485 vollduplex" ME-9100

#### 3.7.2.3.3 ME-90PC/104-Plus

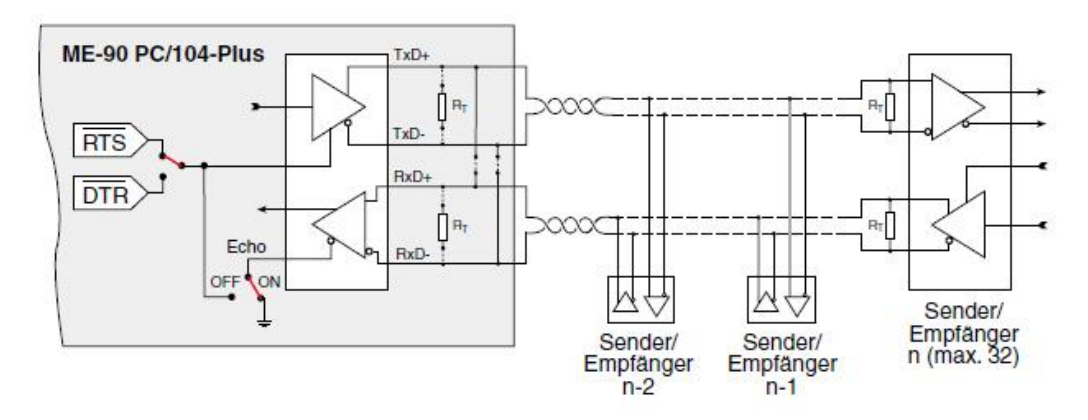

Abbildung 53: Betriebsart "RS-485 vollduplex" ME-90 PC/104-Plus

Die Sende-/Empfangs-Umschaltung kann per Jumper von RTS-(Standard) auf DTR-Signal umgestellt werden (siehe Abb.31 auf Seite 45). Die Steuerung des Empfängers (Echo ON/OFF) kann bei Bedarf per Lötbrücke an die Anforderungen Ihrer Applikation angepasst werden (siehe Abb. 32 auf Seite 46). Auslieferungszustand: Echo ON. Die Terminierungswiderstände RT haben 120  $\Omega$  und sind standardmäßig nicht gejumpert.

# 4 Programmierung

Für die Programmierung der seriellen Ports der Karten vom Typ ME-9000/9100/9300 und ME-90 PC/104-Plus sind keine kartenspezifischen Programmierschnittstellen nötig. Die Ports werden als COM-Ports über die Standard-API unter Windows angesprochen.

Zur Programmierung der Digital-I/O und Zähler-Funktionalität der ME-9000 und ME-90 PC/104-Plus steht ein spezieller ME-9000 Multi-I/O-Treiber für Windows 98/Me/2000/XP und NT4.0 zur Verfügung. Siehe folgende Kapitel.

## 4.1 ME-9000 Multi-I/O-Treiber

Der Multi-I/O-Treiber (ME9000MIO) enthält eine umfangreiche Funktionsbibliothek zur Programmierung der Digital-I/O-Leitungen und des Zählers der ME-9000 und ME-90 PC/104-Plus. Die Funktionsreferenz finden Sie im Kapitel 5 ab Seite 69.

Der Systemtreiber besteht aus folgenden Komponenten:

WDM-Treiber (me9000mio.sys) für Windows 98/Me/2000/XP. Kernel-Treiber (me9000mio.sys) für Windows NT. API-DLL (me9000mio.dll) für Visual C++ und Delphi. API-DLL (me9000mioEx.dll) für Visual Basic.

Um Ihnen die Hochsprachenprogrammierung zu erleichtern, werden einfache Beispiele und kleine Projekte im Source-Code mit geliefert. Die Programmierbeispiele finden Sie im ME Software Developer Kit (ME-SDK), das standardmäßig ins Verzeichnis C:\Meilhaus\me-sdk installiert wird. Bitte beachten Sie auch die Hinweise in den entsprechenden README-Dateien.

### **4.1.1** Visual C++

| API-DLL              | me9000mio.dll   | Systemtreiber |
|----------------------|-----------------|---------------|
| Funktionsprototypen  | me9000miodll.h  | ME-SDK        |
| Konstantendefinition | me9000miodefs.h | ME-SDK        |
| Funktions-Präfix     | me9000mio       |               |

Tabelle 5: Visual C++:

Die Visual C++ Unterstützung für Ihre Karte finden Sie im ME-SDKauf CD/DVD oder unter <u>www.meilhaus.de/download</u>.

### 4.1.2 Visual Basic

| API-DLL              | me9000mioEx.dll | Systemtreiber |  |
|----------------------|-----------------|---------------|--|
| Funktionsprototypen  | me9000mio.bas   | ME-SDK        |  |
| Konstantendefinition | me9000mio.bas   | ME-SDK        |  |
| Funktions-Präfix     | me9000mioVB     |               |  |

Tabelle 6: Visual Basic

Die Visual Basic-Unterstützung für Ihre Karte finden Sie im ME-SDK auf CD/DVD oder unter www.meilhaus.de/download.

Wichtige Hinweise: Die Funktionsprototypen für Visual Basic unterscheiden sich zum Teil in der Anzahl der Parameter und dem Datentyp einzelner Parameter. Beachten Sie dazu die Datei me9000mio.bas, die im ME-SDK enthalten ist. Anstatt der Standard-API me9000mio.dll müssen Sie die spezifische API der me9000mioEx.dll verwenden. "Fehlende" Parameter werden in der Funktionsreferenz mit dem Hinweis "VB" kenntlich gemacht.

Da in Visual Basic 6.0 das "Threading Model" geändert wurde, ist die Verwendung von Callback-Funktionen nicht möglich. In Visual Basic 5.0 ist dies jedoch möglich.

## 4.1.3 Delphi

| API-DLL              | me9000mio.dll     | Systemtreiber |
|----------------------|-------------------|---------------|
| Funktionsprototypen  | me9000miodII.pas  | ME-SDK        |
| Konstantendefinition | me9000miodefs.pas | ME-SDK        |
| Funktions-Präfix     | me9000mio         |               |

Tabelle 7: Delphi

Die Delphi-Unterstützung für Ihre Karte finden Sie im ME-SDK auf CD/DVD oder unter <u>www.meilhaus.de/download</u>.

## 4.1.4 Agilent VEE

Die seriellen Ports der ME-9000/9100/9300 und ME-90 PC/104-Plus können über das Menü "I/O – "Instrument Manager…" an- gesprochen werden. Die Digital-I/O- und Zähler-Funktionalität wird in VEE nicht unterstützt. Zu den Grundlagen der VEE-Programmierung benutzen Sie bitte Ihre VEE Dokumentation und die VEE Online-Hilfe.

## 4.1.5 LabVIEW

Die Ports der ME-9000/9100/9300 und ME-90 PC/104-Plus können als serielle Standard-Schnittstellen angesprochen werden. Die Digital-I/O- und Zähler-Funktionalität wird in LabVIEW nicht unterstützt. Zu den Grundlagen der LabVIEW<sup>™</sup>-Programmierung benutzen Sie bitte Ihre LabVIE<sup>™</sup> Dokumentation und die Lab-VIE<sup>™</sup> Online-Hilfe.

## 4.2 Digital-I/O-Teil

| ME-9000      | ME-9100 | ME-9300 | ME-90 PC/104-Plus |
|--------------|---------|---------|-------------------|
| $\checkmark$ | _       | -       | $\checkmark$      |

Die ME-9000 verfügt über 8 bidirektionale Digital-I/O-Leitungen. Die sog. Multi-I/O-Bits (MIO\_0...7) können sehr flexibel konfiguriert werden (Ein-/Ausgang, Interrupt, Invertierung der Eingänge, Ausgänge hochohmig).

Zur Konfiguration verwenden Sie die Funktionen ... *DIOConfig* und ... *DIOOutput* und beachten Sie folgende Abbildung:

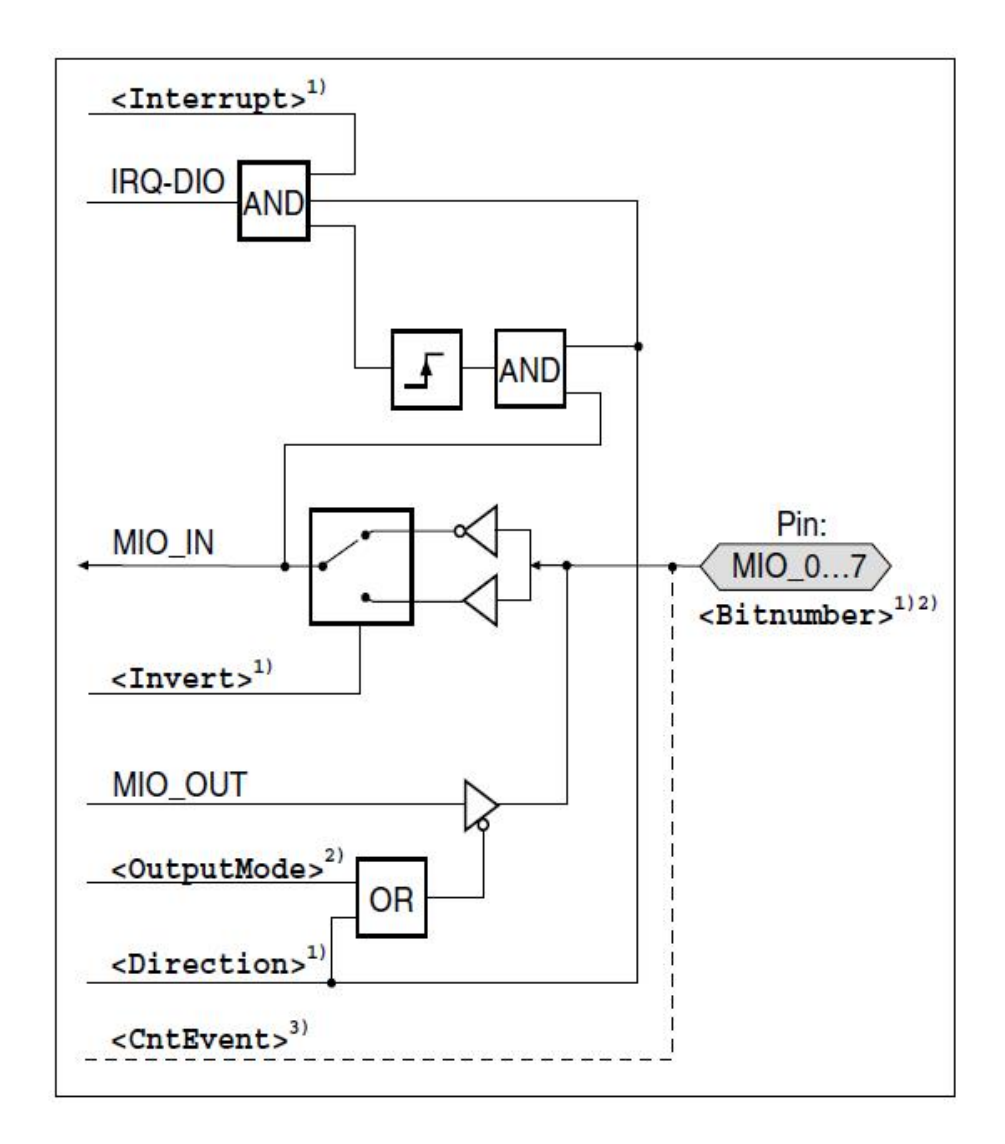

Abbildung 54: Konfiguration der Multi-I/O-Bits

**Hinweis**: Ein als Ausgang konfiguriertes Bit kann auch rückgelesen werden.

1) Parameter der Funktion ...*DIOConfig:* <BitNumber> Auswahl des gewünschten Multi-I/O-Bits.

<Direction> Wählen Sie zwischen Ein- oder Ausgang.

<Invert> Die Polarität des Eingangs kann invertiert werden.

<Interrupt> Bit wird flankengesteuerter Interrupt-Eingang. Voraussetzung ist, dass das Bit als Eingang konfiguriert wurde. Der Interrupt wird direkt an das System weitergeleitet. Alle aktivierten Interrupt-Bits lösen einen gemeinsamen Interrupt des Digital-I/O-Teils (IRQ-DIO) aus. Das einzelne Bit kann nicht als Interrupt-Quelle ausgewertet werden.

2) Parameter der Funktion ... *DIOOutput*: <OutputMode> Ein als Ausgang konfiguriertes Bit kann auch hochohmig geschaltet werden (Tristate).

3) Parameter <CntEvent> der Funktion ... CntConfig:

**Beachten Sie**, dass das Pinn MIO\_O in Verbindung mit dem Zähler eine Sonderfunktion hat. Bei Bedarf können Sie dieses Bit zur Ausgabe eines Zähler-Events nutzen. In diesem Fall dürfen Sie das Pin MIO\_O keinesfalls als Eingang beschalten, da das Pin als Ausgang genutzt wird. Für evtl. Schäden können wir keinerlei Garantie übernehmen.

Das folgende Diagramm zeigt die grundsätzliche Vorgehensweise bei Programmierung:

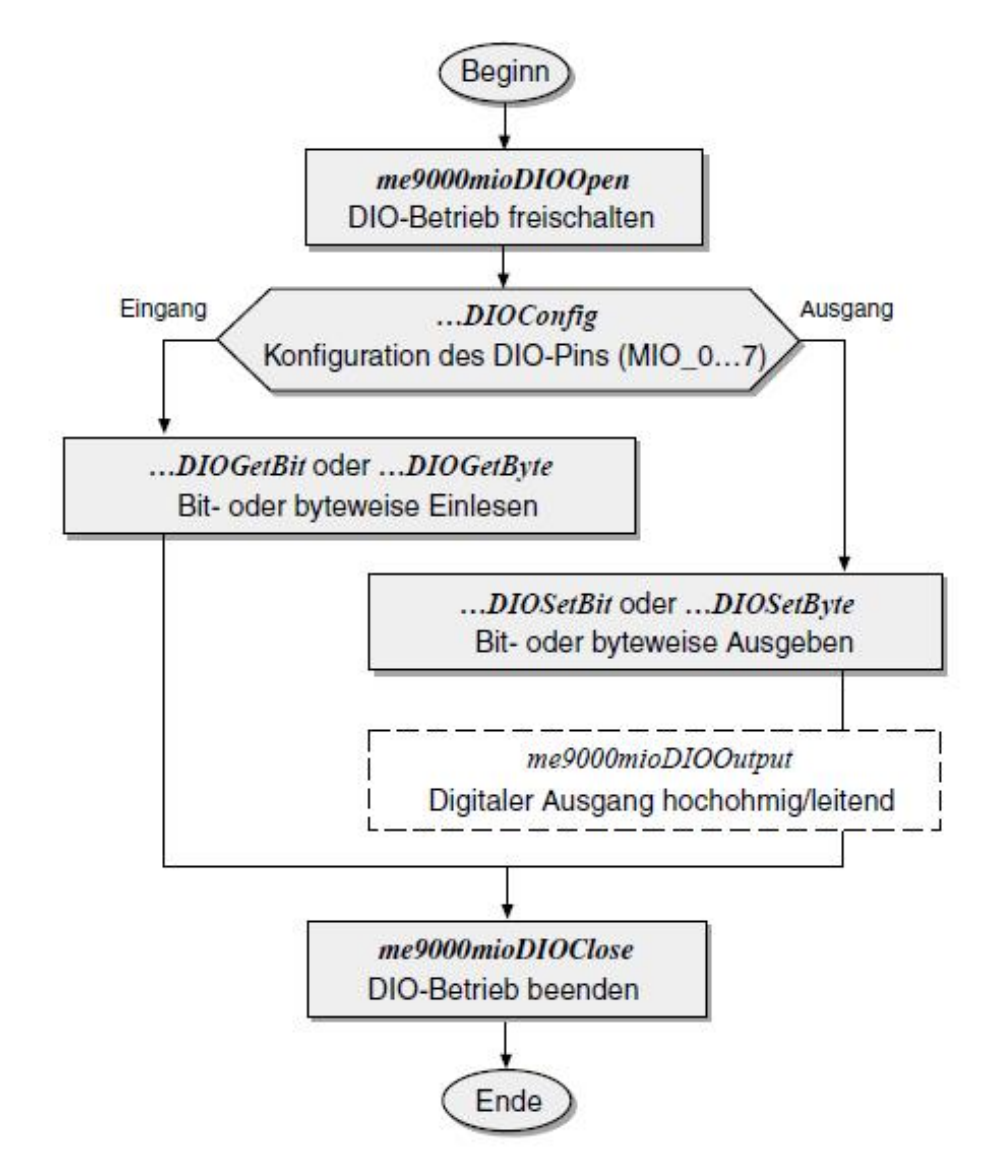

Abbildung 55: Programmierung DigitaH/O-Teil

## 4.3 Zähler

| ME-9000 | ME-9100 | ME-9300 | ME-90 PC/104-Plus |
|---------|---------|---------|-------------------|
| ✓       | _       | _       | ✓                 |

Die ME-9000 verfügt über einen 16-bit-Abwärtszähler. Der Zähler wird mittels der Funktion *...CntWrite* mit einem Startwert beladen und zählt nach Aufruf der Funktion *...CntStart* bis "O". Zur Signalisierung des Null-Durchgangs kann entweder ein Interrupt ausgelöst und/oder das Multi-I/O-Bit MIO\_O angesteuert werden. Es kann zwischen den Modi "Single Shot" und "Retrigger" gewählt werden. Im Modus "Single Shot" wird nach Erreichen der "O" das Zählen beendet während im Modus "Retrigger" der Zähler mit dem Startwert neu geladen wird. In diesem Fall wird der Zählbetrieb mit der Funktion *...CntStop* beendet.

Zur Konfiguration verwenden Sie die Funktionen *…CntConfig* und *…CntWrite* und beachten Sie die folgende Abbildung:

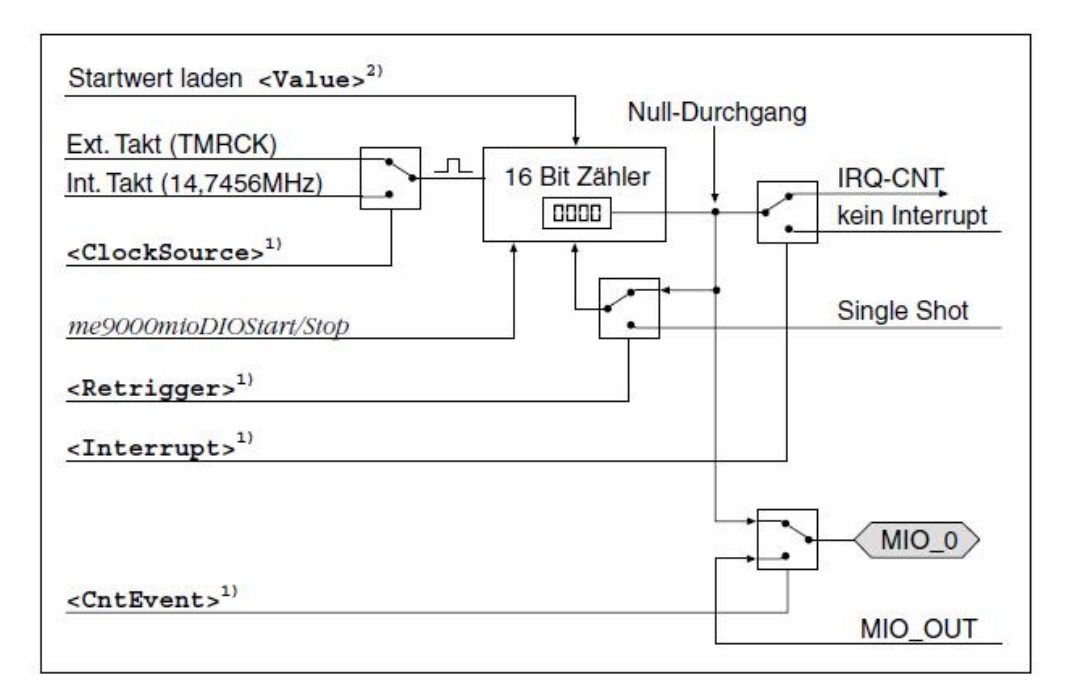

Abbildung 56: Konfiguration Zähler

1) Parameter der Funktion *...CntConfig*:

<Retrigger> Wählen Sie zwischen "Single Shot" (einmaliges Zählen bis "O") oder "Retrigger" (Nachladen des Startwertes bei Null-Durchgang).

<CntEvent> Durch Aktivierung dieser Option können Sie das Multi-I/O-Pin MIO\_O zur Ausgabe eines Zähler-Events (bei Null-Durchgang) nutzen.

**Beachten Sie** in diesem Fall, dass Pin MIO\_O keinesfalls als Eingang zu beschalten, da das Pin automatisch als Ausgang genutzt wird. Für evtl. Schäden können wir keine Garantie übernehmen!

<ClockSource> Wählen Sie zwischen internem Takt (14,7456 MHz) oder externem Takt über Pin TMRCK.

<Interrupt> Bei Erreichen des Null-Durchgangs wird der Interrupt des Zählers (IRQ-CNT) ausgelöst. Der Interrupt wird direkt an das System weitergeleitet. 2) Parameter der Funktion *...CntWrite*:

<Value> Ein 16-bit-Startwert wird in den Zähler geladen. Das folgende Diagramm zeigt die grundsätzliche Vorgehensweise bei der Programmierung:

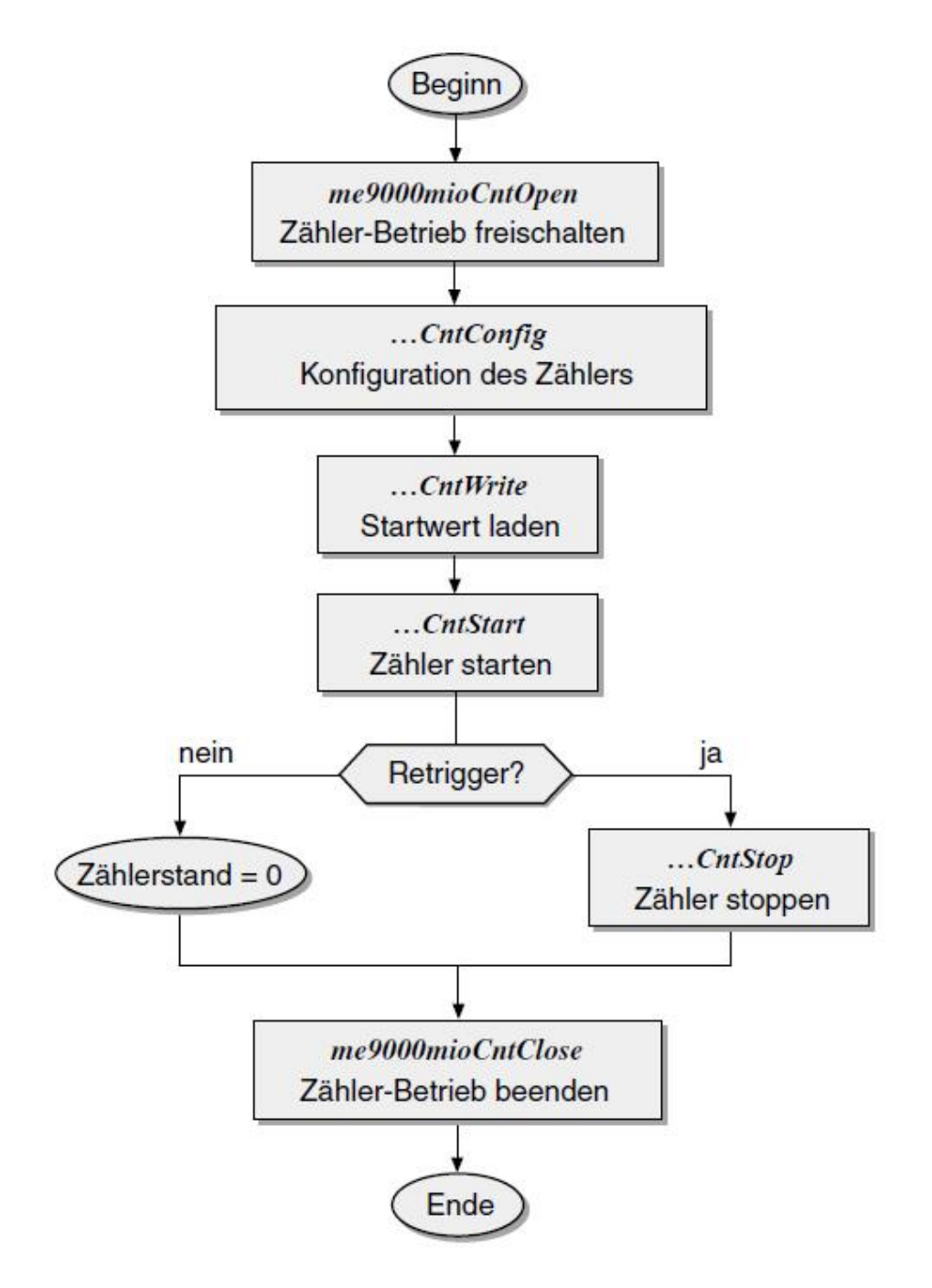

Abbildung 57: Programmierung Zähler

# 5 Funktionsreferenz

## **5.1** Allgemeine Hinweise

#### Funktionsprototypen:

In der folgenden Funktionsbeschreibung werden die generischen Funktionsprototypen für Visual C++ verwendet. Die Definitionen für andere unterstützte Programmiersprachen mit zum Teil unterschiedlichen Datentypen entnehmen Sie bitte den entsprechenden Definitionsdateien im ME-SDK.

#### Parameter "BoardNumber"

Beim Einsatz einer einzigen Karte einer Kartenfamilie, ist die "BoardNumber" stets "O" (Integerwert). In Systemen mit mehreren Karten aus der gleichen Kartenfamilie entscheidet das System unter welcher "BoardNumber" die jeweilige Karte anzusprechen ist. Ermitteln Sie nach Installation der Karten, die Zuordnung der "BoardNumber".

**Tipp**: Verifizieren Sie zu Beginn Ihres Programms die Zuordnung von "BoardNumber" und Seriennummer (siehe Funktion *...GetSerialNumber*).

## 5.2 Nomenklatur

Die API-Funktionen der "ME9000MIO"-Funktionsbibliothek gelten für Karten vom Typ ME-9000 ab Hardware-Version 1.4 und für die ME-90 PC/104-Plus gleichermaßen. Die Funktionsnamen bestehen aus dem Präfix *"me9000mio"* und mehreren Bestandteilen, die die jeweilige Funktion näher beschreiben und weitgehend "selbstredend" sind (z.B. *"DIO"* für Digital-I/O).

Für Visual C++ und Delphi gibt es keine sprachspezifische Kennung, z B. *me9000mioDl0Config*. Für Agilent VEE werden die Zeichen "VEE\_" (z.B. *me9000mioVEE\_Dl0Config*), für LabVIEW die Zeichen "LV\_" (z.B. *me9000mioLV\_Dl0Config*) und für Visual Basic die Zeichen "VB" (z.B. *me9000mioVB\_Dl0Config*) eingefügt.

Für die Funktionsbeschreibung gelten folgende Vereinbarungen:

*Funktionsnamen* werden im Fließtext *kursiv* geschrieben, z.B. *me9000mioGetDLLVersion*.

| <parameter></parameter> | werden in spitzen Klammern in der Schriftart<br>Courier geschrieben. |
|-------------------------|----------------------------------------------------------------------|
| [eckige Klammern]       | werden zur Kennzeichnung physikalischer Ein-<br>heiten verwendet.    |
| main()                  | Programmausschnitte sind in der Schriftart<br>Courier geschrieben.   |

## 5.3 Beschreibung der API-Funktionen

Die Funktionsbeschreibung ist nach den folgenden Funktionsgruppen geordnet; innerhalb einer Funktionsgruppe gilt die alphabetische Reihenfolge:

- "5.3.1 Fehler-Behandlung" auf Seite 72
- "5.3.2 Allgemeine Funktionen" auf Seite 76
- "5.3.3 Digitale Ein-/Ausgabe" auf Seite 80
- "5.3.4 Zählerfunktionen" auf Seite 92

| Funktion                          | Kurzbeschreibung                                                     | Seite |
|-----------------------------------|----------------------------------------------------------------------|-------|
| Fehler-Behandlung                 |                                                                      |       |
| me9000mioErrorGetMes-<br>sage     | Fehlernummer einen Fehlerstring<br>zuweisen.                         | 72    |
| me9000mioErrorGetLast-<br>Message | Zuletzt aufgetretenem Fehler<br>einen Fehlerstring zuweisen.         | 73    |
| me9000mioErrorSet-<br>DefaultProc | Vordefinierte, globale Fehlerroutine<br>für API installieren.        | 74    |
| me9000mioErrorSetUser-<br>Proc    | Benutzerdefinierte, globale Fehler-<br>routine für API installieren. | 75    |
| Allgemeine Funktionen             |                                                                      | •     |
| me9000mioGetBoardCount            | Anzahl der im System installierten<br>Karten vom Typ ME-9000.        | 76    |
| me9000mioGetBoardVer-<br>sion     | Device-ID ermitteln.                                                 | 77    |
| me9000mioGetDLLVersion            | DLL-Versionsnummer ermitteln.                                        | 78    |
| me9000mioGetDriverVer-<br>sion    | Treiber-Versionsnummer ermitteln.                                    | 78    |
| me9000mioGetSerialNum-<br>ber     | Seriennummer ermitteln.                                              | 79    |
| Digitale Ein/Ausgabe              |                                                                      |       |
| me9000mioDIOClose                 | Betriebsart "Digital-I/O" beenden.                                   | 80    |
| me9000mioDIOConfig                | Digital-I/O-Leitungen konfigurieren.                                 | 81    |
| me9000mioDl0GetBit                | Bit einlesen.                                                        | 82    |
| me9000mioDl0GetByte               | Byte einlesen.                                                       | 84    |
| me9000mioDl0GetlrqCount           | Anzahl der IRQs ermitteln.                                           | 85    |
| me9000mioDI00pen                  | Betriebsart "Digital-I/O" öffnen.                                    | 86    |

Tabelle 8: Übersicht der Bibliotheksfunktion

| Funktion                | Kurzbeschreibung                  | Seite |
|-------------------------|-----------------------------------|-------|
| me9000mioDl00utput      | Ausgangsbit hochohmig schalten.   | 86    |
| me9000mioDIOReset       | DIO-Teil rücksetzen.              | 88    |
| me9000mioDlOSetBit      | Bit ausgeben.                     | 88    |
| me9000mioDIOSetByte     | Byte ausgeben.                    | 90    |
| me9000mioDlOSetCallback | Callback-Routine installieren.    | 91    |
| Zähler-Funktionen       | -                                 | -     |
| me9000mioCntClose       | Betriebsart "Zähler" abschließen. | 92    |
| me9000mioCntConfig      | Zähler konfigurieren.             | 92    |
| me9000mioCntGetIrqCount | Anzahl der IRQs ermitteln.        | 94    |
| me9000mioCntOpen        | Betriebsart "Zähler" öffnen.      | 95    |
| me9000mioCntRead        | Startwert zurücklesen.            | 96    |
| me9000mioCntReset       | Zähler rücksetzen.                | 97    |
| me9000mioCntStart       | Zähler starten.                   | 98    |
| me9000mioCntStop        | Zähler stoppen.                   | 98    |
| me9000mioCntWrite       | Startwert in Zähler schreiben.    | 99    |

Tabelle 9: Übersicht der Bibliotheksfunktion

### 5.3.1 Fehler-Behandlung

#### me9000mioErrorGetMessage

#### Beschreibung

| ME-9000 | ME-9100 | ME-9300 | ME-90 PC/104-Plus |
|---------|---------|---------|-------------------|
| ✓       | _       | _       | $\checkmark$      |

Diese Funktion kann dazu verwendet werden, um eine Fehlernummer, die von einer API-Funktion zurückgegeben wurde in einen lesbaren Text umzuwandeln.

#### • Definitionen

VC: me9000mioErrorGetMessage (int iErrorCode, char\* pcBuffer, unsigned int uiBufferSize);

VB: me9000mioVB\_...(siehe me9000mio.bas)
### → Parameter

#### <ErrorCode>

Nummer des Fehlers, den die API-Funktion verursacht hat

#### <Buffer>

Zeiger auf die Fehlerbeschreibung

#### <BufferSize>

Puffergröße in Bytes für Fehlerbeschreibung (max. 256 Zeichen)

### <<u>Rückgabewert</u>

Wurde die Funktion erfolgreich ausgeführt, so wird O (ME9000MIO\_NO\_ERROR) zurückgegeben. Im Fehlerfall wird ein Fehlercode ungleich O zurückgegeben. Die genaue Fehlerursache kann mit den Funktionen zum Fehler-Handling ermittelt werden.

# me9000mioErrorGetLastMessage

# 🗞 Beschreibung

| ME-9000 | ME-9100 | ME-9300 | ME-90 PC/104-Plus |
|---------|---------|---------|-------------------|
| ✓       | _       | _       | $\checkmark$      |

Diese Funktion gibt den letzten, von einer "me9000mio…" APIfunktion verursachten Fehler zurück. Ein entsprechender Fehlertext kann angezeigt werden.

# • Definitionen

VC: me9000mioErrorGetMessage (int iErrorCode, char\* pcBuffer, unsigned int uiBufferSize);

VB: me9000mioVB\_...(siehe me9000mio.bas)

#### → Parameter

#### <Buffer>

Zeiger auf die Fehlerbeschreibung.

#### <BufferSize>

Puffergröße in Bytes für Fehlerbeschreibung (max. 256 Zeichen).

# Kückgabewert

Wurde die Funktion erfolgreich ausgeführt, so wird O (ME9000MIO\_NO\_ERROR) zurückgegeben. Im Fehlerfall wird ein Fehlercode ungleich O zurückgegeben. Die genaue Fehlerursache kann mit den Funktionen zum Fehler-Handling ermittelt werden.

# me9000mioErrorSetDefaultProc

### 🗞 Beschreibung

| ME-9000      | ME-9100 | ME-9300 | ME-90 PC/104-Plus |
|--------------|---------|---------|-------------------|
| $\checkmark$ | _       | _       | $\checkmark$      |

Diese Funktion dient dazu eine vordefinierte global Fehlerroutine für die ganze API zu installieren. Die Fehlerroutine wird automatisch aufgerufen, sobald eine Funktion einen Fehler zurückgibt. Sie erhalten folgende Infos in Form einer Message-Box:

- Name der Funktion, die den Fehler verursacht hat
- Kurze Fehler-Beschreibung
- Fehlercode

#### 🖙 Hinweis:

Es kann stets nur eine globale Fehlerroutine installiert sein (*...ErrorSetDefaultProc* oder *...ErrorSetUserProc*).

# • Definitionen

VC: me9000mioErrorSetDefaultProc(int iDefaultProcStatus);

VB: me9000mioVB\_...(siehe me9000mio.bas)

#### → Parameter

#### <DefaultProcStatus>

ME9000MIO\_ERROR\_DEFAULT\_PROC\_ENABLE Installieren der vordefinierten Fehlerroutine.

ME9000MIO\_ERROR\_DEFAULT\_PROC\_DISABLE Deinstallieren der vordefinierten Fehlerroutine.

# Kückgabewert

Wurde die Funktion erfolgreich ausgeführt, so wird O (ME9000MIO\_NO\_ERROR) zurückgegeben. Im Fehlerfall wird ein Fehlercode ungleich O zurückgegeben. Die genaue Fehlerursache kann mit den Funktionen zum Fehler-Handling ermittelt werden.

# me9000mioErrorSetUserProc

🗞 Beschreibung

| ME-9000 | ME-9100 | ME-9300 | ME-90 PC/104-Plus |
|---------|---------|---------|-------------------|
| √       | _       | _       | $\checkmark$      |

Diese Funktion dient dazu eine benutzerdefinierte, global Fehlerroutine für die API zu installieren. Danach wird diese Routine automatisch aufgerufen, sobald eine Funktion einen Fehler zurückgibt. Verwenden Sie die Funktion *...ErrorGetMessage* um dem ErrorCode eine Fehlerbschreibung zuzuordnen.

# 🖙 Hinweis:

Es kann stets nur eine globale Fehlerroutine installiert sein (*...ErrorSetDefaultProc* oder *...ErrorSetUserProc*).

# • Definitionen

Typdefinition für ME9000MIO\_P\_ERROR\_PROC:

typedef void (\*ME9000MIO\_P\_ERROR\_PROC) (char \*pcFunctionName, int iErrorCode)

VC:me9000mioErrorSetUserProc(ME9000MI0\_P\_ER-RORPROC pErrorProc)

VB: me9000mioVB\_...(siehe me9000mio.bas)

# → Parameter

#### <ErrorProc>

Zeiger auf eine Fehlerroutine. Es werden der Name der fehlerhaften Funktion und der Fehlercode an die hier "installierte" Funktion übergeben. Durch Übergabe von NULL wird eine bereits installierte Fehlerroutine wieder deinstalliert.

# Kückgabewert

Wurde die Funktion erfolgreich ausgeführt, so wird O (ME9000MIO\_NO\_ERROR) zurückgegeben. Im Fehlerfall wird ein Fehlercode ungleich O zurückgegeben. Die genaue Fehlerursache kann mit den Funktionen zum Fehler-Handling ermittelt werden.

# 5.3.2 Allgemeine Funktionen

# me9000mioGetBoardCount

#### 🗞 Beschreibung

| ME-9000 | ME-9100 | ME-9300 | ME-90 PC/104-Plus |
|---------|---------|---------|-------------------|
| √       | _       | _       | $\checkmark$      |

Anzahl der im System installierten Karten vom Typ ME-9000 wird ermittelt.

#### • Definitionen

VC: me9000mioGetBoardCount(void);:

VB: me9000mioVB\_...(siehe me9000mio.bas)

#### → Parameter

keine

# Kückgabewert

Wurde die Funktion erfolgreich ausgeführt, so wird O (ME9000MIO NO ERROR) zurückgegeben. Im Fehlerfall wird ein Fehlercode ungleich O zurückgegeben. Die genaue Fehlerursache kann mit den Funktionen zum Fehler-Handling ermittelt werden.

# me9000mioGetBoardVersion

#### 🗞 Beschreibung

| ME-9000      | ME-9100 | ME-9300 | ME-90 PC/104-Plus |
|--------------|---------|---------|-------------------|
| $\checkmark$ | _       | _       | $\checkmark$      |

Es wird die Kartenversion ermittelt (Device-ID).

# • Definitionen

VC:me9000mioGetBoardVersion(unsigned int uiBoard-Number,unsigned short\* pus Version);

VB: me9000mioVB\_...(siehe me9000mio.bas)

#### → Parameter

#### <ErrorProc>

Nummer der anzusprechenden Karte

#### <Version>

Zieger auf die Device-ID.

# Kückgabewert

# me9000mioGetDLLVersion

#### 🗞 Beschreibung

| ME-9000      | ME-9100 | ME-9300 | ME-90 PC/104-Plus |
|--------------|---------|---------|-------------------|
| $\checkmark$ | _       | _       | $\checkmark$      |

Ermittelt die Versionsnummer der Treiber-DLL.

### • Definitionen

VC:me9000mioGetDLLVersion (unsigned long \*pulVersion);

VB: me9000mioVB\_...(siehe me9000mio.bas)

#### → Parameter

#### <Version>

Versionsnummer. Der 32-bit-Wert enthält in den höherwertigen 16-bit die Hauptversion und in den niederwertigen 16-bit die Unterversion. Beispiel 0x00020001 ergibt die Version 2.01

# Kückgabewert

Wurde die Funktion erfolgreich ausgeführt, so wird O (ME9000MIO\_NO\_ERROR) zurückgegeben. Im Fehlerfall wird ein Fehlercode ungleich O zurückgegeben. Die genaue Fehlerursache kann mit den Funktionen zum Fehler-Handling ermittelt werden.

# me9000mioGetDriverVersion

#### 🗞 Beschreibung

| ME-9000      | ME-9100 | ME-9300 | ME-90 PC/104-Plus |
|--------------|---------|---------|-------------------|
| $\checkmark$ | _       | _       | $\checkmark$      |

Ermittelt die Versionsnummer des Treibers.

# 🖙 Hinweis:

Es kann stets nur eine globale Fehlerroutine installiert sein (*...ErrorSetDefaultProc* oder *...ErrorSetUserProc*).

# • Definitionen

VC:me9000mioGetDriverVersion(unsigned long \*pulVersion);

VB: me9000mioVB\_...(siehe me9000mio.bas)

#### → Parameter

#### <Version>

Zeiger auf eine Treiberversion (hexadezimal codiert).

### Kückgabewert

Wurde die Funktion erfolgreich ausgeführt, so wird O (ME9000MIO\_NO\_ERROR) zurückgegeben. Im Fehlerfall wird ein Fehlercode ungleich O zurückgegeben. Die genaue Fehlerursache kann mit den Funktionen zum Fehler-Handling ermittelt werden.

# me9000mioGetSerialNumer

#### 🗞 Beschreibung

| ME-9000      | ME-9100 | ME-9300 | ME-90 PC/104-Plus |
|--------------|---------|---------|-------------------|
| $\checkmark$ | _       | _       | $\checkmark$      |

Ermittelt die Seriennummer der ausgewählten Karte.

# • Definitionen

VC:me9000mioGetSerialNumer (unsigned int uiBoard-Number; unsigned long\* pulSerialNumber);

VB: me9000mioVB\_...(siehe me9000mio.bas)

# → Parameter

#### <BoardNumber>

Nummer der anzusprechenden Karte.

#### <SerialNumber>

Zeiger auf die Seriennummer.

# Kückgabewert

Wurde die Funktion erfolgreich ausgeführt, so wird O (ME9000MIO\_NO\_ERROR) zurückgegeben. Im Fehlerfall wird ein Fehlercode ungleich O zurückgegeben. Die genaue Fehlerursache kann mit den Funktionen zum Fehler-Handling ermittelt werden.

# 5.3.3 Digital Ein-/Ausgabe

# me9000mioDIOClose

# 🕾 Beschreibung

| ME-9000 | ME-9100 | ME-9300 | ME-90 PC/104-Plus |
|---------|---------|---------|-------------------|
| ✓       | _       | _       | $\checkmark$      |

Diese Funktion schließt den mit...DIOOpen geöffneten Modus ab. Reservierte Hardware-Ressourcen werden wieder freigegeben.

# • Definitionen

VC:me9000mioDIOClose(unsigned int uiBoardNumber);

VB: me9000mioVB\_...(siehe me9000mio.bas)

# → Parameter

#### <BoardNumber>

Nummer der anzusprechenden Karte.

# Kückgabewert

Wurde die Funktion erfolgreich ausgeführt, so wird O (ME9000MIO\_NO\_ERROR) zurückgegeben. Im Fehlerfall wird ein Fehlercode ungleich O zurückgegeben. Die genaue Fehlerursache kann mit den Funktionen zum Fehler-Handling ermittelt werden.

# me9000mioDIOConfig

#### 🗞 Beschreibung

| ME-9000 | ME-9100 | ME-9300 | ME-90 PC/104-Plus |
|---------|---------|---------|-------------------|
| ✓       | _       | _       | $\checkmark$      |

Diese Funktion dient der Konfiguration der sog. Multi-I/O-Bits (MIO\_0...7). Diese können sehr flexible konfiguriert werden (Ein-/Ausgang, Interrupt, Invertierung der Eingänge). Siehe Kap. 4.2 auf Seite 64ff.

Diese Funktion muss für jedes Bit getrennt aufgerufen werden. Ein als Ausgang konfiguriertes Bit kann auch rückgelesen werden. Um ein als Ausgang konfiguriertes Bit hochohmig zu schalten verwenden Sie bitte die Funktion ...DIOOutput.

# • Definitionen

VC:me9000mioDIOConfig(unsigned int uiBoardNumber, unsigned int uiBitNumber, inti Direction, inti Invert, inti Interrupt);

VB: me9000mioVB\_...(siehe me9000mio.bas)

#### $\rightarrow$ **P**arameter

#### <BoardNumber>

Nummer der anzusprechenden Karte.

#### <BitNumber>

Multi-I/O-Bit auswählen:

- ME9000MI0\_DI0\_LINE\_0: MI0\_0
- ME9000MIO DIO LINE 1: MIO 1
- ME9000MIO DIO LINE 2: MIO 2
- ME9000MIO DIO LINE 3: MIO 3

- ME9000MI0\_DI0\_LINE\_4: MI0\_4
- ME9000MIO DIO LINE 5: MIO 5
- ME9000MIO DIO LINE 6: MIO 6
- ME9000MIO DIO LINE 7: MIO 7

#### <Direction>

Richtung des Bits:

- ME9000MIO\_DIO\_OUTPUT: Ausgangsbit
- ME9000MI0\_DI0\_INPUT: Eingangsbit

#### <Invert>

Polarität eines als Eingang konfigurierten Bits:

- ME9000MIO\_DIO\_INV\_DISABLE: Polarität nicht invertieren
- ME9000MIO\_DIO\_INV\_ENABLE: Polarität invertieren

#### <Interrupt>

Interrupt-Funktionalität für das gewählte Bit aktivieren. Voraussetzung: Bit muss als Eingang konfiguriert werden:

- ME9000MI0\_DI0\_INT\_DISABLE: Interrupt deaktivieren
- ME9000MIO\_DIO\_INT\_ENABLE: Interrupt aktivieren

#### Kückgabewert

Wurde die Funktion erfolgreich ausgeführt, so wird O (ME9000MIO\_NO\_ERROR) zurückgegeben. Im Fehlerfall wird ein Fehlercode ungleich O zurückgegeben. Die genaue Fehlerursache kann mit den Funktionen zum Fehler-Handling ermittelt werden.

# me9000mioDl0GetBit

#### 🗞 Beschreibung

| ME-9000 | ME-9100 | ME-9300 | ME-90 PC/104-Plus |
|---------|---------|---------|-------------------|
| ✓       | _       | _       | $\checkmark$      |

Liefert den Zustand der selektierten Bits zurück. Ausgänge können mit dieser Funktion auch rückgelesen werden!

# 🖙 Hinweis:

Zur Konfiguration der Bits muss vorher die Funktion *...DlOConfig* aufgerufen werden. Das Bit muss als Eingangsbit konfiguriert sein.

# • Definitionen

VC:me9000mioDlOGetBit(unsigned int uiBoardNumber, unsigned int uiBitNumber, int \*piBitValue);

VB: me9000mioVB\_...(siehe me9000mio.bas)

### → Parameter

#### <BoardNumber>

Nummer der anzusprechenden Karte.

#### <BitNumber>

Multi-I/O-Bit auswählen:

- ME9000MI0\_DI0\_LINE\_0: MI0\_0
- ME9000MI0\_DI0\_LINE\_1: MI0\_1
- ME9000MI0\_DI0\_LINE\_2: MI0\_2
- ME9000MI0\_DI0\_LINE\_3: MI0\_3
- ME9000MI0\_DI0\_LINE\_4: MI0\_4
- ME9000MI0\_DI0\_LINE\_5: MI0\_5
- ME9000MIO DIO LINE 6: MIO 6
- ME9000MIO DIO LINE 7: MIO 7

#### <BitValue>

Zeiger auf einen Integerwert, der den Zustand des Bits enthält:

"O": Leitung führt Low-Pegel

"1": Leitung führt High-Pegel

# Kückgabewert

# me9000mioDl0GetByte

#### 🗞 Beschreibung

| ME-9000      | ME-9100 | ME-9300 | ME-90 PC/104-Plus |
|--------------|---------|---------|-------------------|
| $\checkmark$ | -       | _       | $\checkmark$      |

Liest ein Byte von den 8 Digital-I/O-Leitungen (MIO\_0...7). Ausgänge können mit dieser Funktion auch rückgelesen werden!

#### 🖙 Hinweis:

Zur Konfiguration der Bits muss vorher die Funktion *...DlOConfig* aufgerufen werden. Alle Bits müssen als Eingangsbit konfiguriert sein.

# • Definitionen

VC:me9000mioDIOGetByte(unsigned int uiBoardNumber, unsigned char\*pucByteValue);

VB: me9000mioVB\_...(siehe me9000mio.bas)

#### → Parameter

#### <BoardNumber>

Nummer der anzusprechenden Karte.

#### <BitValue>

Zeiger auf einen "unsigned char"-Wert, der das gelesene Byte aufnimmt.

# Kückgabewert

# me9000mioDI0GetIrqCount

#### 🗞 Beschreibung

| ME-9000      | ME-9100 | ME-9300 | ME-90 PC/104-Plus |
|--------------|---------|---------|-------------------|
| $\checkmark$ | _       | _       | $\checkmark$      |

Diese Funktion ermittelt die Anzahl der Interrupts aller als Interrupt-Eingang konfigurierten Multi-I/O-Bits. Voraussetzung ist, dass die Interruptfunktionalität mit der Funktionen me9000mioDIOConfig aktiviert wurde. Durch Abfrage des Zahlenwertes im Parameter Count ist es möglich, relativ zu einer vorherigen Abfrage festzustellen, ob ein Interrupt eingetroffen ist oder nicht.

#### • Definitionen

VC: me9000mioDl0GetlrqCount(unsigned int uiBoard-Number, unsigned long \*pulCount);

VB: me9000mioVB\_...(siehe me9000mio.bas)

#### → Parameter

#### <BoardNumber>

Nummer der anzusprechenden Karte.

#### <Count>

Anzahl aller Interrupts der als Interrupt-Eingang konfigurierten Multi-I/O-Bits (IRQ-DIO).

#### Kückgabewert

# me9000mioDI00pen

#### 🗞 Beschreibung

| ME-9000 | ME-9100 | ME-9300 | ME-90 PC/104-Plus |
|---------|---------|---------|-------------------|
| ✓       | _       | _       | $\checkmark$      |

Diese Funktion eröffnet die Programmierung des Digital-I/O-Teils.

#### • Definitionen

VC:me9000mioDIOOpen (unsigned int uiBoardNumber);

VB: me9000mioVB\_...(siehe me9000mio.bas)

#### → Parameter

#### <BoardNumber>

Nummer der anzusprechenden Karte.

#### Kückgabewert

Wurde die Funktion erfolgreich ausgeführt, so wird O (ME9000MIO\_NO\_ERROR) zurückgegeben. Im Fehlerfall wird ein Fehlercode ungleich O zurückgegeben. Die genaue Fehlerursache kann mit den Funktionen zum Fehler-Handling ermittelt werden.

# me9000mioDl00utput

#### 🕾 Beschreibung

| ME-9000      | ME-9100 | ME-9300 | ME-90 PC/104-Plus |
|--------------|---------|---------|-------------------|
| $\checkmark$ | _       | _       | $\checkmark$      |

Mit dieser Funktion kann ein mit der Funktion *...DlOConfig* als Ausgang konfiguriertes Multi-I/O-Bit in den hochohmigen Zustand geschaltet werden.

# • Definitionen

VC:me9000mioDl00utput(unsigned int uiBoardNumber, unsigned int uiBitNumber, int iOutputMode);

VB: me9000mioVB\_...(siehe me9000mio.bas)

#### → Parameter

#### <BoardNumber>

Nummer der anzusprechenden Karte.

#### <BitNumber>

Multi-I/O-Bit auswählen:

- ME9000MI0\_DI0\_LINE\_0: MI0\_0
- ME9000MI0\_DI0\_LINE\_1: MI0\_1
- ME9000MI0\_DI0\_LINE\_2: MI0\_2
- ME9000MI0\_DI0\_LINE\_3: MI0\_3
- ME9000MI0\_DI0\_LINE\_4: MI0\_4
- ME9000MIO DIO LINE 5: MIO 5
- ME9000MIO DIO LINE 6: MIO 6
- ME9000MI0\_DI0\_LINE\_7: MI0\_7

### <OutputMode>

Ausgangsbit leitend oder hochohmig schalten:

- ME9000MI0\_DI0\_OUTPUT\_ENABLE: Ausgangsbit leitend schalten
- ME9000MI0\_DI0\_OUTPUT\_DISABLE: Ausgangsbit hochohmig schalten

# Kückgabewert

# me9000mioDIOReset

#### 🗞 Beschreibung

| ME-9000 | ME-9100 | ME-9300 | ME-90 PC/104-Plus |
|---------|---------|---------|-------------------|
| ✓       | _       | _       | $\checkmark$      |

Alle Multi-I/O-Bits (MIO\_0...7) werden zurückgesetzt, d.h.

- Alle Bits werden auf Eingang gesetzt
- Eingänge nicht invertiert
- o Interrupt-Funktionalität deaktiviert
- Ausgang leitend

#### • Definitionen

VC: int me9000mioDIOReset (unsigned int uiBoardNumber);

VB: me9000mioVB\_...(siehe me9000mio.bas)

#### → Parameter

#### <BoardNumber>

Nummer der anzusprechenden Karte.

#### Kückgabewert

Wurde die Funktion erfolgreich ausgeführt, so wird O (ME9000MIO\_NO\_ERROR) zurückgegeben. Im Fehlerfall wird ein Fehlercode ungleich O zurückgegeben. Die genaue Fehlerursache kann mit den Funktionen zum Fehler-Handling ermittelt werden.

# me9000mioDIOSetBit

#### Beschreibung

| ME-9000      | ME-9100 | ME-9300 | ME-90 PC/104-Plus |
|--------------|---------|---------|-------------------|
| $\checkmark$ | _       | _       | $\checkmark$      |

Setzt ein als Ausgang konfiguriertes Bit in den gewünschten Zustand.

### I Hinweis:

Zur Konfiguration des Bits muss vorher die Funktion *...DIOCOnfig* aufgerufen werden.

## • Definitionen

VC: me9000mioDIOSetBit(unsigned int uiBoardNumber, unsigned int uiBitNumber, int iBitValue);

VB: me9000mioVB\_...(siehe me9000mio.bas)

### → Parameter

#### <Buffer>

Nummer der anzusprechenden Karte.

#### <BitNumber>

Multi-I/O-Bit auswählen:

- ME9000MI0\_DI0\_LINE\_0: MI0\_0
- ME9000MI0\_DI0\_LINE\_1: MI0\_1
- ME9000MI0\_DI0\_LINE\_2: MI0\_2
- ME9000MI0\_DI0\_LINE\_3: MI0\_3
- ME9000MI0\_DI0\_LINE\_4: MI0\_4
- ME9000MI0\_DI0\_LINE\_5: MI0\_5
- ME9000MI0\_DI0\_LINE\_6: MI0\_6
- ME9000MI0\_DI0\_LINE\_7: MI0\_7

# <BitValue>

Mögliche Werte sind:

- "O": Bit wird auf Low-Pegel gesetzt
- "1": Bit wird auf High-Pegel gesetzt

# Kückgabewert

# me9000mioDIOSetByte

#### 🗞 Beschreibung

| ME-9000      | ME-9100 | ME-9300 | ME-90 PC/104-Plus |
|--------------|---------|---------|-------------------|
| $\checkmark$ | _       | _       | $\checkmark$      |

Schreibt ein Byte an alle 8 Digital-I/O-Leitungen (MIO\_0...7).

#### 🖙 Hinweis:

Zur Konfiguration der Bits muss vorher die Funktion *...DlOConfig* aufgerufen werden. Alle Bits müssen als Ausgangsbit konfiguriert sein.

# • Definitionen

VC: me9000mioDIOSetByte(unsigned int uiBoardNumber, unsigned char ucByteValue);

VB: me9000mioVB\_...(siehe me9000mio.bas)

# → Parameter

#### <BoardNumber>

Nummer der anzusprechenden Karte.

#### <ByteValue>

Ausgabewert; mögliche Werte sind 0...255 (OOHex...FFHex).

# Kückgabewert

# me9000mioDIOSetCallback

#### 🗞 Beschreibung

| ME-9000      | ME-9100 | ME-9300 | ME-90 PC/104-Plus |
|--------------|---------|---------|-------------------|
| $\checkmark$ | _       | -       | $\checkmark$      |

Funktion installiert eine Callback-Routine.

### • Definitionen

VC: me9000mioDIOSetCallback (unsigned int uiBoardNumber, ME9000MIO P DIO PROC pDIOIrqProc, void \*pDIOIrqContext);

VB: me9000mioVB\_...(siehe me9000mio.bas)

#### → Parameter

#### <BoardNumber>

Nummer der anzusprechenden Karte.

#### <DIOIrqProc>

Callback-Routine, die regelmäßig aufgerufen wird.

#### <DIOIrqContext>

Benutzerdefinierter Zeiger, der an die Callback-Routine übergeben werden kann.

# Kückgabewert

# 5.3.4 Zählerfunktionen

# me9000miomioCntClose

#### 🗞 Beschreibung

| ME-9000      | ME-9100 | ME-9300 | ME-90 PC/104-Plus |
|--------------|---------|---------|-------------------|
| $\checkmark$ | _       | _       | $\checkmark$      |

Diese Funktion schließt den mit *...CntOpen* geöffneten Modus ab. Reservierte Hardware-Ressourcen werden wieder freigegeben.

#### • Definitionen

VC: me9000mioCnTClose(unsigned int uiBoardNumber,);

VB: me9000mioVB\_...(siehe me9000mio.bas)

#### → Parameter

#### <BoardNumber>

Nummer der anzusprechenden Karte.

# Kückgabewert

Wurde die Funktion erfolgreich ausgeführt, so wird O (ME9000MIO\_NO\_ERROR) zurückgegeben. Im Fehlerfall wird ein Fehlercode ungleich O zurückgegeben. Die genaue Fehlerursache kann mit den Funktionen zum Fehler-Handling ermittelt werden.

# me9000mioCntConfig

#### 🗞 Beschreibung

| ME-9000  | ME-9100 | ME-9300 | ME-90 PC/104-Plus |
|----------|---------|---------|-------------------|
| <b>~</b> | _       | _       | $\checkmark$      |

Diese Funktion dient der Konfiguration des 16-bit-Abwärtszählers. Nachdem der Zähler mit der Funktion *...CntWrite* mit einem Startwert beladen wurde, zählt er nach Aufruf der Funktion *...CntStart* bis "O". Zur Signalisierung des Null-Durchgangs kann entweder ein Interrupt ausgelöst und/oder das Multi-I/O-Bit MIO\_O angesteuert werden. Es kann zwischen den Mode "Single Shot" und "Retrigger" gewählt werden. Im Modus "Single Shot" wird nach Erreichen der "O" das Zählen beendet, während im Modus "Retrigger" der Zähler mit dem Startwert neu geladen wird. In diesem Fall wird der Zählbetrieb mit der Funktion *...CnTStop* beendet. Siehe Kap. 4.3 auf Seite 66ff.

# • Definitionen

VC: me9000mioCntConfig(unsigned int uiBoardNumber, int iRetrigger, int iCntEvent, int iClockSource, int iInterrupt, ME9000MIO P CNT PROC pCntIrqProc, void \*pCntIrqContext);

VB: me9000mioVB\_...(siehe me9000mio.bas)

#### → Parameter

#### <BoardNumber>

Nummer der anzusprechenden Karte.

#### <Retrigger>

Zähler-Modus wählen:

- ME9000MIO\_CNT\_RETRIGGER\_DISABLE: "Single Shot" (einmaliges Zählen bis "0")
- ME9000MIO\_CNT\_RETRIGGER\_ENABLE: "Retrigger" (Nachladen des Startwertes bei Null-Durchgang)

#### <CntEvent>

Multi-I/O-Pin MIO\_O zur Ausgabe eines Zähler-Events (bei Null-Durchgang) nutzen:

- ME9000MI0\_CNT\_EVENT\_DISABLE: Z\u00e4hler-Event deaktivieren
- ME9000MIO\_CNT\_EVENT\_ENABLE: Zähler-Event aktivieren

**Beachten Sie,** das Pin MIO\_O keinesfalls als Eingang zu beschalten, da das Pin automatisch als Ausgang genutzt wird. Für evtl. Schäden können wir keinerlei Garantie übernehmen!

#### <ClockSource>

Wählen Sie zwischen internem Takt (14,7456 MHz) oder externem Takt über Pin TMRCK:

- ME9000MIO\_CNT\_CLOCK\_INTERNAL: interner Takt
- ME9000MIO\_CNT\_CLOCK\_EXTERNAL: externer Takt

#### <Interrupt>

Bei Null-Durchgang kann Interrupt (IRQ-CNT) ausgelöst werden. Der Interrupt wird direkt an das System weitergeleitet:

- ME9000MI0\_CNT\_INT\_DISABLE: Interrupt deaktivieren
- ME9000MIO CNT INT ENABLE: Interrupt aktivieren

### <CntIrqProc>

Callback-Routine, die bei Null-Durchgang aufgerufen werden kann. Falls diese Funktionalität nicht erwünscht ist, übergeben Sie die Konstante ME9000MI0\_POINTER\_NOT\_USED.

#### <CntIrqContext>

Benutzerdefinierter Zeiger, der an die Callback-Routine übergeben werden kann. Falls keine Callback-Routine verwendet wird, übergeben Sie die Konstante ME9000MI0\_POINTER\_NOT\_ USED.

# Kückgabewert

Wurde die Funktion erfolgreich ausgeführt, so wird O (ME9000MIO\_NO\_ERROR) zurückgegeben. Im Fehlerfall wird ein Fehlercode ungleich O zurückgegeben. Die genaue Fehlerursache kann mit den Funktionen zum Fehler-Handling ermittelt werden.

# me9000mioCntGetIrqCount

# 🗞 Beschreibung

| ME-9000      | ME-9100 | ME-9300 | ME-90 PC/104-Plus |
|--------------|---------|---------|-------------------|
| $\checkmark$ | _       | _       | $\checkmark$      |

Diese Funktion ermittelt die Anzahl der Interrupts des Zählers. Voraussetzung ist, dass die Interruptfunktionalität mit der Funktionen *me9000mioCntConfig* aktiviert wurde. Durch Abfrage des Zahlenwertes im Parameter Count ist es möglich, relativ zu einer vorherigen Abfrage festzustellen, ob ein Interrupt eingetroffen ist oder nicht.

# • Definitionen

VC: me9000mioCntConfig(unsigned int uiBoardNumber, unsigned long \*pulCount);

VB: me9000mioVB\_...(siehe me9000mio.bas)

### → Parameter

#### <BoardNumber>

Nummer der anzusprechenden Karte.

#### <Count>

Anzahl aller Interrupts des Zählers (IRQ-CNT).

# Kückgabewert

Wurde die Funktion erfolgreich ausgeführt, so wird O (ME9000MIO\_NO\_ERROR) zurückgegeben. Im Fehlerfall wird ein Fehlercode ungleich O zurückgegeben. Die genaue Fehlerursache kann mit den Funktionen zum Fehler-Handling ermittelt werden.

# me9000mioCntOpen

#### 🗞 Beschreibung

| ME-9000      | ME-9100 | ME-9300 | ME-90 PC/104-Plus |
|--------------|---------|---------|-------------------|
| $\checkmark$ | _       | _       | $\checkmark$      |

Diese Funktion eröffnet die Programmierung der Zählerfunktionen.

# Definitionen

VC: me9000mioCntOpen(unsigned int uiBoardNumber);

VB: me9000mioVB\_...(siehe me9000mio.bas)

# → Parameter

#### <BoardNumber>

Nummer der anzusprechenden Karte.

## Kückgabewert

Wurde die Funktion erfolgreich ausgeführt, so wird O (ME9000MIO\_NO\_ERROR) zurückgegeben. Im Fehlerfall wird ein Fehlercode ungleich O zurückgegeben. Die genaue Fehlerursache kann mit den Funktionen zum Fehler-Handling ermittelt werden.

# me9000mioCntRead

🗞 Beschreibung

| ME-9000 | ME-9100 | ME-9300 | ME-90 PC/104-Plus |
|---------|---------|---------|-------------------|
| ✓       | _       | _       | $\checkmark$      |

Mit dieser Funktion kann der Startwert des Zählers zurückgelesen werden.

#### • Definitionen

VC: me9000mioCntRead(unsigned int uiBoardNumber, unsigned short \*pusValue);

VB: me9000mioVB\_...(siehe me9000mio.bas)

#### → Parameter

#### <BoardNumber>

Nummer der anzusprechenden Karte.

#### <Value>

Startwert des Zählers (16 bit)

# Kückgabewert

Wurde die Funktion erfolgreich ausgeführt, so wird O (ME9000MIO\_NO\_ERROR) zurückgegeben. Im Fehlerfall wird ein Fehlercode ungleich O zurückgegeben. Die genaue Fehlerursache kann mit den Funktionen zum Fehler-Handling ermittelt werden.

# me9000mioCntReset

#### 🗞 Beschreibung

| ME-9000      | ME-9100 | ME-9300 | ME-90 PC/104-Plus |
|--------------|---------|---------|-------------------|
| $\checkmark$ | _       | _       | $\checkmark$      |

Der Zähler wird gestoppt und zurückgesetzt.

Modus "Single Shot" Zähler-Event deaktiviert Interner Takt Interrupt deaktiviert

# • Definitionen

VC: me9000mioCntReset(unsigned int uiBoardNumber);

VB: me9000mioVB\_...(siehe me9000mio.bas)

#### → Parameter

#### <BoardNumber>

Nummer der anzusprechenden Karte.

# Kückgabewert

# me9000mioCntStart

#### 🗞 Beschreibung

| ME-9000 | ME-9100 | ME-9300 | ME-90 PC/104-Plus |
|---------|---------|---------|-------------------|
| ✓       | _       | _       | $\checkmark$      |

Startet den Abwärts-Zähler im gewählten Modus (siehe ...CntConfig).

#### • Definitionen

VC: me9000mioCntReset(unsigned int uiBoardNumber);

VB: me9000mioVB\_...(siehe me9000mio.bas)

#### → Parameter

#### <BoardNumber>

Nummer der anzusprechenden Karte.

#### Kückgabewert

Wurde die Funktion erfolgreich ausgeführt, so wird O (ME9000MIO\_NO\_ERROR) zurückgegeben. Im Fehlerfall wird ein Fehlercode ungleich O zurückgegeben. Die genaue Fehlerursache kann mit den Funktionen zum Fehler-Handling ermittelt werden.

# me9000mioCntStop

#### 🕾 Beschreibung

| ME-9000      | ME-9100 | ME-9300 | ME-90 PC/104-Plus |
|--------------|---------|---------|-------------------|
| $\checkmark$ | _       | _       | $\checkmark$      |

Stoppt den Zähler im Modus "Retrigger"

# • Definitionen

VC: me9000mioCntStop(unsigned int uiBoardNumber);

VB: me9000mioVB\_...(siehe me9000mio.bas)

#### → Parameter

#### <BoardNumber>

Nummer der anzusprechenden Karte.

# Kückgabewert

Wurde die Funktion erfolgreich ausgeführt, so wird O (ME9000MIO\_NO\_ERROR) zurückgegeben. Im Fehlerfall wird ein Fehlercode ungleich O zurückgegeben. Die genaue Fehlerursache kann mit den Funktionen zum Fehler-Handling ermittelt werden.

# me9000mioCntWrite

## 🕾 Beschreibung

| ME-9000      | ME-9100 | ME-9300 | ME-90 PC/104-Plus |
|--------------|---------|---------|-------------------|
| $\checkmark$ | _       | _       | $\checkmark$      |

Mit der Funktion können Sie einen 16-bit-Startwert in den Zähler laden. Starten Sie den Zählvorgang durch Aufruf der Funktion me9000mioCntStart.

# • Definitionen

VC: me9000mioCntWrite(unsigned int uiBoardNumber, unsigned short usValue);

VB: me9000mioVB\_...(siehe me9000mio.bas)

# → Parameter

## <BoardNumber>

Nummer der anzusprechenden Karte.

#### <Value>

16-bit-Startwert für Zähler, Wertebereich: 0...65535 (0000Hex...FFFFHex)

# Kückgabewert

# Anhang

# A Spezifikationen

# **PC**-Interface

| Automatische Ressourcen-Zuweisung (Plug&Play) |                                                                                       |  |
|-----------------------------------------------|---------------------------------------------------------------------------------------|--|
| ME-9000 PCI/cPCI (Rev. 2.2)                   | PCI Local Bus Spezifikation Version 2.2<br>(32 bit, 33 MHz, Universal-PCI: 5 V/3,3 V) |  |
| ME-9000 PCI-Express                           | PCI-Express x1 Spezifikation Version 2.0<br>(32 bit, 33 MHz, 3,3 V)                   |  |
| ME-9100/9300 PCI/cPCI                         | PCI Local Bus Spezifikation Version 2.1<br>(32 bit, 33 MHz, 5 V)                      |  |
| ME-90 PC/104-Plus                             | PC/104-Plus Spezifikation Version 2.3<br>(32 bit, 33 MHz, Universal-PCI: 5 V/3,3 V)   |  |

**Hinweis:** Bei "MIX"-Versionen sind RS-232 und RS-422/485-Ports auf einer Karte kombiniert.

| Ports pro Karte<br>(RS-232 + RS-422/485) | ME-9000: 2, 4 oder 8 (RS-232, RS-<br>422/485)<br>ME-9100: 4 oder 8 (RS-232, RS-<br>422/485)<br>ME-9300: 16 (RS-232)<br>ME-90 PC/104-Plus: 8 (RS-232, RS-<br>422/485)               |
|------------------------------------------|----------------------------------------------------------------------------------------------------|
| Typ ME-9000 und ME-90<br>PC/104-Plus     | 8-fach UART im PCI-Controller integriert<br>vom Typ EXAR XR17D158IV; registerkom-<br>patibel zum 16550 mit integriertem<br>Sende- und Empfangs-FIFO je Port                        |
| Тур МЕ-9100                              | 1x bzw. 2x 4-fach UART vom Typ<br>OX16C954 oder Kompatible (je nach An-<br>zahl der Ports); registerkompatibel zum<br>16550 mit integriertem Sende- und Emp-<br>fangs-FIFO je Port |
| Тур МЕ-9300                              | 4x 4-fach UART vom Typ OX16C954 oder<br>Kompatible; registerkompatibel zum<br>16550 mit integriertem Sende- und Emp-<br>fangs-FIFO je Port                                         |

# UARTs (ME-9000/9100/9300, ME-90 PC/104-Plus)

| FIFO-Größe        | ME-9000/ME-90 PC/104-Plus: je 64 Byte<br>ME-9100/9300: je 128 Byte                                                                        |
|-------------------|----------------------------------------------------------------------------------------------------|
| Übertragungsraten | 75/110/134/150/300/600/1200/1800/24<br>00/4800/7200/9600/14.400/19.200/38.<br>400/57.600/115.200/128.000/230.400/<br>460.800/921.600 Baud |
| Parität           | keine, ungerade, gerade, Markierung,<br>Leerzeichen                                                                                       |
| Daten-Bits        | 4; 5; 6; 7; 8                                                                                                    |
| Stop-Bits         | 1; 1,5; 2                                                                                                    |
| Protokoll         | Xon/Xoff, Hardware, Kein                                                                                                    |

# RS-232 Ports (ME-9000/9100/9300, ME-90 PC/104-Plus)

| Signale                                        | RxD, TxD, DCD, DTR, DSR, RTS, CTS, RI                                                          |
|------------------------------------------------|------------------------------------------------------------------------------------------------|
| Übertragungsstrecke                            | max. 15 m                                                                                      |
| Spannungspegel für Aus-<br>gangssignale (TxD): | logisch "O": typ. +5,4 V (+5 V < U <<br>+13,2 V) logisch "1": typ5,4 V (-13,2 V<br>< U < -5 V) |
| Spannungspegel für Ein-<br>gangssignale (RxD): | logisch "O": +3 V < U < +25 V logisch<br>"1": -25 V < U < -3 V                                 |
| ESD-Schutz                                     | bis 15 kV (IEC 1000)                                                                           |
| Galvanische Trennung                           | bei "i"-Versionen bis 500 V<br>bei "p"-Versionen bis 500 V                                     |

# RS-422/485 Ports (ME-9000/9100, ME-90 PC/104-Plus)

| Betriebsarten                                      | RS-422<br>RS-485 halbduplex (automatische<br>Richtungsumschaltung)<br>RS-485 vollduplex |
|----------------------------------------------------|-----------------------------------------------------------------------------------------|
| Übertragungsstrecke                                | max. 1200 m                                                                             |
| Differentielle Ausgangsspannung<br>des Treibers    | 24,8 V                                                                                  |
| Differentielle Eingangsspannung<br>für High-Pegel: | min. 200 mV                                                                             |
| Differentielle Eingangsspannung<br>für Low-Pegel:  | max. 200 mV                                                                             |

| Gleichanteil der Ausgangsspan-<br>nung bzgl. Masse | 23V                                                                                                    |
|----------------------------------------------------|----------------------------------------------------------------------------------------------------|
| Galvanische Trennung                               | bei "i"- und "p"-Versionen:<br>- gegenüber PC-Masse: 500 V<br>- zwischen den Ports (nur "p"-Mo-<br>delle): 500 V |

# Multi-I/O-Pins (ME-9000, ME-90 PC/104-Plus)

| Anzahl                            | 8-bit-bidirektional                                                              |
|-----------------------------------|----------------------------------------------------------------------------------|
| Тур                               | TTL-Ports                                                                        |
| Interrupt                         | IRQ-DIO (muss freigeschaltet werden)                                             |
| Ausgangspegel<br>(Vcc = 5V±10%)   | U <sub>0∟</sub> : max. 0,55 V bei 6 mA<br>U <sub>0H</sub> : min. 2,4 V bei -2 mA |
| Eingangspegel<br>(Vcc = 5 V±10 %) | $U_{IL}$ : -0,5 < 0,8 V<br>$U_{IH}$ : 2,0 V < 6,0 V                              |
| Massebezug                        | PC-Masse (GND_PC)                                                                |

# Zähler (ME-9000, ME-90 PC/104-Plus)

| Anzahl              | 1 x 16 bit                                                  |
|---------------------|-------------------------------------------------------------|
| Тур                 | Abwärtszähler                                               |
| Modi                | Single-Shot" oder "Retrigger" Takt-<br>quelle intern/extern |
| Taktquelle          | intern/extern                                               |
| Interner Oszillator | Quarzoszillator<br>(14,7456 MHz/100 ppm)                    |
| Ext. Takteingang    | TMRCK                                                       |
| Interrupt           | IRQ-CNT (muss freigeschaltet wer-<br>den)                   |
| Massebezug          | PC-Masse (GND_PC)                                           |

# Allgemeine Daten

| Stromverbrauch                                                                 | typ. 2,3 A bei +5 V                      |
|--------------------------------------------------------------------------------|------------------------------------------|
| Belastbarkeit von VCC der Proto-<br>typenfläche (CDA) bzw. ST2 der<br>ME-9000: | max. 300 mA an VCC (+5 V bzw.<br>+3,3 V) |
| Belastbarkeit von VCC über ST3<br>der ME-90 PC/104-Plus:                       | max. 300 mA an VCC (+5 V)                |

| Kartenabmessungen (ohne Slot-<br>blech und Stecker) | ME-9000 PCIe: 124 x 99 mm<br>ME-9000 PCI: 124 x 99 mm ME-<br>9100 PCI: 136 x 99 mm ME-9300<br>PCI: 129 x 99 mm ME-90 PC/104-<br>Plus: 90 x 96 mm<br>CompactPCI-Modelle: 3 HE Com-<br>pactPCI                                                                                                    |
|-----------------------------------------------------|----------------------------------------------------------------------------------------------------|
| Anschlüsse ME-9000                                  | 78-polige Sub-D-Buchse mit Dual-,<br>Quad bzw. Octopus-Anschlusskabel<br>auf 9-polige Sub-D-Buchse, Sub-D 20-<br>poliger Stiftstecker (ST2) für MIO-<br>Pins inkl. Flachbandkabel auf 25-polige<br>Sub-D-Buchse.                                                                                   |
| Anschlüsse ME-9100                                  | 78-polige Sub-D-Buchse mit Dual-,<br>Quad bzw. Octopus-Anschlusskabel<br>auf 9-poligen Sub-D-Stecker.                                                                                                    |
| Anschlüsse ME-9300                                  | 2 x 68-polige VHDCI-Buchsen                                                                                                    |
| Anschlüsse ME-90 PC/104-Plus                        | Bus-Steckverbinder für PCI- und ISA-<br>Bus (ISA nur durchgeschleift), 2 x 40-<br>polige Stiftstecker (90° gewinkelt) inkl.                                                                                                    |
|                                                     | 2 Flachband-Kabel mit je 4 x 9-poligen<br>Sub-D-Steckern, 20-poligem Stiftste-<br>cker (ST3) für MIO-Pins inkl. Flach-<br>bandkabel auf 25-polige Sub-D-<br>Buchse.                                                                                                    |
| Betriebstemperatur                                  | 2 Flachband-Kabel mit je 4 x 9-poligen<br>Sub-D-Steckern, 20-poligem Stiftste-<br>cker (ST3) für MIO-Pins inkl. Flach-<br>bandkabel auf 25-polige Sub-D-<br>Buchse.<br>ME-9000: -40+71 °C<br>ME-9100/9300: 070 °C<br>ME-90 PC/104-Plus: -40+85 °C                                                  |
| Betriebstemperatur<br>Lagertemperatur               | 2 Flachband-Kabel mit je 4 x 9-poligen<br>Sub-D-Steckern, 20-poligem Stiftste-<br>cker (ST3) für MIO-Pins inkl. Flach-<br>bandkabel auf 25-polige Sub-D-<br>Buchse.<br>ME-9000: -40+71 °C<br>ME-9100/9300: 070 °C<br>ME-90 PC/104-Plus: -40+85 °C<br>ME-9000/9100: -40100 °C<br>ME-9300: -40100 °C |

# **CE-Z**ertifizierung

| EG-Richtlinie  | 89/336/EMC |  |
|----------------|------------|--|
| Emission       | EN 55022   |  |
| Störfestigkeit | EN 50082-2 |  |

# **B** Anschlussbelegung

Beachten Sie die unterschiedlichen Anschlussbelegungen von RS-232 und RS-422/485-Ports. Bei **"MIX"**-Versionen, die sowohl über RS-232 als auch RS-422/485-Ports verfügen, belegen die RS-232-Ports die niederwertigeren Port-Nummern und im Anschluss daran folgen die RS-485-Ports.

# B1 ME-9000/9100 RS-232

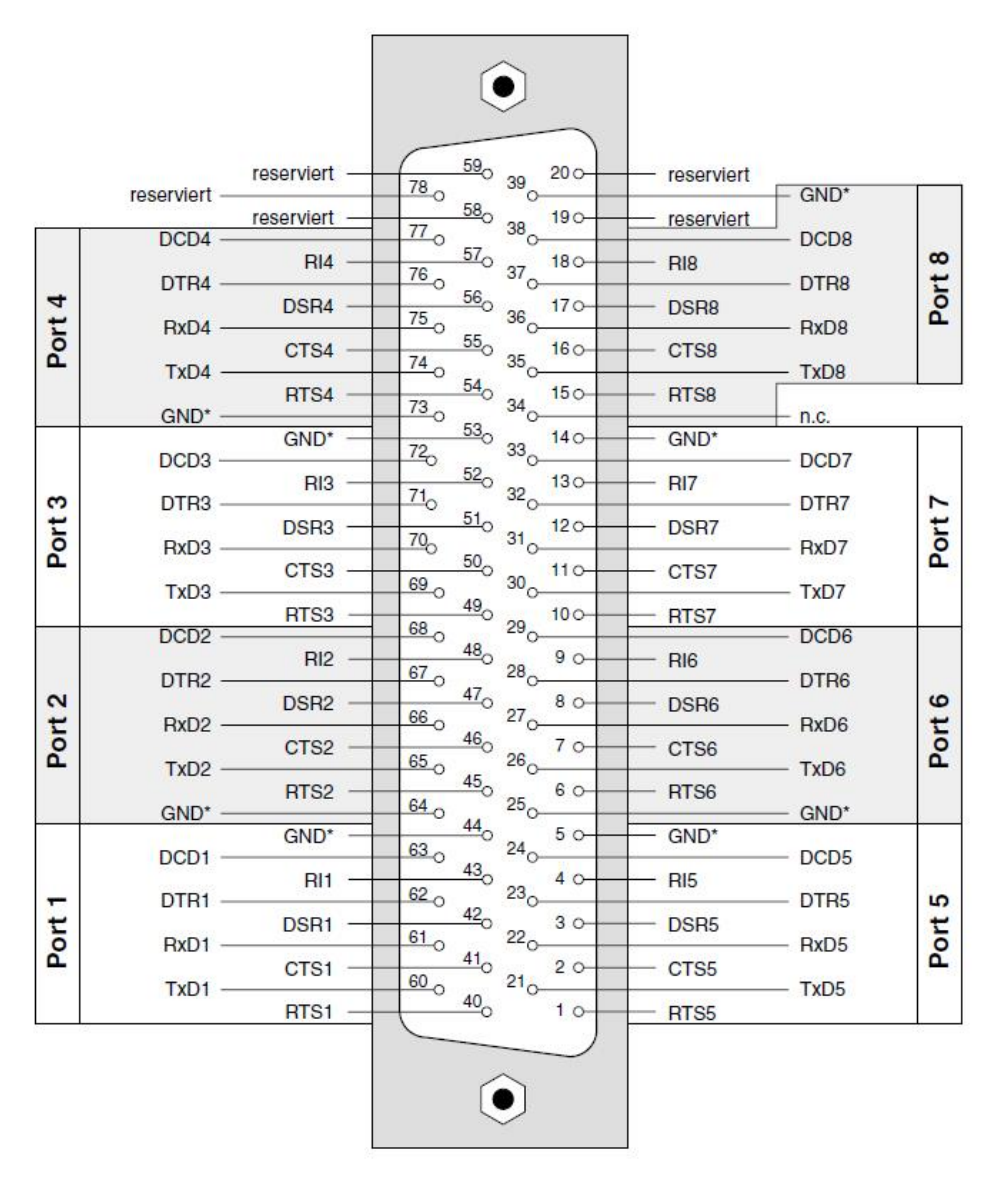

Abbildung 58: Belegung der 78-poligen Sub-D-Buchse mit RS-232-Ports \*Siehe Hinweis auf Seite 114!

# B2 ME-9000/9100 RS-422/485

|        |                                                |                                                                              | $\bigcirc$                                            |                                                                   |                                                    |        |
|--------|------------------------------------------------|------------------------------------------------------------------------------|-------------------------------------------------------|-------------------------------------------------------------------|----------------------------------------------------|--------|
| Port 4 | reserviert<br>RxD4+<br>RxD4-<br>TxD4+<br>TxD4+ | reserviert —<br>reserviert —<br>reserviert —<br>reserviert —<br>reserviert — | $\begin{array}{c ccccccccccccccccccccccccccccccccccc$ | reserviert reserviert reserviert reserviert reserviert reserviert | – GND*<br>– RxD8+<br>– RxD8-<br>– TxD8+<br>– TxD8+ | Port 8 |
| _      | GND*                                           | GND* —                                                                       | 73 34 140<br>53 34 140                                | GND*                                                              |                                                    |        |
| Port 3 | RxD3-                                          | reserviert —                                                                 | <u>52</u><br>71 32 130                                | reserviert                                                        | — RxD7+                                            | 2      |
|        | TxD3+                                          | reserviert                                                                   | $70_{0}$ $31_{0}$ $12_{0}$ $12_{0}$ $11_{0}$ $11_{0}$ | reserviert                                                        | - TxD7+                                            | Port   |
|        | TxD3-                                          | reserviert —                                                                 |                                                       | - reserviert                                                      | - TxD7-                                            |        |
|        | RxD2+                                          | reserviert —                                                                 | 48 <sub>0</sub> 90<br>67 <sub>0</sub> 28 <sub>0</sub> | - reserviert                                                      | - RxD6+                                            |        |
| rt 2   | TxD2+                                          | reserviert —                                                                 | <u>47</u><br><u>66</u><br><u>46</u><br><u>46</u>      | reserviert                                                        | - TxD6+                                            | rt 6   |
| Po     | TxD2-                                          | reserviert —                                                                 | <u>46</u><br><u>65</u><br><u>45</u><br><u>65</u>      | reserviert                                                        | – TxD6-                                            | Р      |
|        | GND*                                           | reserviert -                                                                 | <u>64</u><br>44<br>5                                  | - reserviert                                                      | – GND*                                             |        |
|        | RxD1+                                          | GND —                                                                        | <u>63</u> 24 50<br>43 40                              |                                                                   | - RxD5+                                            |        |
| r1     | RxD1-                                          | reserviert —                                                                 | <u>62</u><br><u>42</u><br><u>3</u>                    | reserviert                                                        | - RxD5-                                            | rt 5   |
| Por    | TxD1+                                          | reserviert —                                                                 | $61_{0}$ $22_{0}$ $41_{0}$ $20_{-}$ $60_{-}$ $21_{-}$ | reserviert                                                        | - TxD5+                                            | Po     |
|        | IXD1-                                          | reserviert —                                                                 | 40 10                                                 | reserviert                                                        | - TxD5-                                            |        |
|        |                                                |                                                                              | $\bigcirc$                                            |                                                                   |                                                    |        |

Abbildung 59: Belegung der 78-poligen Sub-D-Buchse mit RS-422/485-Ports

\*Siehe Hinweis auf Seite 114!

# B3 ME-9300 RS-232

Abbildung 60: 68-polige VHDCI-Buchse der ME-9300

Steckerbelegung gilt für beide VHDCI-Buchsen (Buchse A. unten, Buchse B: oben) gleichermaßen. Die Nummern in Klammern bezeichnen die Portnummern an Buchse B.

# B4 ME-90 PC/104-Plus 39 37 35 33 31 29 27 25 23 21 19 17 15 13 11 9 7 5 3 1

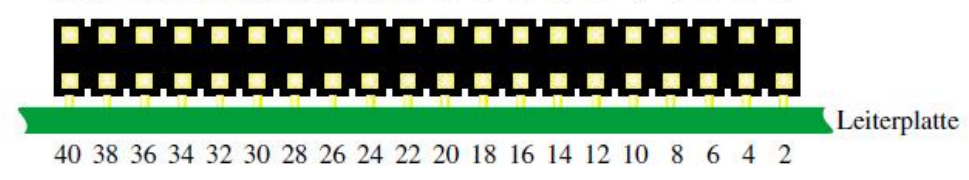

Abbildung 61: 40-polige Stiftsteckerreihe der ME-90 PC/104-Plus

Die beiden 40-poligen Stiftsteckerreihen für COM1...4 und COM5...8 sind identisch belegt (siehe folgende Tabelle):

| Pin | СОМ      | <b>RS-232</b> | Richtung | <b>RS-422/485</b> | Richtung |
|-----|----------|---------------|----------|-------------------|----------|
| 1   | 1 oder 5 | DCD           | Eingang  | RxD+              | Eingang  |
| 2   | 1 oder 5 | DSR           | Eingang  | reserviert        | -        |
| 3   | 1 oder 5 | RxD           | Eingang  | RxD-              | Eingang  |
| 4   | 1 oder 5 | RTS           | Ausgang  | reserviert        | _        |
| 5   | 1 oder 5 | TxD           | Ausgang  | TxD+              | Ausgang  |
| 6   | 1 oder 5 | CTS           | Eingang  | reserviert        | -        |
| 7   | 1 oder 5 | DTR           | Ausgang  | TxD-              | Ausgang  |
| 8   | 1 oder 5 | RI            | Eingang  | reserviert        | -        |
| 9   | 1 oder 5 | GND           | Masse    | GND               | Masse    |
| 10  | 1 oder 5 | +5 V          | VCC      | n.c.              | -        |
| 11  | 2 oder 6 | DCD           | Eingang  | RxD+              | Eingang  |
| 12  | 2 oder 6 | DSR           | Eingang  | reserviert        | -        |
| 13  | 2 oder 6 | RxD           | Eingang  | RxD-              | Eingang  |
| 14  | 2 oder 6 | RTS           | Ausgang  | reserviert        | _        |
| 15  | 2 oder 6 | ТхD           | Ausgang  | TxD+              | Ausgang  |
| 16  | 2 oder 6 | CTS           | Eingang  | reserviert        | -        |
| 17  | 2 oder 6 | DTR           | Ausgang  | TxD-              | Ausgang  |
| 18  | 2 oder 6 | RI            | Eingang  | reserviert        | -        |
| 19  | 2 oder 6 | GND           | Masse    | GND               | Masse    |

Tabelle 10: Anschlussbelegung 40-polige Stiftsteckerreihe
| Pin | СОМ      | RS-232 | Richtung | RS-422/485 | Richtung |
|-----|----------|--------|----------|------------|----------|
| 20  | 2 oder 6 | +5 V   | VCC      | n.c.       | -        |
| 21  | 3 oder 7 | DCD    | Eingang  | RxD+       | Eingang  |
| 22  | 3 oder 7 | DSR    | Eingang  | reserviert | -        |
| 23  | 3 oder 7 | RxD    | Eingang  | RxD-       | Eingang  |
| 24  | 3 oder 7 | RTS    | Ausgang  | reserviert | _        |
| 25  | 3 oder 7 | ТхD    | Ausgang  | TxD+       | Ausgang  |
| 26  | 3 oder 7 | CTS    | Eingang  | reserviert | _        |
| 27  | 3 oder 7 | DTR    | Ausgang  | TxD-       | Ausgang  |
| 28  | 3 oder 7 | RI     | Eingang  | reserviert | -        |
| 29  | 3 oder 7 | GND    | Masse    | GND        | Masse    |
| 30  | 3 oder 7 | +5 V   | VCC      | n.c.       | -        |
| 31  | 4 oder 8 | DCD    | Eingang  | RxD+       | Eingang  |
| 32  | 4 oder 8 | DSR    | Eingang  | reserviert | -        |
| 33  | 4 oder 8 | RxD    | Eingang  | RxD-       | Eingang  |
| 34  | 4 oder 8 | RTS    | Ausgang  | reserviert | -        |
| 35  | 4 oder 8 | ТхD    | Ausgang  | TxD+       | Ausgang  |
| 36  | 4 oder 8 | CTS    | Eingang  | reserviert | -        |
| 37  | 4 oder 8 | DTR    | Ausgang  | TxD-       | Ausgang  |
| 38  | 4 oder 8 | RI     | Eingang  | reserviert | -        |
| 39  | 4 oder 8 | GND    | Masse    | GND        | Masse    |
| 40  | 4 oder 8 | +5 V   | VCC      | n.c.       | -        |

Tabelle 11: Anschlussbelegung 40-polige Stiftsteckerreihe

# B5 Zusatzstecker ST2 (ME-9000)

**ME-AK-D25F/S:** Adapterkabel für Multi-I/O-Port der ME-9000 von 20-polige Stiftstecker auf Slotblech mit 25-poliger Sub-D-Buchse (im Lieferumfang der Karte).

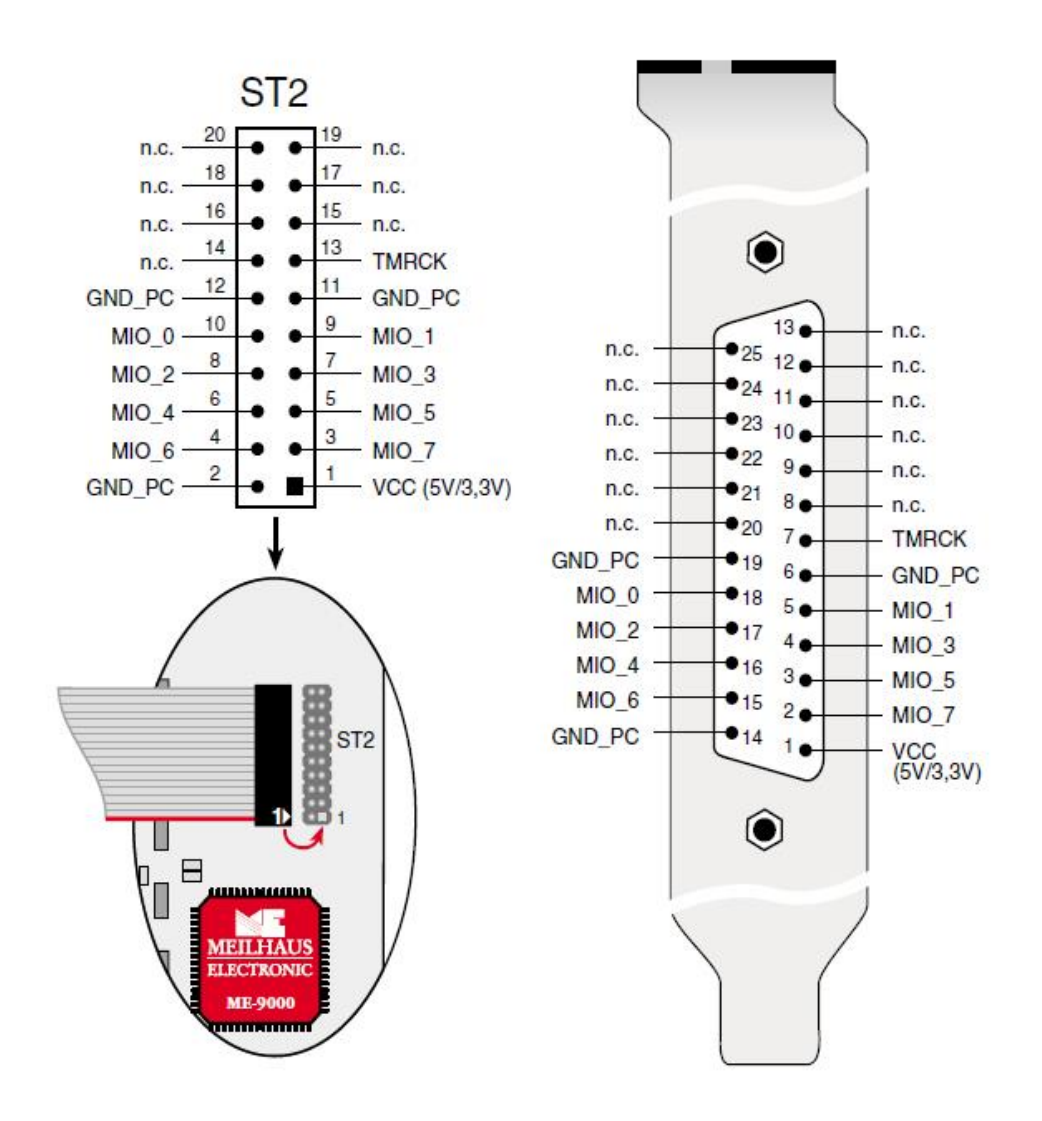

Abbildung 62: Belegung von ST2 der ME-9000(i)

**Beachten Sie** beim Anschließen des Slotblechs, dass Sie Pin 1 des Flachbandkabels (rot markierte Leitung) wie oben gezeigt auf Pin 1 des Stiftsteckers ST2 stecken.

## B6 Zusatzstecker ST3 (ME-90 PC/104-Plus)

**ME-AK-D25F:** Adapterkabel für Multi-I/O-Port der ME-90 PC/104-Plus von 20-poligem Stiftstecker auf 25-polige Sub-D-Buchse (im Lieferumfang der Karte).

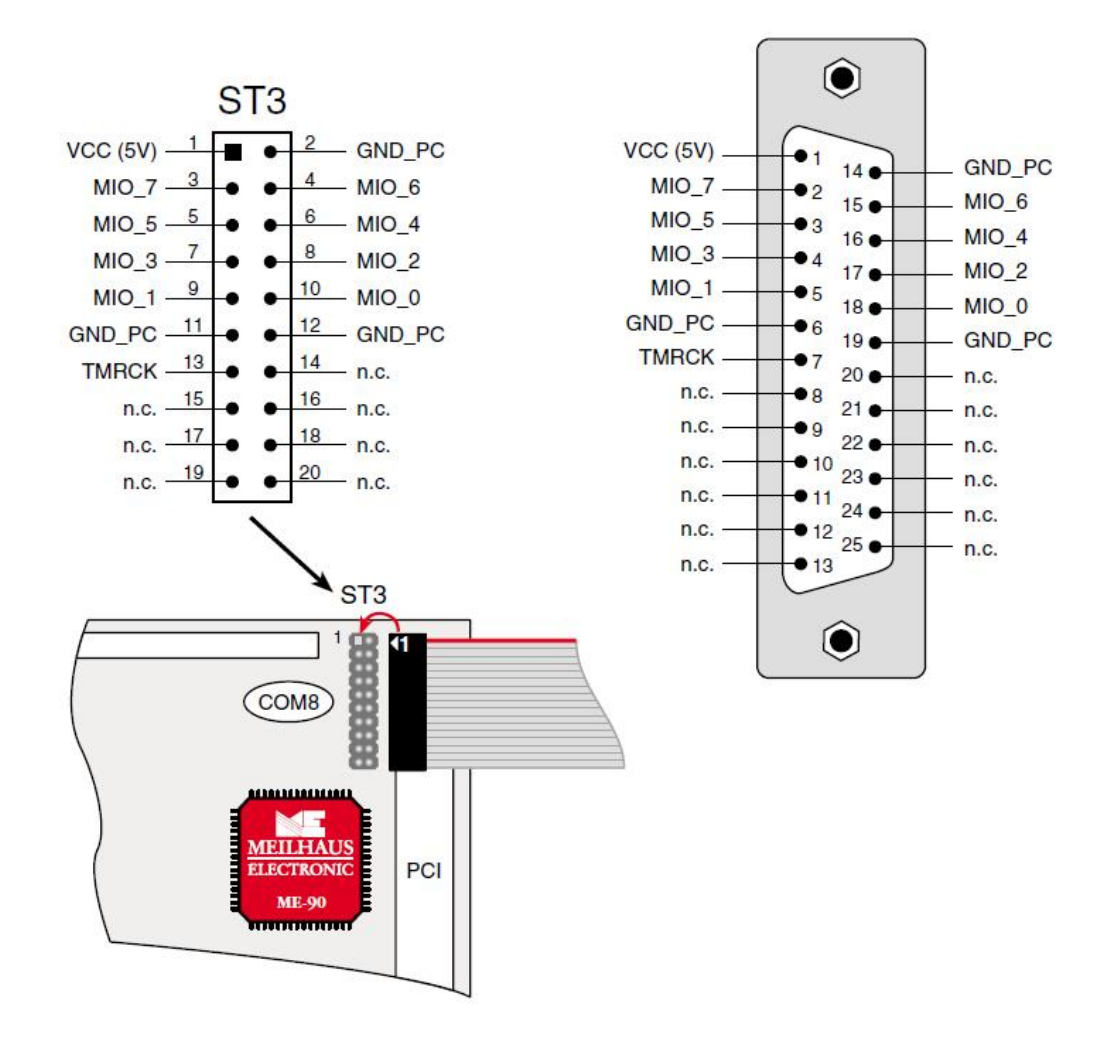

Abbildung 63: Belegung von ST3 der ME-90 PC/104-Plus

**Beachten Sie** beim Anschließen des Slotblechs, dass Sie Pin 1 des Flachbandkabels (rot markierte Leitung) wie oben gezeigt auf Pin 1 des Stiftsteckers ST3 stecken.

# **B7** 9-polige Sub-D-Stecker ME-9000/9100/9300

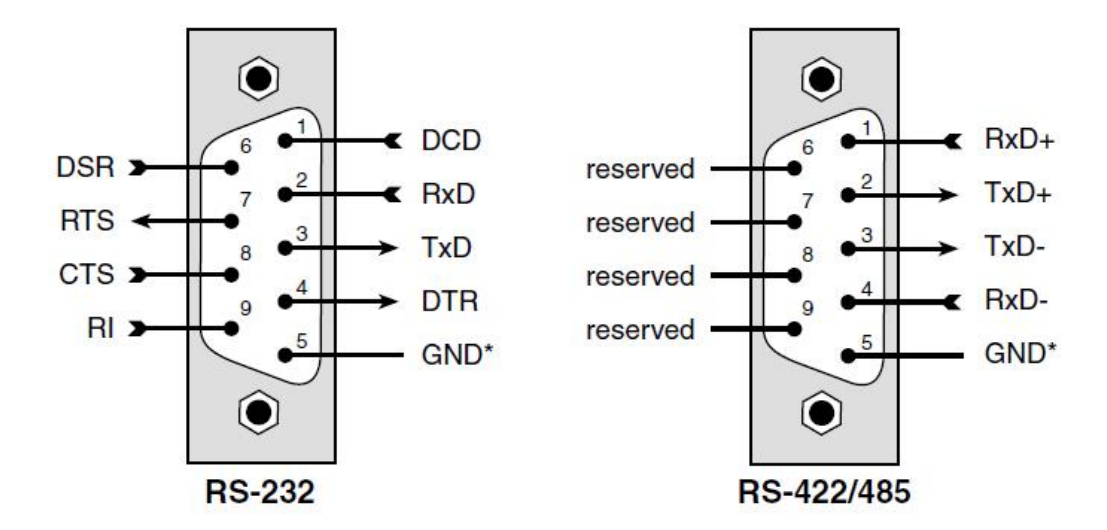

Abbildung 64: Belegung der 9-poligen Sub-D-Stecker ME-9x00

## \*Masse-Bezug ME-9000-Serie

**Beachten Sie** bei der ME-9000-Serie den unterschiedlichen Masse-Bezug an den "GND"-Pins der Stecker:

- TTL-Modelle (ohne Optoisolierung): PC-Masse (GND\_PC)
- "i"-Modelle: applikationsseitig eine gemeinsame Masse (GND\_C) isoliert gegenüber PC-Masse
- "p"-Modelle: Masse der einzelnen Ports voneinander und gegenüber PC-Masse getrennt, sog. "Insel-Massen" (GND\_x)

# B8 9-polige Sub-D-Stecker ME-90 PC/104-Plus

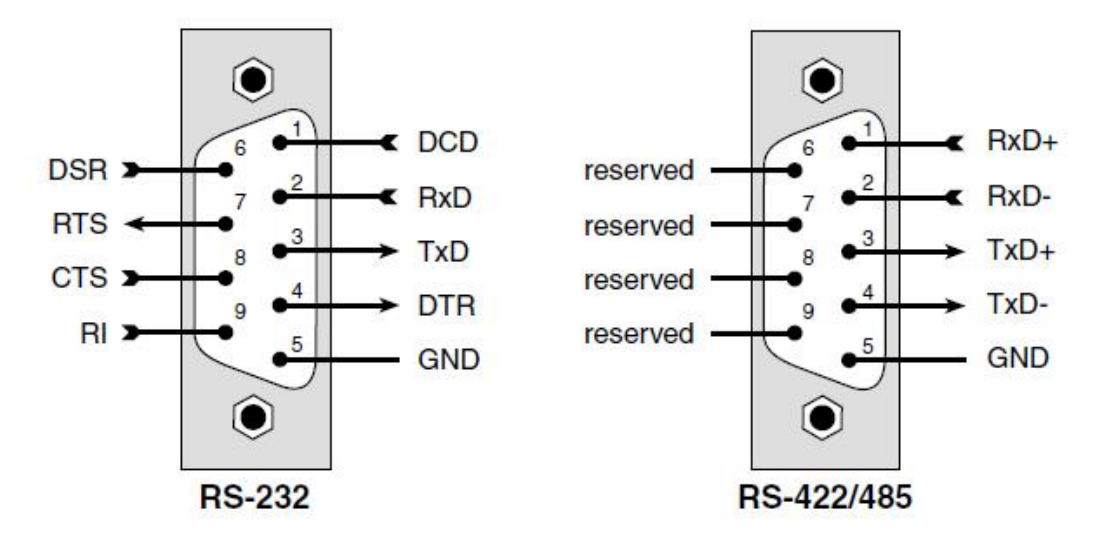

Abbildung 65: Belegung der 9-poligen Sub-D-Stecker ME-90 PC/104-Plus

# **B9** 8-polige **RJ-45-Buchsen**

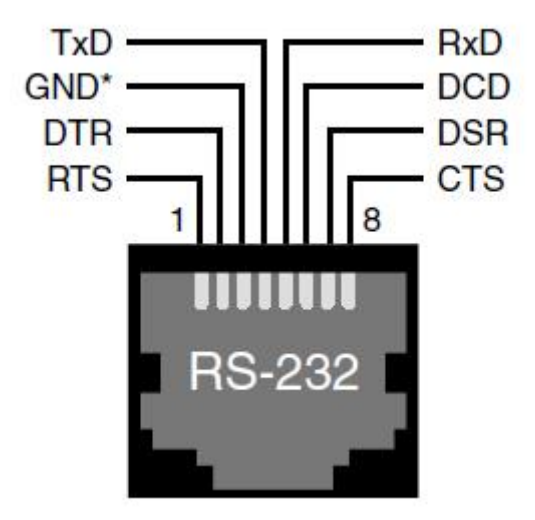

Abbildung 66: Belegung der 8-poligen RJ-45-Buchsen für RS-232 Port (Rocket-Port Belegung)

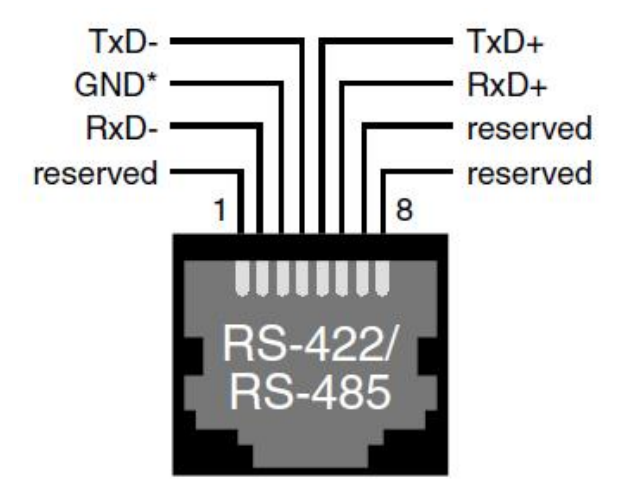

Abbildung 67: Belegung der 8-poligen RJ-45-Buchsen für RS-422/485 Port (nicht Rocket-Port-kompatibel)

# **B10** Nullmodemkabel

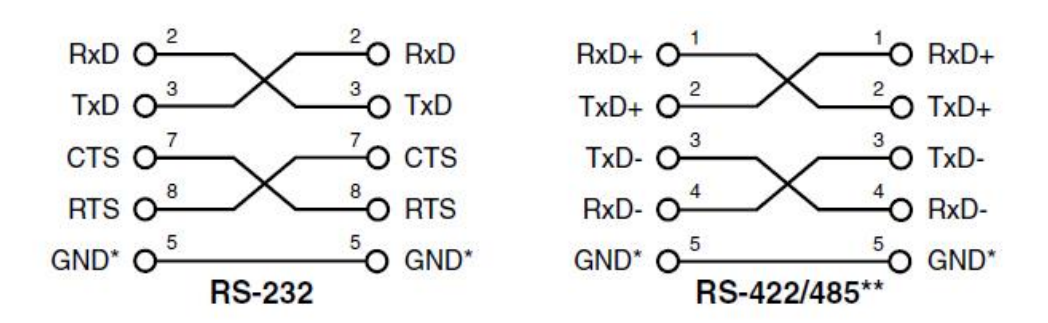

Abbildung 68: Nullmodemkabel ME-9000/9100/9300

\*Siehe Hinweis auf Seite 114! \*\*nicht für ME-90 PC/104-Plus

# C Zubehör

Wir empfehlen die Verwendung qualitativ hochwertiger Anschlusskabel mit getrennter Schirmung pro Kanal.

Weiteres Zubehör finden Sie im aktuellen Meilhaus Electronic Katalog oder im Internet unter: www.meilhaus.de/pc-karten/zubehoer/

Anschluss-Optionen für ME-9000/9100:

**ME AK-DDual** Anschlusskabel von 78-poligem Sub-D-Stecker auf 2 x 9-polige Sub-D-Stecker (1 m).

**ME AK-DQuad** Anschlusskabel von 78-poligem Sub-D-Stecker auf 4 x 9-polige Sub-D-Stecker (1 m).

**ME AK-DOcto** Anschlusskabel von 78-poligem Sub-D-Stecker auf 8 x 9-polige Sub-D-Stecker (1 m).

## ME AB-D9/8-78 + ME AK-D78/1:

8-fach Anschluss-Panel im geschlossenen Gehäuse von 78-poligem Sub-D-Stecker auf 8 x 9-polige Sub-D-Stecker. Passendes Anschlusskabel ME AK-D78/1 (1 m) von 78-poligem Sub-D-Stecker auf 78-polige Sub-D-Buchse.

## ME AB-D9/8-78-H + ME AK-D78/1:

8-fach Anschluss-Panel in Montagewanne für DIN-Hutschiene von 78-poligem Sub-D-Stecker auf 8 x 9-polige Sub-D-Stecker. Passendes Anschlusskabel ME AK-D78/1 (1 m) von 78-poligem Sub-D-Stecker auf 78-polige Sub-D-Buchse.

**ME AB-RJ45/8x8-V + ME AK-D78/VHDCI** (nicht für ME-9000p): 8-fach Anschluss-Panel im geschlossenen Gehäuse von 78-poligem Sub-D-Stecker auf 8 x 8-polige RJ-45-Buchsen. Passendes Anschlusskabel ME AK-D78/VHDCI (1 m) von 78-poligem Sub-D-Stecker auf 68-polige VHDCI-Buchse.

**ME AB-RJ45/8x8-PV + ME AK-D78/VHDCI** (nicht für ME-9000p): 8-fach Anschluss-Panel als Einbau-Version (ohne Gehäuse) von 78-poligem Sub-D-Stecker auf 8 x 8polige RJ-45-Buchsen. Passendes Anschlusskabel ME AK-D78/VHDCI (1 m) von 78-poligem Sub-D-Stecker auf 68-polige VHDCI-Buchse.

### Anschluss-Optionen für ME-9300:

#### 2 x ME AB-D9/8-V + 2 x VHDCI-Kabel:

8-fach Anschluss-Panel im geschlossenen Gehäuse mit 68-poligem VHDCI-Anschluss auf 8 x 9-polige Sub-D-Stecker. Verbindung via 1:1 VHDCI-Kabel (ca. 1 m). Anschluss-Panel und Kabel werden zweimal benötigt.

## 2 x ME AB-D9/8-HV + 2 x VHDCI-Kabel:

8-fach Anschluss-Panel in Montagewanne für DIN-Hutschiene mit 68-poligem VHDCI-Anschluss auf 8 x 9-polige Sub-D-Stecker. Verbindung via 1:1 VHDCI-Kabel (ca. 1 m). Anschluss-Panel und Kabel werden zweimal benötigt.

#### ME AB-D9/16-V + 2 x VHDCI-Kabel:

16-fach Anschluss-Panel für 19"-Rackmontage mit VHDCI-Anschluss (2 x 68-polig) auf 16 x 9-polige Sub-D-Stecker. 1:1 VHD-CI-Anschlusskabel (ca. 1 m) wird 2 x benötigt.

#### 2 x ME AB-RJ45/8x8-V + 2 x VHDCI-Kabel:

8-fach Anschluss-Panel im geschlossenen Gehäuse mit 68-poligem VHDCI-Anschluss auf 8 x 8-polige RJ-45-Buchsen. Verbindung via 1:1 VHDCI-Kabel (ca. 1 m). Anschluss-Panel und Kabel werden zweimal benötigt.

## 2 x ME AB-RJ45/8x8-PV + 2 x VHDCI-Kabel

8-fach Anschluss-Panel als Einbau-Version (ohne Gehäuse) mit 68-poligem VHDCI-Anschluss auf 8 x 8-polige RJ-45-Buchsen. Verbindung via 1:1 VHDCI-Kabel (ca. 1 m). Anschluss-Panel und Kabel werden zweimal benötigt.

#### Anschluss-Optionen für ME-90 PC/104-Plus

**ME AK 4D9M** Flachbandkabel von 40-poligem Stiftstecker auf 4 x 9-polige Sub-D-Stecker.

# **D** Technische Fragen

# D1 Hotline

Wir hoffen, dass Sie diesen Teil des Handbuches nie benötigen werden. Sollte bei Ihrer Karte jedoch ein technischer Defekt auftreten, wenden Sie sich bitte an:

#### Meilhaus Electronic GmbH

Abteilung Reparaturen Am Sonnenlicht 2 D-82239 Alling

| Vertrie | b:                       | Support: |                            |
|---------|--------------------------|----------|----------------------------|
| Tel.:   | (08141) 52 71 – 0        | Tel.:    | (08141) 52 71 – 188        |
| Fax:    | (08141) 52 71 – 129      | Fax:     | (08141) 52 71 – 169        |
| E-Mail: | <u>sales@meilhaus.de</u> | E-Mail:  | <u>support@meilhaus.de</u> |

#### Download-Server und Driver update:

Unter <u>www.meilhaus.org/treiber</u> stehen Ihnen stets die aktuellen Treiber für Meilhaus Electronic Karten sowie unsere Handbücher im PDF-Format zur Verfügung.

## Service mit RMA-Verfahren:

Falls Sie Ihre Karte zur Reparatur an uns zurücksenden wollen, legen Sie bitte unbedingt eine ausführliche Fehlerbeschreibung bei, inkl. Angaben zu Ihrem Rechner/System und verwendeter Software und registrieren Sie sich online über unser RMA-Verfahren: www.meilhaus.de/infos/service/rma.htm.

# E Konstantendefinitionen

**Hinweis:** Die folgenden Konstantendefinitionen gelten für Windows. Bitte beachten Sie auch die aktuelle Definitionsdatei (me9000miodefs.h) im Meilhaus Electronic Developer Kit (ME-SDK). Der Linux-Treiber verwendet eigenständige Konstantendefinitionen (siehe Linux-Treiber).

| Konstante                  | Wert       |
|----------------------------|------------|
| Allgemein                  |            |
| ME9000MIO_BOARD_0          | 0x0        |
| ME9000MIO_BOARD_1          | Ox1        |
| ME9000MIO_BOARD_2          | 0x2        |
| ME9000MIO_BOARD_3          | 0x3        |
| ME9000MIO_VALUE_NOT_USED   | 0          |
| ME9000MIO_POINTER_NOT_USED | NULL       |
| ME9000MIO_NO_ERROR         | 0x00000000 |

#### Fehlermeldungen

| ME9000MIO_ERROR_DEFAULT_PROC_DISABLE | 0x0 |
|--------------------------------------|-----|
| ME9000MIO_ERROR_DEFAULT_PROC_ENABLE  | Ox1 |

#### Digitale Ein-/Ausgabe

| ME9000MIO_DIO_LINE_0       | 0x0 |
|----------------------------|-----|
| ME9000MIO_DIO_LINE_1       | Ox1 |
| ME9000MIO_DIO_LINE_2       | 0x2 |
| ME9000MIO_DIO_LINE_3       | 0x3 |
| ME9000MIO_DIO_LINE_4       | Ox4 |
| ME9000MIO_DIO_LINE_5       | 0x5 |
| ME9000MIO_DIO_LINE_6       | 0x6 |
| ME9000MIO_DIO_LINE_7       | 0x7 |
| ME9000MIO_DIO_OUTPUT       | 0x0 |
| ME9000MIO_DIO_INPUT        | Ox1 |
| ME9000MIO_DIO_LINE_ENABLE  | 0x0 |
| ME9000MIO_DIO_LINE_DISABLE | Ox1 |

| ME9000MIO_DIO_INT_DISABLE | 0x0 |
|---------------------------|-----|
| ME9000MIO_DIO_INT_ENABLE  | Ox1 |
| ME9000MIO_DIO_INV_DISABLE | 0x0 |
| ME9000MIO_DIO_INV_ENABLE  | Ox1 |

Tabelle 12: Konstanten-Definitionen

| Konstante                       | Wert |
|---------------------------------|------|
| Zähler                          |      |
| ME9000MIO_CNT_INT_DISABLE       | OxO  |
| ME9000MIO_CNT_INT_ENABLE        | Ox1  |
| ME9000MIO_CNT_RETRIGGER_DISABLE | OxO  |
| ME9000MIO_CNT_RETRIGGER_ENABLE  | Ox1  |
| ME9000MIO_CNT_EXT_CLOCK_DISABLE | OxO  |
| ME9000MIO_CNT_EXT_CLOCK_ENABLE  | Ox1  |
| ME9000MI0_CNT_EXT_EVENT_DISABLE | OxO  |
| ME9000MIO_CNT_EXT_EVENT_ENABLE  | Ox1  |

Tabelle 13: Konstanten-Definition

Index F

### Α

| Aktualisierung der Systemtreiber | 19  |
|----------------------------------|-----|
| Allgemeine Hinweise              | 70  |
| Anhang                           | 102 |
| Anschlussbelegung                | 106 |
| Anschluss-Optionen               | 47  |
| Anschluss-Panel für ME-9300      | 50  |
| API-Funktionen                   | 71  |
|                                  |     |

#### В

| Betriebsarten                     | 52 |
|-----------------------------------|----|
| Blockschaltbild ME-90 PC/104-Plus | 33 |
| Blockschaltbild ME-9000           | 30 |
| Blockschaltbild ME-9100           | 31 |
| Blockschaltbild ME-9300           | 32 |
|                                   |    |

# D

| Delphi                                 | 64       |
|----------------------------------------|----------|
| E                                      |          |
| Echo ON/OFF<br>Einführung              | 34<br>7  |
| F                                      |          |
| Fehler-Behandlung<br>Funktionsreferenz | 73<br>70 |
| Н                                      |          |

| Hardware              | 30  |
|-----------------------|-----|
| Hardware-Installation | 14  |
| Hardware-Optionen     | 33  |
| Hotline               | 118 |
|                       |     |

#### 1

| Index        | 121 |
|--------------|-----|
| Installation | 14  |

| К                                                                |                |
|------------------------------------------------------------------|----------------|
| Konstantendefinitionen                                           | 119            |
| L                                                                |                |
| Leistungsmerkmale<br>Lieferumfang                                | 10<br>9        |
| Μ                                                                |                |
| ME-9000 PCI/PCIe/cPCI                                            | 34             |
| N                                                                |                |
| Nomenklatur<br>Nullmodemkabel                                    | 70<br>115      |
| P                                                                |                |
| Port-Konfigurierung<br>Programmierung                            | 21<br>62       |
| S                                                                |                |
| Sachwidrige Verwendung<br>Spezifikationen<br>Systemanforderungen | 8<br>102<br>13 |
| Τ                                                                |                |
| Technische Fragen<br>Treiberinstallation                         | 118<br>15      |
| U                                                                |                |
| Überprüfung der Installation<br>Unvorhersehbare Fehlanwendung    | 17<br>8        |
| V                                                                |                |
| Verfügbare Software<br>Visual Basic                              | 13<br>63       |

| Visual C++        | 63     | Z                          |          |
|-------------------|--------|----------------------------|----------|
| W                 | Z<br>Z | Zähler<br>Zählerfunktionen | 67<br>93 |
| Wichtige Hinweise | 7      | Zubehör                    | 116      |